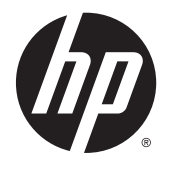

# HP Remote Graphics ソフトウェア 7.0

ユーザー ガイド

### 概要

このガイドには、HP Remote Graphics ソフトウェア(RGS)のインストール、設定、および使用を行ううえで 必要な情報が記載されています。このガイドには、Linux、VDI、および HP 製品以外での Sender システムの使 用についても記述されておりますが、**日本ではそれらの環境での使用はサポートしておりません**のでご了承く ださい。 © Copyright 2014 Hewlett-Packard Development Company, L.P.

Microsoft および Windows は、米国 Microsoft Corporation およびその関連会社の米国およ びその他の国における商標または登録商標 です。

ここで取り扱っているコンピューターソフ トウェアは秘密情報であり、その保有、使 用、または複製には、HP から使用許諾を得 る必要があります。FAR12.211 および 12.212 に合致して、商用コンピューターソ フトウェア、コンピューターソフトウェア 文書類、および商用品の技術データは、ベ ンダー標準の商用使用許諾に基づき、米国 政府に使用許諾されます。

本書の内容は、将来予告なしに変更される ことがあります。HP 製品およびサービスに 対する保証は、当該製品およびサービスに 付属の限定的保証規定に明示的に記載され ているものに限られます。本書のいかなる 内容も、当該保証に新たに保証を追加する ものではありません。本書に記載されてい る製品情報は、日本国内で販売されていな いものも含まれている場合があります。本 書の内容につきましては万全を期しており ますが、本書の技術的あるいは校正上の誤 り、省略に対しては、責任を負いかねます のでご了承ください。

改訂第2版:2014年12月

初版:2014年6月

製品番号:773127-293

# はじめに

HP Remote Graphics ソフトウェア(RGS)は、以下の製品を含む各種サードパーティ製品を使用して 開発されました。

**Open SSL**: この製品には、OpenSSL Toolkit (<u>http://www.openssl.org/</u>(英語サイト))向けに OpenSSL Project が開発したソフトウェアが含まれます。これには、Tim Hudson (**tjh@cryptsoft.com**)が開発し たソフトウェアも含まれます。また、Eric Young (**eay@cryptsoft.com**)が開発した暗号化ソフトウェ アも含まれます。

Jack Audio Connection Kit (JACK): JACK は低遅延の音声サーバーであり、GNU/Linux や Apple の OS X のような POSIX 準拠のオペレーティング システム向けに記述されています。JACK は、1999 年 2 月の GNU LESSER GENERAL PUBLIC LICENSE Version 2.1 のもとでソース コード形式で公開されています。JACK は、Linux 向けの HP Remote Graphics ソフトウェア Receiver で使用されています。

HP Remote Graphics Sender for Windows<sup>®</sup>は、Microsoft<sup>®</sup> Detours Professional 2.0 を使用します。Detours は、Microsoft Corporation の著作物です (Copyright 1995-2004, Microsoft Corporation)。Detours パッケージの一部は、Microsoft Corporation が所有する特許に含まれています。

この製品には、Apache Software Foundation(<u>http://www.apache.org/</u> )が開発したソフトウェアが含ま れます。

このソフトウェアの一部は、software copyright© 1999, IBM Corporation., (<u>http://www.ibm.com/</u>(英語 サイト))に基づいています。

関連するソース コードおよびライセンスは、必要に応じて HP Remote Graphics ソフトウェアで再配布 されます。

# このガイドについて

このガイドでは、テキストの要素を区別するために以下のスタイルが使用されています。

| スタイル                  | 定義                                                                                                    |
|-----------------------|----------------------------------------------------------------------------------------------------|
| <variable></variable> | 変数またはプレースホルダーは、山括弧で囲まれてい<br>ます。たとえば、 <pathname>は、C:\Windows<br/>\System などの適切なパスに置き換えます。変数の<br/>実際の値を入力するときは、括弧は付けずに入力して<br/>ください</pathname> |
| [optional parameters] | オプションのパラメーターは、角括弧で囲まれていま<br>す。実際にパラメーターを指定するときは、括弧は付<br>けないでください                                                                             |
| "literal value"       | 引用符で囲まれているコマンド ライン テキストは、引<br>用符を含めて、表示されているとおりに入力する必要<br>があります                                                                              |

# 目次

| 1 Windows をお使いになる場合1                |    |  |
|-------------------------------------|----|--|
|                                     |    |  |
| 2 RGS の概要                           | 2  |  |
| RGS の一般的な導入                         | 3  |  |
| ユーザー インターフェイスの概要                    | 4  |  |
| RGS Receiver コントロール パネル             | 4  |  |
| リモート表示ウィンドウ                         | 5  |  |
| リモート表示ウィンドウ ツールバー                   | 5  |  |
| RGS の機能                             | 7  |  |
| RGS Sender および RGS Receiver の相互運用性  | 9  |  |
| RGS のライセンス登録                        | 9  |  |
| 接続の種類                               | 10 |  |
| 複数のモニターの構成                          | 10 |  |
| RGS ログイン方法                          | 11 |  |
| 標準ログイン                              | 11 |  |
| Easy Login                          | 12 |  |
| シングル サインオン                          | 12 |  |
| Easy Login とシングル サインオンのどちらかの選択      | 12 |  |
| 3 RGS のインストールおよび有効化                 | 13 |  |
| Windows での RGS のインストール              | 13 |  |
| Windows での RGS Receiver のインストール     | 13 |  |
| Windows での RGS Receiver の手動インストール   | 13 |  |
| Windows での RGS Receiver の自動インストール   | 15 |  |
| コマンド ラインの構文                         | 15 |  |
| RGS Receiver をインストールするためのコマンド ラインオプ |    |  |
| ション                                 | 16 |  |
| RGS Receiver のインストール ログ ファイル        | 17 |  |
| Windows での RGS Receiver のアンインストール   | 17 |  |
| Windows での RGS Sender のインストール       | 17 |  |
| Windows での RGS Sender のインストールの前提条件  | 17 |  |
| Windows での RGS Sender の手動インストール     | 18 |  |
| Windows での RGS Sender の自動インストール     | 19 |  |
| コマンド ラインの構文                         | 19 |  |

| RGS Sender をインストールするためのコマンド ライン オプショ  |    |
|---------------------------------------|----|
| ン                                     | 19 |
| Windows での RGS Sender のインストール ログ ファイル | 21 |
| Windows での RGS Sender のアンインストール       | 21 |
| Linux での RGS のインストール                  | 21 |
| Linux での RGS Receiver のインストール         | 21 |
| Linux での RGS Receiver のオーディオ要件        | 22 |
| Linux での RGS Receiver のアンインストール       | 22 |
| Linux での RGS Sender のインストール           | 22 |
| Linux での Easy Login の手動による無効化         | 24 |
| Linux での RGS Sender のアンインストール         | 25 |
|                                       |    |

| 4 接続前のチェックリスト                                 | 26 |
|-----------------------------------------------|----|
| ローカル コンピューターのチェックリスト                          | 26 |
| リモート コンピューターのチェックリスト                          | 27 |
| RGS Sender でのネットワーク インターフェイスのバインド             | 28 |
| 手動でのネットワーク インターフェイス バインドの再設定                  | 29 |
| RGS Sender のプロパティを使用したネットワーク インターフェイス バインドの再設 |    |
| 定                                             | 30 |
| ファイアウォール経由での RGS の使用                          | 30 |
| リモート コンピューターの省電力状態                            | 31 |

| 5 RGS Receiver の使用           |  |
|------------------------------|--|
| RGS Receiver の起動             |  |
| RGS Receiver のコマンド ライン オプション |  |
| RGS 接続の作成                    |  |
| タッチ機能の使用(Windows 8 のみ)       |  |
| Setup Mode(タッチ非対応ディスプレイのみ)   |  |

| 6 RGS Receiver コントロール パネルの設定              | 36   |
|-------------------------------------------|------|
| 接続設定                                      |      |
| パフォーマンスの設定                                | 37   |
| ジェスチャの設定(Windows 8 のみ)                    | 38   |
| オーディオの設定                                  | 38   |
| ネットワークの設定                                 | 39   |
| ホットキーの設定                                  | 39   |
| Setup Mode のホットキー シーケンスの変更(タッチ非対応ディスプレイのみ | ) 40 |
| ログの設定                                     | 41   |
| 統計                                        | 42   |

| 7 RGS Sender の使用                     | 43 |
|--------------------------------------|----|
| Windows での RGS Sender の起動および停止       | 43 |
| Windows での RGS Sender コマンド ライン オプション | 43 |
| Linux での RGS Sender の起動              | 44 |
| RGS Sender の GUI(Windows のみ)         | 45 |
| RGS Sender プロセスの優先度の設定(Windows のみ)   | 45 |
| RGS 診断ツールの使用(Windows のみ)             | 46 |
| RGS 管理ツールの使用(Windows のみ)             | 46 |
| RGS Sender のログ(Windows のみ)           | 46 |
| 8 RGS の高度な機能                         | 47 |
| コラボレーション                             | 47 |
| コラボレーション セッションの作成                    | 47 |
| コラボレーション通知ダイアログ                      | 49 |
| RGS パフォーマンスの最適化                      | 49 |
| 高度なパフォーマンス機能                         | 49 |
| すべてのオペレーティング システムに共通のパフォーマンス調整       | 50 |
| Windows でのパフォーマンス調整                  | 50 |
| 最適なパフォーマンスのためのネットワークの設定              | 50 |
| ディスプレイの解像度とレイアウトの調整                  | 51 |
| Windows でのディスプレイの解像度とレイアウトの調整        | 51 |
| Windows での EDID ファイルの作成および適用         | 52 |
| Windows でのカスタム解像度の追加                 | 53 |
| Linux でのディスプレイの解像度とレイアウトの調整          | 53 |
| X サーバーの構成                            | 54 |
| シナリオ1: 受信側のすべてのコンピューターの構成が同じ         | であ |
| る場合                                  | 54 |
| シナリオ 2:受信側のコンピューターの構成が異なる場合          | 55 |
| Linux での EDID ファイルの作成                | 56 |
| リモート オーディオ                           | 57 |
| Windows でのリモート オーディオ                 | 57 |
| Linux でのリモート オーディオ                   | 57 |
| Linux でのオーディオの設定                     | 59 |
| リモート コンピューターのオーディオの無効化               | 59 |
| リモート クリップボード                         | 60 |
| リモート USB                             | 60 |
| ローカル/リモート USB の概要                    | 61 |
| 自動リモート                               | 61 |
| サポートされている USB デバイス                   | 62 |

| リモート USB マイク                            | 63 |
|-----------------------------------------|----|
| スマート カードの一意の処理                          | 63 |
| リモート USB のアクセス制御リスト                     | 64 |
| USB デバイス情報の特定                           | 66 |
| Windows の USB デバイス情報の特定                 | 66 |
| Linux の USB デバイス情報の特定                   | 67 |
| USB データの確認                              | 67 |
| Directory モードでの RGS の使用(タッチ非対応ディスプレイのみ) | 68 |
| ディレクトリ ファイルの形式                          | 68 |
| Directory モードでの RGS Receiver の起動        | 69 |
| ゲーム モード(タッチ非対応ディスプレイのみ)                 | 71 |
| 接続の自動起動                                 | 71 |
| RGS Sender イベント ログ(Windows のみ)          | 72 |
| HPRemote ログの表示                          | 72 |
| イベント ログの詳細情報                            | 72 |
| リモート アプリケーションの停止                        | 72 |
| HPRemote ログの形式                          | 73 |
| エージェントの設計上の注意                           | 76 |
| デスクトップ セッションのログアウト                      | 76 |
| 環境を選択してシャットダウン                          | 77 |
| アプリケーションのラッピング                          | 77 |
| 管理者アラート                                 | 78 |
| ユーザーの切断および再接続の予測                        | 78 |
| 一般的なエージェント設計のガイドライン                     |    |
| Windows システムで提供されているその他の機能              | 78 |
| RGS Sender サービス復旧の設定                    |    |
| Microsoft リモート デスクトップの復旧機能              | 79 |
| サンプル エージェント                             | 79 |
| RGS および Microsoft リモート デスクトップ接続の相互運用性   | 84 |
| RGS のセキュリティ機能                           | 85 |
| リモート コンピューターのモニター ブランキング操作              | 86 |
| Linux 接続での検討事項                          | 87 |
| フルスクリーンの十字型カーソル                         | 87 |
| ローカル コンピューター上でのガンマ補正                    | 87 |
| Linux の RGS Sender での黒またはブランクの接続セッション   | 87 |
|                                         |    |

| 9 RGS のプロパティ            | 88 |
|-------------------------|----|
| プロパティの構文                | 88 |
| プロパティの値を設定ファイルの中で設定する方法 | 89 |

| コマンド ラインでのプロパティの指定            | 89 |
|-------------------------------|----|
| RGS Receiver のプロパティ           | 89 |
| RGS Receiver プロパティ設定の優先順位     |    |
| RGS Receiver のグローバル プロパティ     |    |
| リモート表示ウィンドウ プロパティ             |    |
| 操作環境プロパティ                     |    |
| ブラウザー プロパティ                   |    |
| オーディオ プロパティ                   |    |
| マイク プロパティ                     |    |
| USB プロパティ                     |    |
| ネットワーク プロパティ                  |    |
| ホットキー プロパティ                   |    |
| クリップボード プロパティ                 |    |
| ログ プロパティ                      |    |
| 登録プロパティ                       |    |
| プロキシ サーバー プロパティ               |    |
| RGS Receiver のセッションごとのプロパティ   |    |
| 自動起動プロパティ(セッションごと)            |    |
| ウィンドウの配置およびサイズ プロパティ(セッションごと) |    |
| クリップボード プロパティ(セッションごと)        |    |
| RGS Sender のプロパティ             |    |

| 付録 A サポートされているハードウェアおよびソフトウェア  |     |
|--------------------------------|-----|
| RGS のサポート マトリクス                |     |
| Advanced Video Compression の要件 |     |
| Linux でのリモート オーディオ デバイスのサポート   |     |
| キーボード ロケールのサポート                |     |
| アプリケーションのサポート                  |     |
| ビデオ オーバーレイ サーフェス               | 107 |
|                                |     |

| 108 |
|-----|
| 108 |
| 109 |
| 110 |
| 110 |
| 112 |
| 112 |
| 113 |
|     |

| リヨ            | モート USB のトラブルシューティング        |     |
|---------------|-----------------------------|-----|
|               | リモート USB をサポートしているコンピューター   |     |
|               | サポートされている USB デバイス          |     |
|               | リモート USB の有効化               |     |
|               | USB ケーブル接続の点検               |     |
|               | USB デバイスのリセット               | 115 |
|               | HP Remote Virtual USB ドライバー | 115 |
|               | USB デバイス ドライバーおよびプログラムのサポート | 115 |
| RGS エラー メ     | ッセージ                        | 115 |
| 付録 C HP のサポート |                             | 118 |
| HP のサポート      | ∽の利用方法                      |     |
| その他の RGS      | ドキュメント                      | 118 |
| 索리            |                             | 119 |

# **1 Windows** をお使いになる場合

この章では、Windows ユーザーが同じシステムに HP Remote Graphics ソフトウェア(RGS)をインス トールして使用する方法について説明します。

RGS をインストールするには、以下の操作を行います。

- 「重要:インストールを実行する前に、管理者権限を持つアカウントを使用してログインしていることを確認してください。
  - 1. 初期設定のオプションを使用してリモート コンピューターに RGS Sender をインストールします。
  - 初期設定のオプションを使用して、ローカルコンピューターに RGS Receiver をインストールします。
- Image: Windows での RGS のイン ストールを参照してください。

RGS Receiver を起動するには、以下の操作を行います。

▲ Windows 7: [スタート]→[すべてのプログラム]→[HP]→[HP Remote Graphics ソフトウェア]→[HP RGS Receiver]の順に選択します。

Windows 8: スタート画面で[HP RGS Receiver]を選択します。

RGS 接続を作成するには、以下の操作を行います。

- [Hostname or IP address] (ホスト名または IP アドレス) フィールドに、同じネットワーク上にあ り、RGS Sender がインストールされているリモート コンピューターのホスト名または IP アドレ スを入力してから、Enter キーを押すか、[Connect] (接続)をクリックします。
- 2. フィールドにユーザー名およびパスワードを入力して、[OK]をクリックします。
- ジ注記:このユーザー名およびパスワードは、リモートコンピューターで Windows にログインするときに使用する資格情報と同じです。

接続が確立された場合、リモート表示ウィンドウが表示され、リモート コンピューターのデスクトップ セッションがこのウィンドウに表示されます。

☑ 注記:リモートデスクトップがロックされている場合は、資格情報をもう一度入力してロックを解除 する必要があります。Ctrl + Alt + Del キーを押して処理を開始するよう指示された場合、リモートコ ンピューターで目的の処理を開始するには、代わりにCtrl + Alt + End キーを押す必要があります。 Ctrl + Alt + Del キーを押すと、常にローカルコンピューターで処理されます。

# 2 RGSの概要

この章では、以下のトピックについて説明します。

- <u>RGS の一般的な導入</u>
- <u>ユーザーインターフェイスの概要</u>
- <u>RGS の機能</u>
- RGS Sender および RGS Receiver の相互運用性
- <u>RGS のライセンス登録</u>
- <u>接続の種類</u>
- <u>複数のモニターの構成</u>
- <u>RGS ログイン方法</u>

# RGS の一般的な導入

RGS は、専門的なワークステーション ユーザーおよび要求の厳しいアプリケーション向けのコラボ レーションおよびリモート デスクトップ ソリューションです。すべてのアプリケーションはリモー ト ワークステーションで実行され、そのグラフィックス リソースを最大限に活用します。リモート ワークステーションのデスクトップは、デジタル画像、テキスト、およびフレーム レートの高いビデオ アプリケーション用に特別に設計された、先進の画像圧縮技術によって、標準のネットワーク経由で ローカル コンピューターのウィンドウに送信されます。ローカルのキーボード、マウス、タッチ入 力、およびほとんどの USB デバイスのリダイレクトがサポートされているため、双方向で高性能な ワークステーション操作環境が提供されます。

以下の図に、RGS の一般的な導入方法を示します。

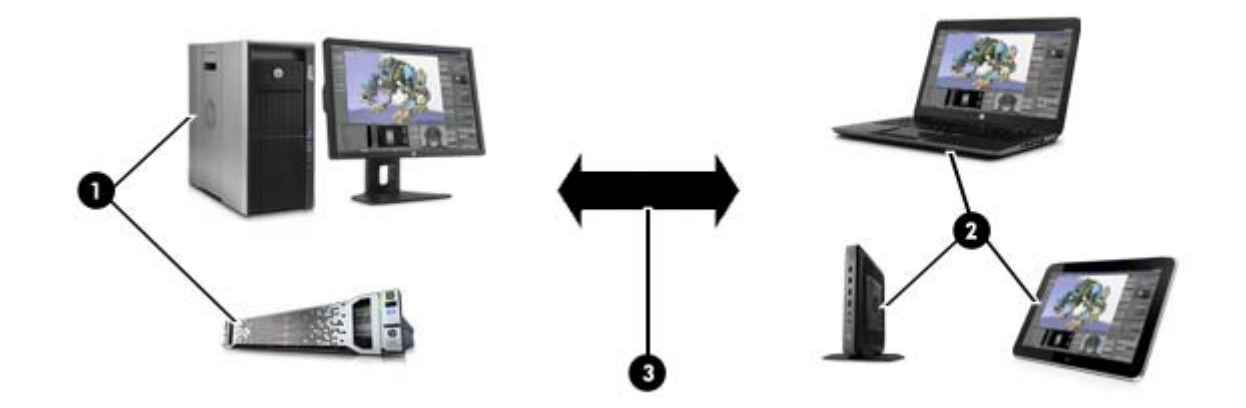

| 3 | をリモートコンピューターに送信し、ユーザーがアプリケーションをリモートで操作できる<br>ようにします<br>TCP/IP ネットワーク: リモートコンピューターおよびローカルコンピューター間の通信リン<br>クとして機能します                                                                                                    |
|---|----------------------------------------------------------------------------------------------------|
| 2 | ローカルコンピューター:デスクトップ、ノートブック、タブレット、または Thin Client が<br>RGS Receiver をホストします。RGS Receiver は、リモート コンピューターへの接続を確立し、<br>リモート コンピューターのデスクトップをローカル コンピューターのウィンドウ内に表示す<br>るか、全画面表示します、ローカル コンピューターは、キーボードおよびマウスのイベント                                                    |
|   | <mark>注記:</mark> RGS Sender は、モニターがリモート コンピューターに実際に接続されているかどうか<br>にかかわらず動作します                                                                                                    |
| 1 | <b>リモート コンピューター</b> :高性能なワークステーション、仮想ワークステーション、ブレー<br>ド、またはサーバーがユーザーのアプリケーションおよび RGS Sender をホストします。RGS<br>Sender は、グラフィックス、オーディオ、および USB データをローカル コンピューター上の<br>RGS Receiver に送信します。リモート コンピューターは、キーボード イベント、マウス イベ<br>ント、および USB データをローカル コンピューターから受け取り、処理します |

# ユーザーインターフェイスの概要

# RGS Receiver コントロールパネル

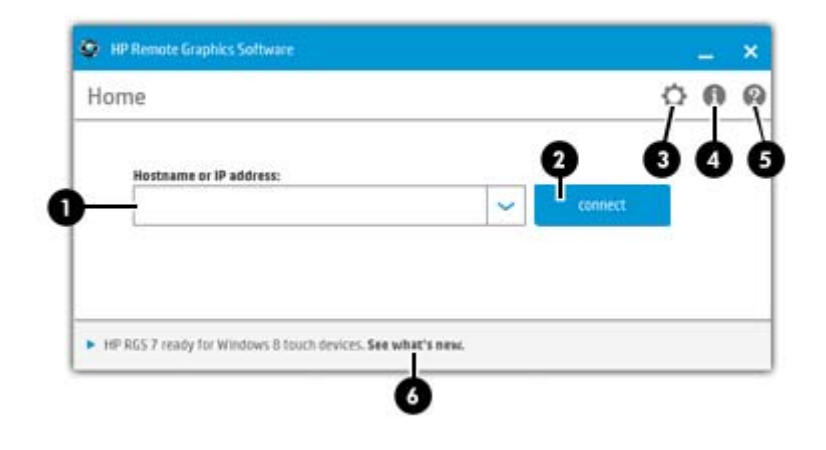

| 1 | このフィールドに、RGS Sender を実行しているリモート コンピューターのホスト名または IP アドレ<br>スを入力します。下向き矢印をクリックして、最近入力した内容の一覧を表示することもできます |
|---|----------------------------------------------------------------------------------------------------|
| 2 | RGS 接続を開始します                                                                                           |
| 3 | 詳細設定オプションを表示します                                                                                        |
|   | <mark>注記</mark> :詳しくは、 <u>36 ページの「RGS Receiver コントロール パネルの設定」</u> を参照してください                            |
| 4 | RGS のバージョン番号、技術情報、および使用許諾契約書(EULA:End User License Agreement)を表<br>示します                                |
| 5 | 『HP Remote Graphics ソフトウェア ユーザー ガイド』(このガイド)を表示します                                                      |
| 6 | RGS のタッチ機能に関する情報を表示します                                                                                 |
|   | <mark>注記:</mark> 詳しくは、 <u>34 ページのタッチ機能の使用(Windows 8 のみ)</u> を参照してください                                  |

# リモート表示ウィンドウ

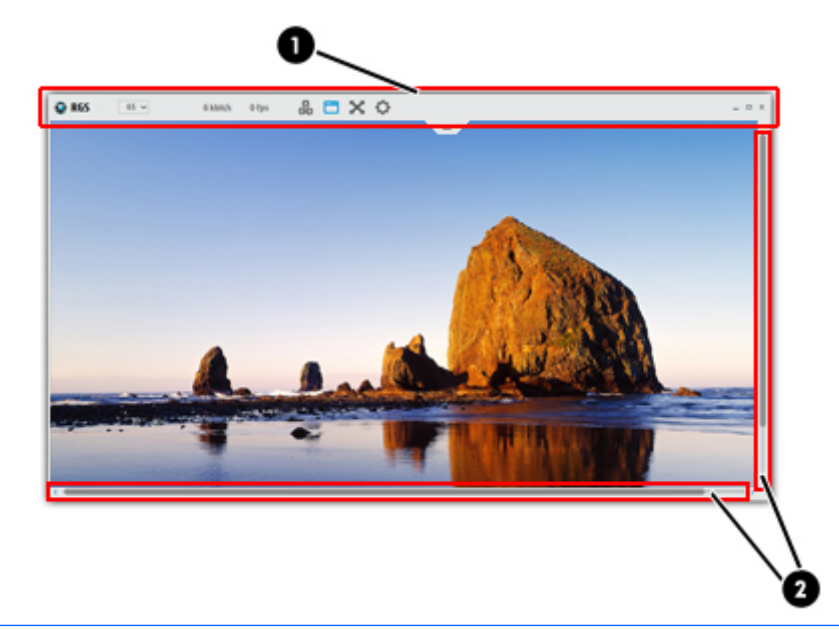

😰 注記:リモート表示ウィンドウの外観は、タッチ ディスプレイによって若干異なる場合があります。

- 1 リモート表示ウィンドウツールバーでは、最も頻繁に使用するオプションに簡単にアクセスできます。ツールバーの各項目について詳しくは、<u>5ページのリモート表示ウィンドウツールバー</u>を参照してください
- 2 スクロール バーは、リモート コンピューターの解像度がリモート表示ウィンドウのサイズより大き い場合に表示されます

# リモート表示ウィンドウ ツールバー

タッチ非対応ディスプレイ

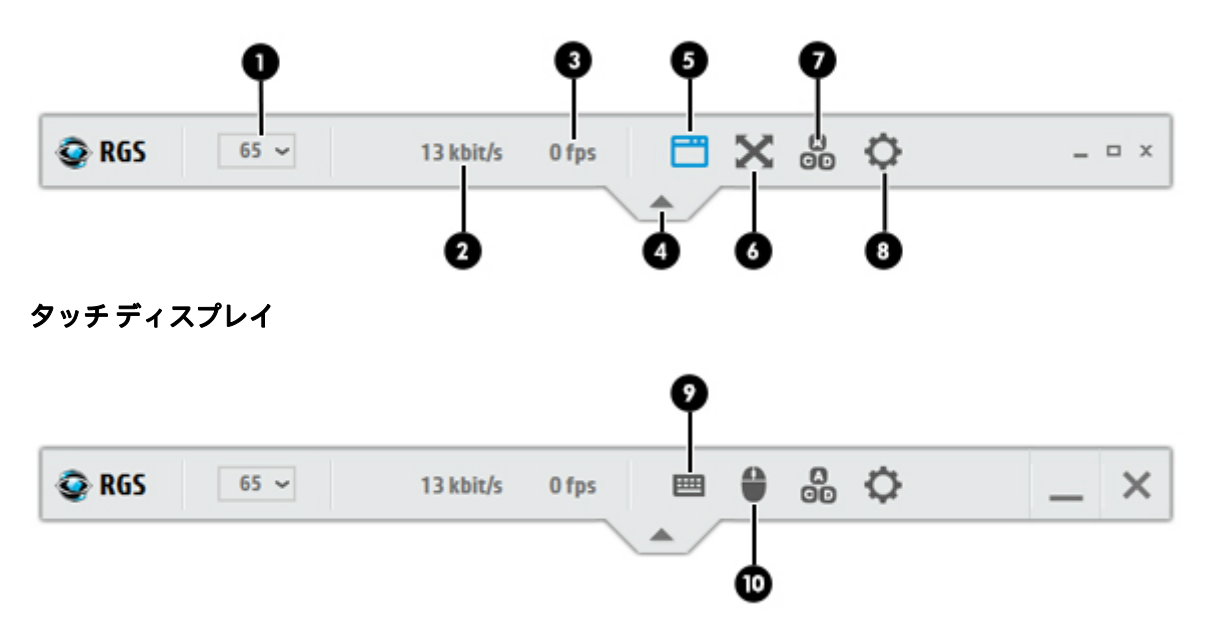

| 1  | 画質および圧縮量を設定します。画質が高くなるほど圧縮量が減少し、多くのネットワーク帯域幅を<br>消費します                                                                                                    |
|----|----------------------------------------------------------------------------------------------------|
|    | <mark>注記:</mark> このコントロールは、RGS Receiver 設定の <b>[Performance]</b> (パフォーマンス)タブと同じです。                                                                                          |
| 2  | 接続が消費している現在のネットワーク帯域幅を表示します                                                                                                    |
| 3  | 接続で1秒あたりに受信している画像アップデートの数を示します                                                                                                    |
| 4  | ツールバーの表示/非表示を切り替えます                                                                                                    |
|    | <mark>ヒント</mark> :ツールバー上でのこのボタンの位置は、ボタンをドラッグして移動できます                                                                                                    |
| 5  | リモート表示ウィンドウの枠線を追加または削除します(タッチ非対応ディスプレイのみ)                                                                                                    |
| 6  | Setup Mode を切り替えます(タッチ非対応ディスプレイのみ)。詳しくは、 <u>35 ページの Setup Mode</u><br><u>(タッチ非対応ディスプレイのみ)</u> を参照してください                                                                     |
| 7  | Ctrl + Alt + Del キー シーケンスをリモート コンピューターに送信します                                                                                                    |
|    | <mark>注記:Ctrl + Alt + Del</mark> などの一部のキー シーケンスはローカル コンピューターによってトラップさ<br>れ、リモート コンピューターには送信されません。このボタンを使用すると、キーボードを使用し<br>ないで Ctrl + Alt + Del キー シーケンスをリモート コンピューターに送信できます |
| 8  | 詳細設定オプションを表示します。詳しくは、 <u>36 ページの「RGS Receiver コントロール パネルの設</u><br><u>定」</u> を参照してください                                                                                       |
| 9  | 仮想キーボードを表示します(タッチ ディスプレイのみ)。詳しくは、 <u>34 ページのタッチ機能の使</u><br><u>用(Windows 8 のみ)</u> を参照してください                                                                                 |
| 10 | 仮想マウスを有効にします(タッチ ディスプレイのみ)。詳しくは、 <u>34 ページのタッチ機能の使用</u><br><u>(Windows 8 のみ)</u> を参照してください                                                                                  |
|    | <mark>ヒント:</mark> 仮想マウスは、4 本指タップ ジェスチャを使用して有効または無効にすることもできます<br>                                                                                                    |
|    |                                                                                                    |

# RGS の機能

以下の表に、機能、パフォーマンス、およびセキュリティを最適化するために設計されたさまざまな RGSの機能を示します。

### 表 2-1 機能を最適化するための RGS の機能

| 機能               | 説明                                                                                                    |
|------------------|----------------------------------------------------------------------------------------------------|
| 3D アプリケーションのサポート | OpenGL® 3D アプリケーションをリモート コンピューター上で<br>実行できます。Direct3D アプリケーションも、フルスクリーン<br>モードでない限りサポートされます                  |
| コラボレーション         | 複数のユーザーが1台のリモート コンピューターに同時に接<br>続できるため、ユーザーは同じデスクトップセッションおよび<br>アプリケーションを表示したり、操作したりできます                     |
|                  | この機能の使用および具体的なサポート内容については、<br><u>47 ページのコラボレーション</u> を参照してください                                               |
| Directory モード    | Directory モードを使用すると、 複数のリモート コンピューター<br>に同時に接続できます                                                           |
|                  | この機能の使用および具体的なサポート内容については、<br><u>68 ページの Directory モードでの RGS の使用(タッチ非対応</u><br><u>ディスプレイのみ)</u> を参照してください    |
| ログイン方法           | RGS では、さまざまな導入方法をサポートするために複数の異<br>なるログイン方法が用意されています                                                          |
|                  | 詳しくは、 <u>11 ページの RGS ログイン方法</u> を参照してください                                                                    |
| リモート オーディオ       | リモート コンピューターからローカル コンピューターへ、高<br>品質のオーディオを低遅延でスムーズかつ継続的に送信しま<br>す                                            |
|                  | この機能の使用および具体的なサポート内容については、<br><u>57 ページのリモート オーディオ</u> を参照してください                                             |
| リモート クリップボード     | この機能を使用すると、ローカル コンピューターとリモート<br>コンピューターの間、または 2 つの異なるリモート コンピュー<br>ターの間で、データをカット、コピー、およびペーストできま<br>す         |
|                  | この機能の使用および具体的なサポート内容については、<br><u>60 ページのリモート<i>ク</i>リップボード</u> を参照してください                                     |
| リモート USB         | ローカル コンピューターに接続している USB デバイスを仮想<br>的にリモート コンピューターに接続し、リモート コンピュー<br>ターでアクセスできるようにします                         |
|                  | この機能の使用および具体的なサポート内容については、<br><u>60 ページのリモート USB</u> を参照してください                                               |
| タッチ サポート         | RGS Receiver は、タッチ ディスプレイおよびさまざまなジェス<br>チャをサポートしています。キーボードがない環境のために、<br>ホットキー シーケンスをジェスチャにマッピングすることも<br>できます |
|                  | この機能の使用および具体的なサポート内容については、<br><u>34 ページのタッチ機能の使用(Windows 8 のみ)</u> を参照して<br>ください                             |

| 機能                         | 説明                                                                                                    |
|----------------------------|----------------------------------------------------------------------------------------------------|
| Advanced Video Compression | このオプションを使用すると、最新のビデオ コーデックによ<br>り、高品質のビデオ ストリームに必要なネットワーク帯域幅を<br>大きく削減できます                                                       |
|                            | <mark>重要</mark> :この機能の推奨される使用方法について詳しくは、<br><u>49 ページの高度なパフォーマンス機能</u> を参照してください                                                 |
| HP Velocity                | このオプションを使用すると、状態の悪いネットワーク接続で<br>パフォーマンスが向上します                                                                                    |
|                            | 詳しくは、 <u>49 ページの高度なパフォーマンス機能</u> を参照して<br>ください                                                                                   |
| 選択的な画面のアップデート              | Advanced Video Compression が選択されていない場合に、画面<br>の変更された部分だけがキャプチャおよび圧縮され、リモート<br>コンピューターからローカル コンピューターに転送されるた<br>め、パフォーマンスがさらに向上します |

### 表 2-2 パフォーマンスを最適化するための RGS の機能

### 表 2-3 セキュリティを最適化するための RGS の機能

| 機能                                                                          | 説明                                                                                                    |
|-----------------------------------------------------------------------------|----------------------------------------------------------------------------------------------------|
| 暗号化                                                                         | RGS は、 リモート コンピューターからローカル コンピューター<br>に送信されるピクセル データの AES 256 暗号化をサポートし<br>ています                                                                                                    |
| イベント ログ                                                                     | ローカルコンピューターとリモートコンピューター間のネッ<br>トワーク接続が切断されると、デスクトップセッションが指示<br>なしの状態で稼働を続けることがあります。稼働中のアプリ<br>ケーションを保護するためには、カスタマイズ可能なエージェ<br>ントを使用して接続ステータスを監視し、アプリケーションを<br>終了する必要があるかどうかを判断します。イベントログは、<br>接続ステータスをエージェントが判断できるようにするため<br>のメカニズムを提供します |
|                                                                             | この機能の使用について詳しくは、 <u>72 ページの RGS Sender イ</u><br><u>ベント ログ(Windows のみ)</u> を参照してください                                                                                                    |
| リモート コンピューターのモニター ブラン<br>キング                                                | 初期設定では、RGS 接続が確立されると、リモート コンピュー<br>ターのモニターが暗転して表示されなくなります                                                                                                    |
|                                                                             | 詳しくは、 <u>86 ページのリモート コンピューターのモニター</u><br><u>ブランキング操作</u> を参照してください                                                                                                    |
| RGS のセキュリティ機能の詳細な一覧については、 <u>85 <sup>ペ</sup>ージの RGS のセキュリティ機能</u> を参照してください |                                                                                                    |

# RGS Sender および RGS Receiver の相互運用性

RGS では、同じプライマリバージョン番号を持つ RGS Sender と RGS Receiver 間で相互運用性があります。接続はプライマリバージョン番号が同じである場合にのみ行ってください。

RGS のバージョン番号の構成要素については、以下を参照してください。

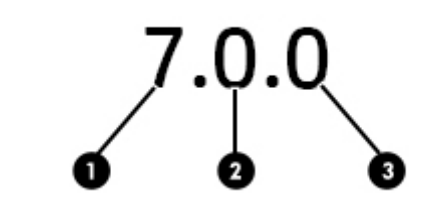

- **プライマリリリース番号**:プライマリリリースには、以前のプライマリリリースとの相互運用性が 保証されないような、大幅な変更が含まれています。たとえば、RGS Sender バージョン 6.x.x では、 RGS Receiver バージョン 7.x.x との相互運用性は保証されません
- 2 マイナーリリース番号:マイナーリリースでは、RGSの新しい特長および機能が導入されています。 また、マイナーリリースには、以前のパッチリリースに対する変更も含まれます(その変更が適用 されます)
- 3 **パッチリリース番号**:パッチは、セキュリティ上の問題または機能上の重大な欠陥に対応する場合 にのみリリースされます。パッチリリースでは、この番号がゼロ以外の数字になります

注記: RGS の各リリースは、変更されたコンポーネントの種類にかかわらず、製品全体が含まれた完全リリースとなります。

# RGS のライセンス登録

1

RGS のライセンス登録について詳しくは、<u>http://h50146.www5.hp.com/products/workstations/remote/</u> <u>index.html</u> の[RGS ユーザー/ライセンスマニュアル]からダウンロードできる『HP Remote Graphics ソフ トウェア ライセンス ガイド』を参照してください。

接続の種類

以下の種類の接続が RGS でサポートされています。

- 一対一の接続:最も単純な種類の RGS 接続は、単一のローカル コンピューター上の RGS Receiver と単一のリモート コンピューター上の RGS Sender の間の接続です。リモート コンピューターの 完全なフレーム バッファーが、ローカル コンピューターのリモート表示ウィンドウ内に表示さ れます。詳しくは、<u>33 ページの RGS 接続の作成</u>を参照してください。
- 一対多の接続(コラボレーション): この種類の RGS 接続を使用すると、RGS Sender が、リモート コンピューターの完全なフレーム バッファーを、RGS Receiver を実行する複数のローカル コン ピューターに送信できます。複数のユーザーが同じデスクトップ セッションおよびアプリケー ションを表示したり操作したりできるため、この設定はコラボレーションに最適です。詳しく は、47 ページのコラボレーションを参照してください。
- 多対一の接続(Directory モード): この種類の RGS 接続を使用すると、単一のローカル コンピュー ター上の RGS Receiver を、RGS Sender を実行する複数のリモート コンピューターに接続できま す。各リモート コンピューターのフレーム バッファーは、ローカル コンピューターの個別のリ モート表示ウィンドウ内に表示されます。この種類の接続を行うには、Directory モードを使用し ます。詳しくは、<u>68ページの Directory モードでの RGS の使用(タッチ非対応ディスプレイの</u> み)を参照してください。

# 複数のモニターの構成

😰 <mark>注記</mark>: Advanced Video Compression は複数のモニターの構成ではサポートされません。

多くのコンピューターには、単一のモニターで表示できるものよりも大きなサイズ(水平ピクセル数 ×垂直ピクセル数で測定)のフレーム バッファーがあります。RGS 接続中は、リモート コンピューター がその完全なフレーム バッファーを送信します。

ローカル ユーザーがリモート コンピューターのデスクトップ全体を表示するには、ローカル コン ピューターに同等のサイズのフレーム バッファーが必要です。通常は、表示に 2 台のモニターが必要 になります(以下の図を参照してください)。

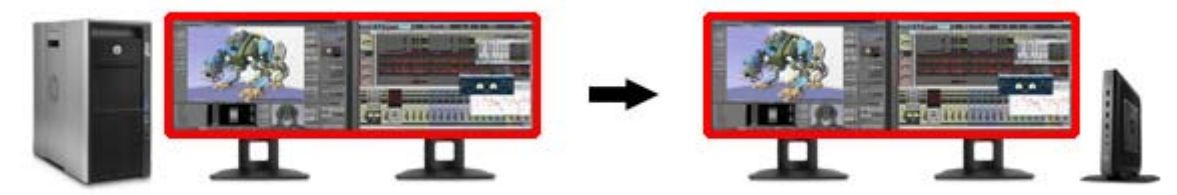

ローカル コンピューターの複数のモニターも、多対一接続に使用できます。 ローカル コンピューター が 2 台のリモート コンピューターに接続されている場合、 ローカル コンピューターに 2 台のモニ ターがあれば、各リモート コンピューターのフレーム バッファーをそれぞれのモニターに表示できま す (以下の図を参照してください)。

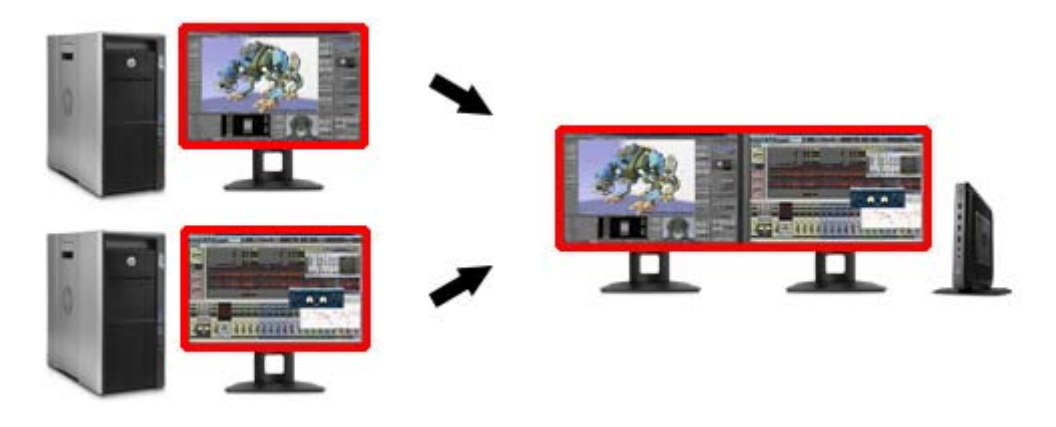

# RGS ログイン方法

RGS には、ローカル ユーザーがリモート コンピューターにログインするための以下の 3 つの方法が用 意されています。

- 標準ログイン: Windows 版および Linux 版の RGS Sender でサポートされています。
- Easy Login: Windows 版および Linux 版の RGS Sender でサポートされています。
- シングルサインオン: Windows 版の RGS Sender でサポートされています。

Windows では、RGS Sender のインストール時にログイン方法を選択しますが、RGS 管理ツールを使用 して後で変更できます(46 ページの RGS 管理ツールの使用(Windows のみ)を参照してください)。

Linux では、インストール時に Easy Login を有効にできますが、RGS Sender のプロパティを使用して無効にできます(24ページの Linux での Easy Login の手動による無効化</u>を参照してください)。

# 標準ログイン

標準ログインは、ローカル ユーザーがシングル サインオンまたは Easy Login のどちらのログイン方法 も有効にされていないリモート コンピューターに接続を試みるためのプロセスです。

通常の操作では、ユーザーはローカルコンピューターからリモート コンピューターに RGS 接続を確 立するときに、2 回の認証が必要です。以下の 2 つの操作を行います。

- 1. 最初の認証手順は、RGS Receiver から RGS Sender に対して行います。この認証手順のダイアログ は、ローカル コンピューターの RGS Receiver によって生成され、表示されます。
- 2 番目の認証手順は、リモート コンピューターのデスクトップ セッションにログインするか、 ロック解除するときに行います。ログインまたはロック解除ダイアログがリモート コンピュー ターによって生成され、ローカル コンピューターのリモート表示ウィンドウ内に表示されます。
- 注記:別のユーザーがリモートコンピューターにすでにログインしている場合、2番目の認証手順は行われません。代わりに、現在ログインしているユーザーに認可プロンプトが表示され、既存のデスクトップセッションへの新しいユーザーのアクセスを許可または拒否するように求められます(47ページのコラボレーションを参照してください)。

### **Easy Login**

Easy Login では、RGS 認証の手順が省略されるため、リモート表示ウィンドウが表示されたときにリ モート デスクトップにログインするだけで済みます。

ログイン画面で、「HP RGS ELO」という名前の別のユーザー アカウントが表示される場合があります。 このアカウントを使用するのではなく、通常のユーザー アカウントを使用してログインしてください。

② 注記: RGS Sender への Easy Login 接続を妨げる可能性のある問題がいくつか存在します。RGS 診断 ツールは、これらの問題のトラブルシューティングに使用できます。詳しくは、46ページの RGS 診 断ツールの使用(Windows のみ)を参照してください。

# シングル サインオン

シングル サインオンでは、RGS 認証の手順が使用され、認証が完了するとリモート デスクトップが自動的にロック解除されます。

デスクトップをロックすると、「HP RGS SSO」という名前の別のユーザー アカウントが表示される場 合があります。このアカウントを使用するのではなく、通常のユーザー アカウントを使用してログイ ンしてください。

## Easy Login とシングル サインオンのどちらかの選択

Easy Login とシングル サインオンのどちらを選択するかについては、以下のいくつかの要素を考慮す る必要があります。

Windows

Windows では、Easy Login は Credential Provider を使用することにより、標準のユーザー名および パスワードを使用したメカニズム、またはスマートカードや ActivKey(アクティブキー)のテク ノロジでユーザーを認証できるようにします。シングルサインオンは、スマートカードおよび ActivKey のテクノロジをサポートしていません。Easy Login を使用しているときにサポートされ る Credential Provider は、Microsoft Password Credential Provider および Microsoft Smartcard Credential Provider のみです。

たとえば、スマート カードまたは ActivKey がシステムに接続されていない場合、標準のユーザー 名およびパスワードを使用したメカニズムによってユーザーは認証されます。一方、スマート カードまたは ActivKey がシステムに接続されている場合、Easy Login はそのデバイスを使用して ユーザーを認証します。

Linux

RGS Sender が Linux 上にある場合、Easy Login はサポートされますが、シングル サインオンはサポートされません。

# 3 RGS のインストールおよび有効化

この章では、以下のケースの RGS のインストールについて説明します。

- <u>Windows での RGS のインストール</u>
- <u>Linux での RGS のインストール</u>

# Windows での RGS のインストール

ここでは、Windows での RGS Receiver および RGS Sender のインストールについて説明します。RGS Receiver および RGS Sender をサポートする Windows オペレーティング システムの一覧については、 103 ページの「サポートされているハードウェアおよびソフトウェア」</u>を参照してください。

Advanced Video Compression を使用する予定がある場合は、<u>104 ページの Advanced Video Compression</u> <u>の要件</u>を参照してください。この機能を利用して高品質なビデオを実現するには、参照先に記載され ている要件を満たす必要があります。

## Windows での RGS Receiver のインストール

ここでは、Windows での RGS Receiver の手動インストールおよび自動インストールについて説明します。

### Windows での RGS Receiver の手動インストール

Windows で RGS Receiver をインストールするには、以下の操作を行います。

- 『
   ヹ要:インストールを実行する前に、管理者権限を持つアカウントを使用してログインしていることを確認してください。
  - 1. RGS Receiver インストーラーを実行し、画面の説明に沿って操作します。
  - 2. インストール中に、[Remote USB Configuration](リモート USB の設定)ダイアログが表示されます。

3種類のリモート USB 設定オプションは以下のとおりです。

- [USB devices are Local] (USB デバイスはローカル): すべての USB デバイスはローカルで、 ローカル コンピューターからのみアクセスできます。リモート コンピューターからはどの USB デバイスにもアクセスできません。
- [USB devices are Remote] (USB デバイスはリモート): すべての USB デバイスにリモート コンピューターからアクセスできます。ローカル コンピューターからはどの USB デバイスにもアクセスできません。
- [USB devices are Local/Remote] (USB デバイスはローカルおよびリモート): RGS 接続が確立 されたときに対するローカル コンピューターへの USB デバイスの接続のタイミングに応じ て、USB デバイスはローカルまたはリモートでアクセスできます(詳しくは、61ページの 自動リモートを参照してください)。

目的に適した USB 設定オプションを選択して、[Next] (次へ)をクリックします。

追加情報を表示するには、[I'm not sure, I want more information] (よくわからないので追加情報を見る)を選択して[Next]をクリックします。

- 注記:リモート USB 設定を RGS Sender および RGS Receiver のインストール後に変更することはできません。別の USB 設定オプションを選択するには、RGS Sender または RGS Receiver をアンインストールしてから再インストールする必要があります。
- 注記: 61 ページの自動リモートで説明されている「自動」オプションは、インストール中に選択した動作を変更します。このオプションでは、自動としてマークされているすべてのデバイスが、接続および切断のときに再列挙されます。たとえば、「自動」としてマークした USB キーデバイスを持っているとします。このデバイスは、ローカル コンピューターが起動されるまではローカル システムに接続されます。ローカル コンピューターが起動してリモート コンピューターへの接続が確立したら、このデバイスはリモート システムにリモート接続されます。このデバイスは、切断時にローカル システムに戻されます。
- 注記:多くの USB デバイスに対し、Windows オペレーティングシステムでは初期設定の USB ドライバーが用意されています。これらの初期設定のドライバーは、お使いの USB デバイスで実際に動作しますが、製造元が提供する USB ドライバーをインストールして USB デバイスの機能とパフォーマンスを最適化することをおすすめします。USB デバイスが(必ずしも物理的ではなく)論理的に接続されるローカルまたはリモートの任意のコンピューターに、製造元が提供する USB ドライバーをインストールしてください。
- [Remote Clipboard Configuration] (リモート クリップボードの設定) ダイアログが次に表示されます。追加情報を表示するには、[I' m not sure, I want more information]を選択して[Next]をクリックします。目的の[Remote Clipboard Configuration]オプションを選択して、[Next]をクリックします。
- 注記:[Yes](はい)を選択すると、hprclipboard.dll ライブラリが RGS Receiver とともにインストールされます。[No](いいえ)を選択すると、この DLL はインストールされないため、リモートクリップボードが使用できなくなります。リモートクリップボードを後から有効にするには、RGS Receiver を再インストールし、上のダイアログで[Yes]を選択する必要があります。
- 4. 次のダイアログで、HP Velocity をインストールできます。
  - [Yes]: このオプションを選択すると、HP Velocity がインストールされます。HP Velocity は、 リモート コンピューターとのデータ通信を改善し、WAN でのパフォーマンスを向上させま す。
  - 注記: HP Velocity を使用すると、ネットワーク帯域幅の使用量が増加する可能性があります。
  - [No]: このオプションを選択すると、現在のネットワーク設定がそのまま使用されます。
  - [I' m not sure. I want more information]: このオプションを選択すると、HP Velocity に関する詳細情報が表示されます。
- 次に、プロキシを設定するよう求められる場合があります。プロキシサーバー経由でインター ネットにアクセスしている場合、Advanced Video Compression や HP Velocity など RGS の高度な機 能を有効にするには、この設定が必要になります。
- ☑ 重要:この有効化プロセスでは匿名アクセスを使用するため、プロキシサーバーの匿名アクセス 許可リストに 192.151.30.9 という IP アドレスを追加する必要があります。
- ② 注記:Windows で Internet Explorer にプロキシが設定されている場合は、その設定が使用される ため、このインストール手順は省略されます。
- 通常は、インストールの最後の手順でコンピューターを再起動するよう求められます。

#### Windows での RGS Receiver の自動インストール

RGS Receiver は、自動モードでインストールしたり削除したりできます。自動モードでは、ユーザー が操作することなく RGS Receiver をインストールしたり削除したりできます。自動モードでもインス トール処理が完了した後に(必要な場合)コンピューターが再起動します。

コマンド ライン オプションの不正な組み合わせを指定した場合、またはインストール中に別のエラー が発生した場合、インストールは終了し、RGS Receiver のインストール ログ ファイルにエラーが記録 されます。現在インストールされているバージョンと同じバージョンを自動インストールしようと すると、変更が行われることなくセットアップが終了します。

#### コマンドラインの構文

RGS のコマンド ラインオプションは、直前に/z フラグを付け、二重引用符で囲む必要があります。 ただし、左二重引用符の前後、および右二重引用符の前にスペースを含めないでください。複数のコ マンドを使用している場合は、各コマンドを1個のスペースで区切ります。以下の例を参照してくだ さい。

ReceiverSetup.exe /z"/autoinstall /agreetolicense"

二重引用符をパラメーターの一部として含める必要がある場合は(フォルダーのパスなど)、以下の 例のように、各二重引用符の前にバックスラッシュを付ける必要があります。

ReceiverSetup.exe /z"/autoinstall /agreetolicense /folder=\"C:\Program Files\Hewlett-Packard\Remote Graphics Receiver\""

注記: MSI インストーラー向けのコマンド ライン オプションは、直前に/z フラグを付け、各オプションを 1 個のスペースで区切る必要があります。ただし、引用符で囲まないでください。MSI コマンドライン オプションは、上級ユーザーのみが使用してください。推奨されるオプションは、プロンプトおよびダイアログを非表示にする/s のみです。

### RGS Receiver をインストールするためのコマンド ラインオプション

| コマンド                          | 説明                                                                                            |
|-------------------------------|-----------------------------------------------------------------------------------------------|
| /autoinstall                  | このオプションでは、以下のどれかが実行されます                                                                       |
|                               | <ul> <li>RGS Receiver が現在インストールされていない場合は、RGS<br/>Receiver をインストールします</li> </ul>               |
|                               | <ul> <li>以前のバージョンが現在インストールされている場合は、<br/>RGS Receiver をアップデートします</li> </ul>                    |
|                               | <ul> <li>現在インストールされているバージョンと同じバージョンを<br/>インストールしようとすると、変更が行われることなく終了<br/>します</li> </ul>       |
|                               | 現在インストールされているバージョンよりもインストールする<br>バージョンが古い場合、RGS Receiver は再インストールされませ<br>ん                    |
| /agreetolicense               | このオプションを使用した場合、ユーザーはこのソフトウェアの<br>使用許諾に同意したことになります。インストールを実行すると<br>きには、このオプションが必須です            |
| /autoremove                   | RGS Receiver を削除します                                                                           |
| /folder=\"<フォルダー>\"           | インストール先のフォルダーを指定します                                                                           |
| 例:/folder=\"C:\RGS Receiver\" | <mark>注記:初期設定は</mark> C:\Program Files\Hewlett-Packard<br>\Remote Graphics Receiver <b>です</b> |
| /usb=local                    | ローカル モードで USB をインストールします                                                                      |
| /usb=remote                   | リモート モードで USB をインストールします。インストールが<br>完了した後、システムは自動的に再起動します                                     |
| /usb=localRemote              | ローカル モードおよびリモート モードで USB をインストールし<br>ます。インストールが完了した後、システムは自動的に再起動し<br>ます                      |
|                               | <mark>注記</mark> : モードが指定されていない場合、USB は初期設定でローカル<br>モードおよびリモート モードでインストールされます                  |
| /clipboard                    | リモート クリップボードを有効にします                                                                           |
| /noreboot                     | インストールまたはアンインストール後にシステムが再起動され<br>ないようにします                                                     |
| /viewlicense                  | このソフトウェアの使用許諾契約書(EULA:End User License<br>Agreement)を表示します                                    |
|                               | <mark>注記</mark> : このオプションを指定すると、使用されている他のオプショ<br>ンがすべて無効になります                                 |
| /help                         | 使用方法に関するテキストが表示されます                                                                           |
|                               | <mark>注記</mark> : このオプションを指定すると、使用されている他のオプショ<br>ンがすべて無効になります                                 |
| /proxy=<アドレス>:<ポート>           | プロキシを設定し、高度な機能を登録するときに RGS が HTTP                                                             |
| 例:/proxy=123.456.78.90:4321   | セッンヨンを帷立でさるようにします                                                                             |
| /wanimprovement               | HP Velocity をインストールします                                                                        |

### 表 3-1 RGS Receiver をインストールするためのコマンド ライン オプション

### RGS Receiver のインストール ログファイル

RGS Receiver をインストールすると、以下のログファイルが作成されます。

%TEMP%\rgreceiverInstaller.log

このログ ファイルを表示すると、実行された操作に関する詳細とインストール処理中に発生したエ ラーを確認できます。

ログファイルは、インストーラーエラーが画面に表示されず、ログファイルでしか確認できない自動インストールで特に便利です。インストーラーを実行したときにログファイルがすでに存在していた場合、ログファイルへの書き込みが行われる前にログファイルの現在のコンテンツが削除されます。

Windows での RGS Receiver のアンインストール

Windows で RGS Receiver をアンインストールするには、以下の操作を行います。

- ▲ Windows の[コントロールパネル]→[プログラムと機能]を選択し、[Remote Graphics Receiver]を アンインストールします。
- ☑ 重要:RGS Receiver がアンインストールされると、コンピューターを再起動するよう求められることがあります。この再起動は非常に重要です。再起動しないと、新しいバージョンの RGS Receiver のインストールに失敗する場合があります。
- ☆ ヒント:一部のクライアントコンピューターでは、インストール プログラムをもう一度実行するだけで RGS Receiver がアンインストールされます。

### Windows での RGS Sender のインストール

ここでは、Windows での RGS Sender の手動インストールおよび自動インストールについて説明します。

- ② 注記: RGS Sender は、103ページの「サポートされているハードウェアおよびソフトウェア」に示されているコンピューターとオペレーティングシステムにのみインストールできます。サポートされていないコンピューターに RGS Sender をインストールすると、RGS 接続が確立されなくなります。
- [ジ] 注記: Windows での RGS Sender のインストールは、リモート デスクトップ接続を使用してリモートで 実行できます。

#### Windows での RGS Sender のインストールの前提条件

必要な NVIDIA ドライバーが現在インストールされていない場合は、Windows に RGS Sender をインス トールする前に、NVIDIA グラフィックス ドライバーを最初にインストールする必要があります。お使 いの製品に対応した最新の NVIDIA ドライバーは、<u>http://www.hp.com/jp/support/</u>から入手できます。 Windows システムでは、バージョン 191.56 以降のドライバーが必要です。

注記:一部の機能では、NVIDIA Quadro 2000 以降のグラフィックス カードおよびバージョン 305.29 以降のドライバーをインストールすることをおすすめします。

NVIDIA グラフィックス ドライバーをインストールするには、ダウンロード パッケージの説明に沿って 操作してください。

Image: Image: BGS Sender をインストールした後に NVIDIA グラフィックス ドライバーをインストールすると、 Windows で Windows Aero が使用できなくなる場合があります。

### Windows での RGS Sender の手動インストール

Windows で RGS Sender をインストールするには、以下の操作を行います。

- 『重要:インストールを実行する前に、管理者権限を持つアカウントを使用してログインしていることを確認してください。
  - 1. RGS Sender インストーラーを実行し、画面の説明に沿って操作します。
  - インストール中に、RGS Sender の設定ダイアログが表示されます。以下に示すように、要件に応じて適切なチェックボックスにチェックを入れます。
    - [Enable Remote USB] (リモート USB を有効にする): ローカル コンピューターに接続されて いる USB デバイスにリモート コンピューターからアクセスできるようにする必要がある場 合は、このチェックボックスにチェックを入れます。詳しくは、60ページのリモート USB を参照してください。
    - [Enable Remote Clipboard](リモートクリップボードを有効にする): ローカル ユーザーが リモートクリップボード機能を使用する必要がある場合は、このチェックボックスに チェックを入れます。詳しくは、60ページのリモートクリップボードを参照してください。
    - [Enable HP Velocity] (HP Velocity を有効にする): HP Velocity をインストールするには、この ボックスにチェックを入れます。HP Velocity は、リモート コンピューターとのデータ通信 を改善し、WAN でのパフォーマンスを向上させます。
    - 図 注記: HP Velocity を使用すると、ネットワーク帯域幅の使用量が増加する可能性があります。
    - [I' m not sure, I want more information] (よくわからないので追加情報を見る): 詳細情報が 必要な場合は、このボックスにチェックを入れて、[Next] (次へ)をクリックします。
  - Windows を実行している HP ワークステーションに RGS Sender をインストールする場合は、シン グル サインオンおよび Easy Login のどちらかを有効にするためのダイアログが表示されます。 わからない場合は、後で rgadmin.exe ツールを使用して設定できます。
  - 4. HP デスクトップZ シリーズのワークステーション、HP EliteBook モバイル ワークステーション、 または HP ZBook モバイル ワークステーションで作業している場合は、次の手順に進んでください。それ以外の場合は、RGS Sender のインストーラーによって、RGS Sender のライセンスがあるかどうかを尋ねる画面が表示されます。RGS Sender のライセンス ファイルがある場合は、該当するラジオ ボタンをオンにしてから[Next]をクリックして、必要な情報を入力します。ライセンスファイルがない場合は、[I do not yet have a license file](ライセンスファイルを持っていない)をクリックしてから、[Next]をクリックします。ライセンスファイルを後からインストールできます。
  - 注記:ライセンスファイルがなくても RGS Sender は正常に機能するため、RGS Receiver からの接続を確立できます。ただし、エラーダイアログがリモート表示ウィンドウに表示されます。ライセンスファイルのインストールについて詳しくは、<u>http://h50146.www5.hp.com/products/workstations/remote/index.html</u>の[RGS ユーザー/ライセンスマニュアル]から、『HP Remote Graphics ソフトウェアライセンスガイド』を参照してください。
  - 5. RGS Sender のインストールが完了すると、コンピューターの再起動を求めるメッセージが表示されます。[Yes]をクリックしてシステムを再起動します。

### Windows での RGS Sender の自動インストール

RGS Sender は、自動モードでインストールまたは削除できます。自動モードでは、ユーザーが操作す ることなく RGS Sender をインストールしたり削除したりできます。自動モードでもインストール処 理が完了した後に(必要な場合)コンピューターが再起動します。

コマンド ライン オプションの不正な組み合わせを指定した場合、またはインストール中に別のエラー が発生した場合、インストールは終了し、RGS Sender のインストール ログ ファイルにエラーが記録さ れます。現在インストールされているバージョンと同じバージョンを自動インストールしようとす ると、変更が行われることなくセットアップが終了します。

#### コマンド ラインの構文

RGS のコマンド ラインオプションは、直前に/z フラグを付け、二重引用符で囲む必要があります。 ただし、左二重引用符の前後、および右二重引用符の前にスペースを含めないでください。複数のコ マンドを使用している場合は、各コマンドを1個のスペースで区切ります。以下の例を参照してくだ さい。

SenderSetup.exe /z"/autoinstall /agreetolicense"

二重引用符をパラメーターの一部として含める必要がある場合は(フォルダーのパスなど)、以下の 例のように、各二重引用符の前にバックスラッシュを付ける必要があります。

SenderSetup.exe /z"/autoinstall /agreetolicense /folder=\"C:\Program Files
\Hewlett-Packard\Remote Graphics Sender\""

注記: MSI インストーラー向けのコマンド ライン オプションは、直前に/z フラグを付け、各オプションを1個のスペースで区切る必要があります。ただし、引用符で囲まないでください。MSI コマンドライン オプションは、上級ユーザーのみが使用してください。推奨されるオプションは、プロンプトおよびダイアログを非表示にする/s のみです。

#### RGS Sender をインストールするためのコマンド ライン オプション

#### 表 3-2 RGS Sender をインストールするためのコマンド ライン オプション

| コマンド                        | 説明                                                                                          |
|-----------------------------|---------------------------------------------------------------------------------------------|
| /autoinstall                | このオプションでは、以下のどれかが実行されます                                                                     |
|                             | ● RGS Sender が現在インストールされていない場合は、RGS<br>Sender をインストールします                                    |
|                             | <ul> <li>以前のバージョンが現在インストールされている場合は、<br/>RGS Sender をアップデートします</li> </ul>                    |
|                             | <ul> <li>現在インストールされているバージョンと同じバージョンを<br/>インストールしようとすると、変更が行われることなく終了<br/>します</li> </ul>     |
|                             | 現在インストールされているバージョンよりもインストールする<br>バージョンが古い場合、RGS Sender は再インストールされません                        |
| /agreetolicense             | このオプションを使用した場合、ユーザーはこのソフトウェアの<br>使用許諾に同意したことになります。インストールを実行すると<br>きには、このオプションが必須です          |
| /autoremove                 | RGS Sender を削除します                                                                           |
| /folder=\"<フォルダー>\"         | インストール先のフォルダーを指定します                                                                         |
| 例:/folder=\"C:\RGS Sender\" | <mark>注記:初期設定は</mark> C:\Program Files\Hewlett-Packard<br>\Remote Graphics Sender <b>です</b> |

| コマンド                                           | 説明                                                                                                    |
|------------------------------------------------|----------------------------------------------------------------------------------------------------|
| /usb                                           | リモート USB を有効にします                                                                                                 |
| /remotemic                                     | リモート マイクを有効にします                                                                                                  |
| /clipboard                                     | リモート クリップボードを有効にします                                                                                              |
| /sso                                           | シングル サインオンを有効にします                                                                                                |
|                                                | <mark>注記:</mark> /el または/sso のどちらかのみを指定できます。どちら<br>も指定しない場合は、標準のログイン方法が使用されます                                    |
| /el                                            | Easy Login を有効にします                                                                                               |
|                                                | <mark>注記:</mark> /el または/sso のどちらかのみを指定できます。どちら<br>も指定しない場合は、標準のログイン方法が使用されます                                    |
| /gina=\"<ファイル名>\"                              | 使用する GINA モジュールのチェーンを指定します。/el を使用す<br>る場合にのみ指定できます。初期設定は msgina.dll です                                          |
| /rgslicenseserver=<ポート>@<ホス<br>ト>              | インストール時に RGS がライセンスを取得するライセンス サー<br>バーのリスニング ポートおよびホストを指定します                                                     |
| <b>例:</b> /<br>rgslicenseserver=4321@123.456.7 | <mark>注記:</mark> ポートおよびその後の@記号はオプションです。入力しな<br>い場合は、初期設定のポートが所定のポートとして使用されます                                     |
| 8.90                                           | <mark>注記:</mark> /rgslicenseserver または/rgslicensefile のどち<br>らかのみを指定できます。どちらも指定しない場合、RGS はライ<br>センスなしでインストールされます |
| /rgslicensefile=\"<ファイル名>\"                    | インストール時に RGS がライセンスを取得するファイルを指定<br>します                                                                           |
| 19]:/rgslicensefile=\"license.lic<br>\"        | <mark>注記:</mark> /rgslicenseserver または/rgslicensefile のどち<br>らかのみを指定できます。どちらも指定しない場合、RGS はライ<br>センスなしでインストールされます |
| /noreboot                                      | インストールまたはアンインストール後にシステムが再起動され<br>ないようにします                                                                        |
| /viewlicense                                   | このソフトウェアの使用許諾契約書(EULA:End User License<br>Agreement )を表示します                                                      |
|                                                | <mark>注記</mark> :このオプションを指定すると、使用されている他のオプショ<br>ンがすべて無効になります                                                     |
| /help                                          | 使用方法に関するテキストが表示されます                                                                                              |
|                                                | 注記:このオプションを指定すると、使用されている他のオプショ<br>ンがすべて無効になります                                                                   |
| /wanimprovement                                | HP Velocity をインストールします                                                                                           |

表 3-2 RGS Sender をインストールするためのコマンド ライン オプション (続き)

### Windows での RGS Sender のインストール ログファイル

RGS Sender をインストールすると、以下のログファイルが作成されます。

%TEMP%\rgsenderInstaller

このログ ファイルを表示すると、実行された操作に関する詳細とインストール処理中に発生したエ ラーを確認できます。

ログ ファイルは、インストーラー エラーが画面に表示されず、ログ ファイルでしか確認できない自動インストールで特に便利です。インストーラーを実行したときにログ ファイルがすでに存在していた場合、ログ ファイルへの書き込みが行われる前にログ ファイルの現在のコンテンツが削除されます。

Windows での RGS Sender のアンインストール

Windows で RGS Sender をアンインストールするには、以下の操作を行います。

- ▲ Windows の[コントロールパネル]→[プログラムと機能]を選択し、[Remote Graphics Sender]をア ンインストールします。
- ② ヒント: [Retain User Settings] (ユーザー設定を保持)では、レジストリ内にあるユーザー固有の設定が保持されます。

☑ 重要:RGS Sender がアンインストールされると、コンピューターを再起動するよう求められます。この再起動は非常に重要です。再起動しないと、新しいバージョンの RGS Sender のインストールに失敗する場合があります。

# Linux での RGS のインストール

ここでは、Linux での RGS Receiver および RGS Sender のインストールについて説明します。RGS Receiver および RGS Sender をサポートする Linux オペレーティング システムの一覧については、 103 ページの「サポートされているハードウェアおよびソフトウェア」を参照してください。

Advanced Video Compression を使用する予定がある場合は、<u>104 ページの Advanced Video Compression</u> <u>の要件</u>を参照してください。この機能を利用して高品質なビデオを実現するには、参照先に記載され ている要件を満たす必要があります。

## Linux での RGS Receiver のインストール

② 注記: Linux RGS Receiver は、32 ビット バージョンおよび 64 ビット バージョンの両方が入手可能です。Xlib バージョン 1.1.5 はサポートされていません。

RGS は、TwinView モードの NVIDIA カードを搭載した Linux システムでのマルチヘッド表示のみをサ ポートしています。ATI デュアルヘッドはサポートされていません。

Linux で RGS Receiver をインストールするには、以下の操作を行います。

- 1. root としてログインします。
- RGS をダウンロードしたディレクトリに移動して、ディレクトリ lin32/receiver (32 ビット バージョン)または lin64/receiver (64 ビットバージョン)を参照します。
- 3. 以下のコマンドを実行します。

./install.sh

**RGS Receiver** が/opt/hpremote/rgreceiver にインストールされます。

- プロキシを設定するよう求められる場合があります。プロキシサーバー経由でインターネット にアクセスしている場合、Advanced Video Compression や HP Velocity など RGS の高度な機能を有 効にするには、この設定が必要になります。
- 『
   重要:この有効化プロセスでは匿名アクセスを使用するため、プロキシサーバーの匿名アクセス
   許可リストに 192.151.30.9 という IP アドレスを追加する必要があります。
- ② 注記:Linux オペレーティング システムでプロキシがすでに設定されている場合は、その設定を 使用するようすすめられます。
- 5. 必要に応じて、PATH 環境変数に/opt/hpremote/rgreceiver ディレクトリを追加します。

#### Linux での RGS Receiver のオーディオ要件

システムに JACK Audio Connection Kit がインストールされていない場合、RGS Receiver インストーラー はその1つのバージョンをインストールします。JACK は、ALSA サウンド ドライバーと併用して RGS Receiver システムでオーディオのミキシングやダイレクト出力を行うための低遅延の音声サーバーで す。RGS Receiver インストーラーによってインストールされる JACK のバージョンは、/opt/hpremote/ rgreceiver/hprgsaudio のスクリプトで起動することになっているバージョンです。それ以外のバー ジョンを使用する場合は、このスクリプトが JACK デーモンの別のオプションを提供するように修正 する必要があります。

JACK Audio Connection Kit は、RPM パッケージとしてインストールされます。RGS Receiver は、オーディ オ ハードウェアのないシステムでも動作しますが、JACK RPM パッケージによって提供されるライブ ラリなしでは動作しません。RGS Receiver がシステムから削除される場合、以下のコマンドを使用し て JACK も削除できます。

rpm -e jack-audio-connection-kit

#### Linux での RGS Receiver のアンインストール

Linux で RGS Receiver をアンインストールするには、RGS Receiver 用の RedHat RPM パッケージの名前 を検索します。以下のコマンドを入力してください。

rpm -q -a | grep -i rgreceiver

システム上に RGS Receiver がインストールされている場合は、rgreceiver\_linux\_32-5.1-0 また は同様のパッケージ名が表示されます。RGS Receiver 用の RPM パッケージを削除するには、root にな り、以下のコマンドを入力します。

rpm -e --allmatches rgreceiver linux 32

### Linux での RGS Sender のインストール

注記: Linux 版の RGS Sender は、103ページの「サポートされているハードウェアおよびソフトウェ ア」に示されているコンピューターおよび Linux オペレーティング システムにのみインストールできます。サポートされていないコンピューターに RGS Sender をインストールすると、RGS 接続が確立されなくなります。

RGS Sender では、RGS 接続を確立するためにライセンス キーが必要です(HP デスクトップ Z シリー ズのワークステーション、HP EliteBook モバイル ワークステーション、および HP ZBook モバイル ワー クステーションを除く)。Linux での RGS Sender のライセンス登録について詳しくは、 <u>http://www.hp.com/support/rgs/</u>の[RGS ユーザー/ライセンス マニュアル]から、『HP Remote Graphics ソ フトウェア ライセンス ガイド』を参照してください。 Linux で RGS Sender をインストールするには、以下の操作を行います。

- 1. root としてログインします。
- アクセラレーションに対応する NVIDIA グラフィックス ドライバーをインストールします。この 作業は、RGS Sender をインストールする前に行う必要があります。NVIDIA ドライバーをインス トールすると、/etc/X11/xorg.conf ファイルが作成されます。このファイルは RGS Sender のインストール中に使用されます。
- ② 注記:一部の機能では、NVIDIA Quadro 2000 以降のグラフィックス カードおよびバージョン 305.29 以降のドライバーをインストールすることをおすすめします。

RHEL6 用の NVIDIA ドライバーの最小バージョンは、256.53 です。お使いの製品に対応した最新の NVIDIA ドライバーは、<u>http://www.hp.com/jp/support/</u>から入手できます。

Linux の rpm コマンドを使用してドライバーをインストールします。

- ☆ ヒント:システムがランレベル3の状態でドライバーをインストールすると、再起動することな くインストールを完了できます。ランレベル5の状態でインストールすると、再起動が必要にな ります。
- 3. RGS をダウンロードしたディレクトリに移動して、ディレクトリ lin64/sender に変更します。
- 4. 以下のコマンドを実行します。

./install.sh

このコマンドによって、手動のインストールを行うか、部分的に自動化されたインストール(手順5および6の自動化)を行うかを選択できます。RGS Sender は/opt/hpremote/rgsender にインストールされます。

- 5. この最後のインストール手順は任意です。以下のファイルを自動的にカスタマイズして RGS Sender の適切な機能を有効にするかどうかを尋ねられます。
  - /etc/X11/xorg.conf:rge 拡張機能がロードされるように、X Server の設定ファイルが 変更されます。
  - /etc/pam.d/rgsender:この設定ファイルは、現在サポートされている PAM 認証と RGS Sender が対話できるように変更されます。
  - /etc/pam.d/gdm\*、/etc/pam.d/kdm\*、/etc/pam.d/xdm\*:これらの設定ファイル は、RGS Sender プロセスに適した PAM 認証ウィンドウマネージャーのサポートが得られる ように変更されます。異なるウィンドウマネージャーを使用している場合は、そのファイ ルを手動で設定する必要があります。
  - 注記:これらの自動カスタマイズを実行する rgsender\_config\_64-\*.rpm ファイルを、イン ストール スクリプトとは別に実行することもできます。
  - ☑ 重要:この自動化手順は、独自の X Server 設定ファイルをインストールする動作の後に実行する 必要があります。その理由は、これらのファイルが変更され、RGS Sender が適切に機能するため に必要な rge モジュールがロードされるためです。これらのファイルを後で置換または変更す る場合は、以下の操作を行って、変更を手動で行う必要があります。

自動カスタマイズを実行しない場合は、以下の操作を行います。

 X Server 設定ファイル (/etc/X11/xorg.conf)に拡張子「rge」を付けます。このファイルの Module セクションに、以下の行を追加します。

Load "rge"

次に、Composite 拡張を無効にする必要があります。無効にするには、Extensions セクションに 以下の行を追加します。

Option "Composite" "Disable"

2. GNOME Desktop Manager または KDE Desktop Manager を使用している場合は、以下の行を下に示 すファイルに追加します。

session optional pam rg.so

#### ファイル(およびすべての関連する派生ファイル):

/etc/pam.d/gdm

/etc/pam.d/kdm

/etc/pam.d/xdm

 一部の Linux ディストリビューションのバージョンでは、使用する PAM サポート モジュールおよ びサポート規則が新しい場合や古い場合があります。rgsender\_config\_64-\*.rpm ファイル は、設定分析を実行し、使用している/etc/pam.d/rgsender 設定ファイルの設定に適用され る pam\_unix\*.so、pam\_env\*.so、common-auth、および pam\_stack の種類を判断します。 独自のカスタマイズをすべて手動で実行する場合は、テスト システムで rgsender\_config\_64-\*.rpm を少なくとも1回実行し、現在の環境に必要なカスタマイズの 例を判断してください。

Enlightenment など別の Desktop Manager を使用している場合は、それが使用する PAM 設定ファイルに 上記と同じような変更を加える必要があります。詳しくは、Linux および Desktop Manager のマニュア ルを参照してください。

カスタマイズした PAM 認証モジュールを PAM システムで使用するように設定されている場合、RGS Sender が使用する PAM モジュールの手動による設定が必要になることがあります。Linux の説明書を 参照して、PAM を設定してください。libpam\_custom.1 という名前のカスタマイズ PAM 認証モ ジュールを使用する場合は、PAM 設定ファイル/etc/pam.d/rgsender を編集し、RGS Sender が使 用する PAM 認証モジュールの指定が必要になる場合があります。たとえば、以下の行をファイルに追 加します。

auth optional /lib/security/pam custom.1

DNS 名の問い合わせが有効またはアクティブな IP アドレスに解決されない場合、RGS Sender はリモート接続を受け付けません。RGS Sender では、コンピューター名をアクティブなネットワーク接続 IP に完全に解決する必要があります。これをテストするには、hostname -i コマンドが、修飾ホスト名のアクティブな IP アドレスを報告する必要があります。このアドレスを修飾ホスト名から解決できない場合、リモート接続エラーが発生することがあります。ホスト名から IP 名を解決するには、/etc/hosts ファイルを編集し、以下のようにマシン名を適切な IP アドレスにバインドする方法があります。

127.0.0.1 localhost localhost.localdomain

88.1.89.122 blade2 blade2.datacenter.com

#### Linux での Easy Login の手動による無効化

次のプロパティを rgsenderconfig ファイルに追加することで、Linux で Easy Login を無効にできます。

Rgsender.IsClassicEasyLogonEnabled=0
#### Linux での RGS Sender のアンインストール

Linux で RGS Sender をアンインストールするには、以下の操作を行います。

- **1.** root としてログインします。
- **2.** 初期設定の install.sh が使用されていた場合は、次のコマンドによって以下のようないくつかの パッケージが報告されます。

# rpm -qa | grep -i rgsender

rgsender\_linux\_64-5.4.8-1

rgsender config 64-5.4.8-1

rgsender パッケージ(および使用されている対応する設定 rpm)を削除するには、以下のコマンドを実行します。

rpm -e --allmatches rgsender linux 64 rgsender config 64

4. rgsender\_config\_64-\*.rpm がインストールされていた場合は、最初に(または上記のように同時に)削除してから、rgsender\_linux\_64-\*.rpm パッケージを削除する必要があります。これによって、パッケージ間の依存関係が解除され、この rpm で実行された以前のカスタマイズが元に戻されます。以前のバージョンの RGS からシステムをアップグレードする場合は、両方のパッケージを削除し、サポートされている結果に対して新しいソフトウェア rpm を適用してください。

## 4 接続前のチェックリスト

RGS Receiver から RGS Sender への RGS 接続を確立するには、ローカル コンピューターおよびリモート コンピューターが接続に適した状態にある必要があります。この章では、RGS 接続を実行する前に確 認する必要がある項目のチェックリストを提供します。

② 注記:また、この章はトラブルシューティングにも使用できます。接続に失敗した場合、以下のチェックリストを使用して問題を診断できます。

### ローカル コンピューターのチェックリスト

接続を実行する前に、ローカルコンピューターで以下の項目を確認してください。

- Advanced Video Compression を使用する場合は、ローカル コンピューター システムが <u>104 ページの Advanced Video Compression の要件</u>に記載されている要件を満たしていることを確 認してください(この機能を利用して高品質なビデオを実現する場合の必須要件です)。
- リモート コンピューターと同じネットワークに接続していることを確認します。
- 3. リモートコンピューターのホスト名または IP アドレスを確認: リモート コンピューターのホスト名または IP アドレスが正しいことを確認します。 リモート コンピューターのホスト名が正しい IP アドレスにならない場合は、接続前にこの問題に対処してください。
- 4. ローカルコンピューターからリモートコンピューターを ping できることを確認: リモートコン ピューターを ping できない場合、RGS 接続は確立できません。RGS 接続の確立に使用するリモー トコンピューターのコンピューター識別子(ホスト名または IP アドレスのどちらか)を使用し てリモートコンピューターを ping します。[コマンドプロンプト]を開いて、以下のどちらかを 実行します。

ping hostname

または

ping <IP アドレス>

ping 応答が受信されない場合、リモート コンピューターにアクセスできないか、リモート コン ピューターが動作していません。接続前にこの問題を解決してください。ping 応答が受信され た場合、RGS からリモート コンピューターにアクセスできます。

注記:ファイアウォールの設定が ping コマンドの動作を阻止していないかどうかを確認してください。

### リモート コンピューターのチェックリスト

RGS Sender の状態の変更および確認は、キーボード、マウス、およびモニターをリモート コンピュー ターに直接接続する方法、または Remote Desktop Protocol を使用してリモート コンピューターにリ モートでログインする方法のどちらでも実行できます。どちらの場合も、以下の各項目を確認してく ださい。

- Advanced Video Compression を使用する場合は、リモート コンピューター システムが <u>104 ページの Advanced Video Compression の要件</u>に記載されている要件を満たしていることを確 認してください(この機能を利用して高品質なビデオを実現する場合の必須要件です)。
- オプション: RGS Sender のライセンス登録が設定されていることを確認: RGS のライセンス登録 について詳しくは、<u>http://h50146.www5.hp.com/products/workstations/remote/index.html</u>の[RGS ユーザー/ライセンスマニュアル]から『HP Remote Graphics ソフトウェア ライセンスガイド』を 参照してください。
- 注記:この手順がオプションになっている理由は、RGS Sender のライセンスがなくても RGS Receiver から RGS Sender への接続を確立できるためです。ただし、RGS Sender のライセンスファ イルがないか無効の場合は、エラーダイアログがリモート表示ウィンドウに表示されます。RGS のライセンス登録はここで設定しなくても、RGS 接続が確立できたことを確認してから設定でき ます。
- 3. リモートコンピューターへのログインアカウントがあることを確認: RGS 接続を確立すると、 リモートコンピューターからユーザー名およびパスワードを入力するよう求められます。リ モートコンピューターへのログインアカウントがあることを確認してください。
- 4. リモートコンピューターのログインアカウントのパスワードが空白でないことを確認:パス ワードが空白または未定義のアカウントでリモートコンピューターに接続することはできません。ローカルコンピューターによって接続に使用されるリモートコンピューター上のすべての アカウントは、パスワードで保護されている必要があります。
- 5. オプション: Guest ログインアクセスを無効化: Windows では、初期設定で、ネットワークを介してコンピューターにアクセスできるユーザーであれば誰でも Guest アクセスでのログインが許可されます。この状態はセキュリティの問題が発生する可能性があるため、リモート コンピューターの Guest ログインを無効にすることをおすすめします。このポリシーを無効にするには、[コントロールパネル]→[管理ツール]→[ローカルセキュリティポリシー]の順に選択し、[ローカルポリシー]→[セキュリティオプション]の順に展開し、[ネットワークアクセス:ローカルアカウントの共有とセキュリティモデル]を[クラシック ローカル ユーザーがローカル ユーザーとして認証する]に設定します。このトピックについて詳しくは、http://support.microsoft.com/kb/103674/を参照してください。
- **6. RGS Sender がリモート コンピューターで動作していることを確認**: この項目は、Windows では 以下の手順で確認できます。
  - a. [スタート]をクリックします。
  - **b.** [マイコンピューター]を右クリックします。
  - c. メニューの[管理]を選択します。
  - d. [コンピューターの管理]コンソールで、[サービスとアプリケーション]の横の[+]記号をク リックして、[サービス]を選択します。サービス[Remote Graphics Sender]が[開始]になって いる必要があります。
- 7. rgdiag.exe 診断ツールが Windows 上の RGS Sender についてのすべてのテストに合格することを 確認:このツールは、RGS Sender のインストールが完了するといつでも実行できます。このツー

ルの実行について詳しくは、<u>46 ページの RGS 診断ツールの使用(Windows のみ)</u>を参照してく ださい。

- ネットワークインターフェイスバインド:コンピューターに複数のネットワークインターフェ イスが装備されている場合、RGS Sender は初期設定では複数のネットワークインターフェイスを 「リッスン」します。リモートコンピューターに複数のネットワークインターフェイスがある場 合、RGS Sender はリモートコンピューターを再起動しなくても、ネットワークインターフェイ スを動的に追加または削除できます。詳しくは、28ページの RGS Sender でのネットワークイ ンターフェイスのバインドを参照してください。
- 9. Linux RGS Sender のシステム名と IP アドレス: Linux 上の初期設定では、/etc/hosts ファイル内 で、システム名を以下のループバック インターフェイスにバインドします。

127.0.0.1 blade2 localhost.localdomain

この設定では、RGS Sender はリモート接続を許可しません。したがって、以下のように/etc/hosts ファイルを編集し、マシン名を適切な IP アドレスにバインドします。

127.0.0.1 localhost localhost.localdomain

88.1.89.122 blade2 blade2.datacenter.com

複数のネットワーク インターフェイスを持つ Linux システムの場合、それぞれの IP アドレスが etc/hosts に次のように表示されている必要があります。

192.168.89.122 blade2 blade2.datacenter.com

192.168.90.111 blade2b blade2b.datacenter.com

- 10. ユーザーが起動した X 環境で、外部との信頼性の高い接続をサポートできない: コンソールコマンド ラインから X デスクトップ (startx など)を手動で起動すると、外部へのアクセスを試行しても、正しく接続されない場合や承認されない場合があります。これは、主に、PAM セッション管理およびコンソールに対するアクセス許可が不完全なことに起因します。システムの initlevel 5 で起動する表示マネージャーを使用して、この状況を回避し、ログイン管理を実行する必要があります。
- Windows の自動プライベート IP アドレス指定(APIPA)機能: APIPA によって、RGS Sender はプ ライベート IP アドレス上でソケットを開きます。この状態は、たとえば RGS Sender コンピュー ターが DHCP サーバーに接続できない場合などに発生します。プライベート IP アドレスは RGS Receiver から見えないため、RGS 接続は確立されません。[コマンド プロンプト]で以下のように 入力することによって、RGS Sender がプライベート IP アドレスを使用しているかどうかを確認 できます。

netstat -n -a

RGS Sender ポート(リスニング ポート 42966)に関連付けられている IP アドレスがプライベートであれば、APIPA が原因である可能性があります。このトピックについて詳しくは、 http://support.microsoft.com/kb/220874/ を参照してください。

12. ログアウト:上記の項目を確認するためにリモート コンピューターにログインした場合、作業終 了後に必ずログアウトしてください。

### RGS Sender でのネットワーク インターフェイスのバインド

RGS Sender は初期設定で、リモート コンピューターに存在するすべてのネットワーク インターフェイ スをリッスンするように設定されています。この動作が望ましくない場合、ネットワーク インター フェイスのバインドを手動で再設定できます。 RGS Sender のネットワーク インターフェイスのバインドを再設定するには、以下の 3 つの方法があり ます。

- RGS Sender にリッスンさせたくないネットワーク インターフェイスを無効にし、リモート コン ピューターを再起動します。これによって、RGS Sender は残りの有効なネットワーク インター フェイスにバインドします。この方法を使用すると、他のネットワーク インターフェイスを使用 できなくなります。
- すべてのネットワーク インターフェイスをリッスンするように設定されている RGS Sender のプロパティを無効にし、目的のネットワーク インターフェイスを、RGS Sender がリッスンするインターフェイスとして手動で設定します。詳しくは、29ページの手動でのネットワークインターフェイスバインドの再設定を参照してください。
- すべてのネットワーク インターフェイスをリッスンするように設定されている RGS Sender のプロパティを無効にし、RGS Sender のネットワーク インターフェイス バインド プロパティを使用して、どのネットワーク インターフェイスをリッスンするかを指定します。詳しくは、 30ページの RGS Sender のプロパティを使用したネットワーク インターフェイス バインドの再設定を参照してください。

RGS 接続を確立するときに IP アドレスの代わりにホスト名を入力すると、正しくないネットワーク イ ンターフェイスの IP アドレスにホスト名が変換される場合があります。これは、DHCP および DNS サーバーの設定を含むさまざまな要因が原因となります。

ホスト名が、正しくないネットワーク インターフェイスの IP アドレスに変換された場合は、以下の どれかの操作を行います。

- RGS 接続を確立するときに、ホスト名の代わりに RGS Sender が関連付けられる IP アドレスを入 力します。
- ホスト名が正しい IP アドレスになるように、DHCP サーバーおよび DNS サーバーを再設定します。
- nslookup コマンドを使用して、ホスト名に対応する IP アドレスを調べます。次に、
   29ページの手動でのネットワーク インターフェイスバインドの再設定の手順に沿って操作し、
   対応するネットワーク インターフェイスが接続一覧の先頭に表示されるように設定します。

#### 手動でのネットワーク インターフェイス バインドの再設定

リモート コンピューターがバインドするネットワーク インターフェイスを手動で設定するには、以下 の操作を行います。

1. Rgsender.Network.IsListenOnAllInterfacesEnabled プロパティを 0 に設定します。

図 注記:詳しくは、<u>88 ページの「RGS のプロパティ」</u>を参照してください。

- 2. Windows の通知領域にあるネットワーク アイコンをクリックして、[ネットワークと共有セン ターを開く]をクリックします。
- 3. 左側の枠内で、[アダプターの設定の変更]をクリックします。
- 4. Alt キーを押してメニューバーを表示し、[詳細設定]→[詳細設定]の順にクリックします。
- 5. [アダプターとバインド]タブで、[接続]ボックスの横にある矢印ボタンを使用して、目的のネットワーク インターフェイスを一覧の先頭に移動します。

一覧の先頭にあるネットワーク インターフェイスが、RGS Sender によってリッスンされるイン ターフェイスです。

# RGS Sender のプロパティを使用したネットワーク インターフェイスバインドの再設定

RGS Sender のネットワーク インターフェイス バインドのプロパティを設定する前に、RGS Sender に リッスンさせるネットワーク インターフェイスに対応する番号を調べる必要があります。調べるに は、以下の操作を行います。

- Windows の通知領域にあるネットワーク アイコンをクリックして、[ネットワークと共有セン ターを開く]をクリックします。
- 2. 左側の枠内で、[アダプターの設定の変更]をクリックします。
- 3. Alt キーを押してメニューバーを表示し、[詳細設定]→[詳細設定]の順にクリックします。
- [アダプターとバインド]タブで、[接続]ボックスのネットワーク インターフェイスの一覧を調べます。

ー覧の先頭にあるネットワーク インターフェイスに対応する番号が[0]、一覧の次のネットワーク インターフェイスの番号が[1]です。

目的のネットワーク インターフェイスに対応する番号を調べたら、以下の操作を行って、適切な RGS Sender プロパティを設定します。

- 1. Rgsender.Network.IsListenOnAllInterfacesEnabled プロパティを 0 に設定します。
- Rgsender.Network.Interface.<n>.IsEnabled プロパティを1 に設定します。<n>は目 的のネットワーク インターフェイスに対応する番号に置き換えます。
- 🗵 **注記:**詳しくは、<u>88 ページの「RGS のプロパティ」</u>を参照してください。

### ファイアウォール経由での RGS の使用

RGS Receiver でリモート コンピューターの公開 IP アドレスを使用すると、RGS をシンプルなファイア ウォール経由で使用できます。この機能を利用するには、リモート コンピューターおよびローカル コ ンピューターのファイアウォールの両方が NAT (Network Address Translation) をサポートしている必 要があります。また、リモート コンピューターのファイアウォールがポート フォワーディングをサ ポートしている必要があります。

② 注記:お使いのファイアウォールでポートフォワーディングを設定する方法について詳しくは、ファ イアウォールのドキュメントを参照してください。

RGS Receiver が使用するポートは、ローカル コンピューターのオペレーティング システムによって割 り当てられるため、コンピューターによって異なる場合があります。

RGS Sender は初期設定ではポート 42966 上で接続をリッスンしますが、<u>88 ページの「RGS のプロパ</u> <u>ティ」</u>で説明されているように、Rgsender.Network.Port プロパティを使用してこのポート番号 を変更できます。このプロパティを使用してポート番号を初期値の 42966 以外に変更した場合は、 RGS 接続を確立するときにそのポート番号を指定する必要があります。以下のどちらかの形式を使用 できます。

<ホスト名>:<ポート>

<IP アドレス>:<ポート>

### リモート コンピューターの省電力状態

リモート コンピューターが Windows の休止やスタンバイなどの省電力状態になっている場合、ローカ ルコンピューターはリモート コンピューターへの接続を確立できません。また、リモート コン ピューターはローカル コンピューターからの接続要求に応答して起動するためのウェイクオン LAN を利用できません。リモート コンピューターは、すでに起動していて、常に RGS 接続要求に応答でき るようになっている必要があります。

## 5 RGS Receiver の使用

この章では、以下のトピックについて説明します。

- <u>RGS Receiver の起動</u>
- <u>RGS 接続の作成</u>
- <u>タッチ機能の使用(Windows 8 のみ)</u>
- <u>Setup Mode (タッチ非対応ディスプレイのみ)</u>

### RGS Receiver の起動

Windows で RGS Receiver を起動するには、以下の操作を行います。

▲ Windows 7 : [スタート]→[すべてのプログラム]→[HP]→[HP Remote Graphics ソフトウェア]→[HP RGS Receiver]の順に選択します。

Windows 8:スタート画面で[HP RGS Receiver]を選択します。

Linux で RGS Receiver を起動するには、以下の操作を行います。

▲ 実行ファイル rgreceiver.sh を実行します。

### RGS Receiver のコマンド ライン オプション

以下の表に、Windows 実行可能ファイル (rgreceiver.exe) および Linux 実行可能ファイル (rgreceiver.sh)の設定可能なコマンド ライン オプションを示します。

#### 表 5-1 RGS Receiver のコマンド ライン オプション

| オプション                                            | 説明                                                                                                    |
|--------------------------------------------------|----------------------------------------------------------------------------------------------------|
| -config < <b>ファイル名</b> >                         | 使用する RGS Receiver 設定ファイルの名前を指定します                                                                                                    |
| 例:-config rgreceiverconfig                       |                                                                                                    |
| -directory <ファイル名><br>例:-directory directory.txt | RGS Receiver を Directory モードで起動します。オプションのファ<br>イル名を指定すると、そのファイルを開き、ユーザーに割り当て<br>られているリモート コンピューターを検索します。ファイルを<br>指定しない場合は、ディレクトリファイルへのパスを入力するよ<br>うにプロンプトが表示されます |
|                                                  | <mark>注記:</mark> Directory モードについて詳しくは、 <u>68 ページの Directory</u><br><u>モードでの RGS の使用(タッチ非対応ディスプレイのみ)</u> を参照<br>してください                                           |
| -nosplash                                        | RGS Receiver の起動時に初期設定で表示されるスプラッシュ画面<br>を無効にします                                                                                                    |
| -v   -ver   -version                             | RGS Receiver のバージョン情報を表示します                                                                                                    |
| -h   -help   -?                                  | このセクションに一覧表示されているコマンド ライン オプショ<br>ンを表示します                                                                                                    |
| -Rgreceiver.<プロパティ>=<番号>                         | 指定した RGS Receiver プロパティを、指定の値に設定します                                                                                                    |

| 表 5-1 | <b>RGS Receiver</b> | のコマン | ・ド ライン | <b>・オプショ</b> | ン(続き) |
|-------|---------------------|------|--------|--------------|-------|
|-------|---------------------|------|--------|--------------|-------|

| オプション                                | 説明                                                                                                    |
|--------------------------------------|----------------------------------------------------------------------------------------------------|
| 例:-<br>Rgreceiver.IsBordersEnabled=1 | <mark>注記</mark> :RGS のプロパティについては、 <u>88 ページの「RGS のプロ</u><br><u>パティ」</u> を参照してください。RGS Receiver のプロパティについ<br>て詳しくは、 <u>89 ページの RGS Receiver のプロパティ</u> を参照して<br>ください |

### RGS 接続の作成

② 注記:初めて特定のリモートコンピューターに接続する前に、リモートコンピューターおよびローカルコンピューターが26ページの「接続前のチェックリスト」を満たしているかどうかを確認してください。このチェックリストは、接続できない場合のトラブルシューティングにも使用できます。

RGS 接続を作成するには、以下の操作を行います。

- [Hostname or IP address] (ホスト名または IP アドレス) フィールドに、同じネットワーク上にあ り、RGS Sender がインストールされているリモート コンピューターのホスト名または IP アドレ スを入力してから、Enter キーを押すか、[Connect] (接続)をクリックします。
- 2. フィールドにユーザー名およびパスワードを入力して、[OK]をクリックします。
- ② 注記:このユーザー名およびパスワードは、リモートコンピューターで Windows にログインするときに使用する資格情報と同じです。

接続が確立された場合、リモート表示ウィンドウが表示され、リモート コンピューターのデスクトップ セッションがこのウィンドウに表示されます。

注記:リモートデスクトップがロックされている場合は、資格情報をもう一度入力してロックを解除 する必要があります。Ctrl + Alt + Del キーを押して処理を開始するよう指示された場合、リモートコ ンピューターで目的の処理を開始するには、代わりにCtrl + Alt + End キーを押す必要があります。 Ctrl + Alt + Del キーを押すと、常にローカルコンピューターで処理されます。

RGS 接続の作成については、以下の詳細情報を参照してください。

- RGS 接続を初めて確立する場合、HP Velocity 機能および Advanced Video Compression 機能の有効 化のステータスによっては、確認メッセージまたはエラーメッセージが表示されることがありま す。これらの機能について詳しくは、<u>49 ページの高度なパフォーマンス機能</u>を参照してくださ い。
- 標準的な方法(および RGS Receiver コントロールパネル)を使用して RGS 接続を作成する場合、 一度に複数のリモート コンピューターに接続することはできません。RGS Receiver コントロールパネルを使用して 2 台目のリモート コンピューターに接続しようとすると、1 台目のリモート コンピューターへの接続が切断されます。一度に複数のリモート コンピューターに接続する方 法について詳しくは、68ページの Directory モードでの RGS の使用(タッチ非対応ディスプレ イのみ)を参照してください。
- RGS Sender のライセンスがまだ付与されていない場合は、リモート表示ウィンドウに警告ダイア ログが表示されます。RGS Sender のライセンス登録について詳しくは、 <u>http://h50146.www5.hp.com/products/workstations/remote/index.html</u>の[RGS ユーザー/ライセン スマニュアル]からダウンロードできる『HP Remote Graphics ソフトウェア ライセンスガイド』 を参照してください。
- Linux では、RGS Receiver コントロールパネルはデスクトップ上の他のウィンドウの前面に常に 表示されるわけではないため、見失うことがあります。また、複数のデスクトップをサポートす

るセッションマネージャーでは、初期設定では、RGS Receiver コントロールパネルはすべてのデ スクトップに表示されるわけではありません。重なったウィンドウの中で RGS Receiver コント ロールパネルを前面に表示する方法については、<u>35 ページの Setup Mode(タッチ非対応ディ</u> スプレイのみ)を参照してください。

### タッチ機能の使用(Windows 8 のみ)

RGS では、以下のタッチ機能をサポートします。

- ジェスチャ:詳しくは、<u>34ページの表 5-2「RGS のタッチ ジェスチャ」</u>を参照してください。
- 仮想キーボードおよび仮想マウス:仮想キーボードおよび仮想マウスにアクセスするには、リモート表示ウィンドウツールバーを使用します。仮想マウスを使用すると、タブレットモードでは通常表示されないリモートカーソル位置が表示されます。仮想マウスは、カーソルの位置を正確に移動する必要がある場合に役立ちます。
- ☆ ヒント:仮想マウスは、4本指タップジェスチャを使用して有効または無効にすることもできます
- ホットキーシーケンスのマッピング:詳しくは、<u>38ページのジェスチャの設定(Windows 8 の</u> <u>み)</u>を参照してください。

以下の表に、RGS でサポートされているジェスチャを示します。

☑ 重要:「押す」とは 0.5 秒以上押したままにする操作、「タップ」とは 0.5 秒未満で離す操作を意味します。

| <mark>表 5-2</mark> RGS のタッチ ジェスチャ |                                                    |
|-----------------------------------|----------------------------------------------------|
| ジェスチャ                             | 説明                                                 |
| 1 本指タップ                           | 左クリック                                              |
| 1 本指ダブル タップ                       | ダブルクリック                                            |
| 1 本指で押してドラッグ                      | 左クリックしてドラッグ                                        |
| 2 本指タップ                           | 右クリック                                              |
| 2 本指で押してドラッグ                      | 右クリックしてドラッグ                                        |
| 2 本指ピンチ/ズーム                       | ズーム アウト(縮小)/ズーム イン(拡大)                             |
|                                   | <mark>注記:</mark> 指を離すと倍率は 100%に戻ります                |
| 2 本指ドラッグ                          | 移動(ズーム インしている場合)                                   |
| 3 本指スワイプまたはドラッグ                   | スクロール ホイール                                         |
| 4 本指タップ                           | 仮想マウスを有効または無効にします                                  |
| 4 本指で押してドラッグ                      | 中央クリックしてドラッグ                                       |
| 1 本指で押す                           | これらのジェスチャはカスタマイズできます。詳しくは、                         |
| 1 本指で左方向にスワイプ                     | <u>38 ペーシのシェスナヤの設定(Windows 8 のみ)</u> を参照してくたさ<br>い |
| 1 本指で右方向にスワイプ                     |                                                    |
| 1 本指で上方向にスワイプ                     |                                                    |
| 1 本指で下方向にスワイプ                     |                                                    |

#### <mark>表 5-2</mark> RGS のタッチ ジェスチャ (続き)

| ジェスチャ | 説明 |
|-------|----|
|       |    |

3 本指タップ

3 本指で押す

4本指で押す

ヒント: これらのジェスチャの図を見るには、RGS Receiver コントロール パネルで、[Gestures](ジェスチャ) タブ→[See gestures tutorial](ジェスチャのチュートリアルを見る)の順に選択します。

注記:仮想マウスを有効にすると、一部のジェスチャが無効になります。

### Setup Mode(タッチ非対応ディスプレイのみ)

リモート表示ウィンドウがローカル モニターに全画面表示されるように設定されていて、タイトル バーや枠線も表示されない場合、以下のようなさまざまな疑問が生じます。

- タイトルバーおよび枠線のないウィンドウをどのようにして移動したりサイズを変更したりしますか?
- Directory モードで、複数のリモート表示ウィンドウが重なっている場合、特定のリモート表示 ウィンドウをどのようにして表示しますか?

リモート表示ウィンドウ内のすべてのキーボード イベントおよびマウス イベントが、処理のためにリ モート コンピューターに送信されてしまうことが状況を複雑にしています。つまり、キーボードおよ びマウスは、ローカルで表示されるリモート表示ウィンドウを操作するために使用できません。

この状況に対応するために、RGS には Setup Mode が用意されています。Setup Mode では、キーボード イベントおよびマウス イベントのリモート コンピューターへの転送が中断されます。その代わりに、 ローカル コンピューター上のリモート表示ウィンドウの操作にキーボードおよびマウスを使用でき るようになります。Setup Mode では、以下のような操作を実行できます。

- タイトルバーおよび枠線のないリモート表示ウィンドウを移動する。
- Directory モードで、他のリモート表示ウィンドウの後ろにある特定のリモート表示ウィンドウを 選択する(前面に移動する)。

Setup Mode は、以下の 2 通りの方法で有効にできます。

- リモート表示ウィンドウ ツールバーの Setup Mode ボタンをクリックして、Setup Mode の状態を 切り替えます。
- 以下の操作を行って、初期設定のホットキー シーケンスを入力します。

Shift キーを押したままにします。Shift キーを押したまま、スペースキーを押してすぐに離します。Shift キーを押している間は、Setup Mode が有効な状態になります。

⑦ 注記:初期設定のホットキーシーケンスは、RGS Receiver の設定で変更できます(40ページの Setup Mode のホットキーシーケンスの変更(タッチ非対応ディスプレイのみ)を参照してくだ さい)。

## 6 RGS Receiver コントロールパネルの設定

この章では、RGS Receiver コントロールパネルで利用できる詳細設定について説明します。

- <u>接続設定</u>
- <u>パフォーマンスの設定</u>
- <u>ジェスチャの設定(Windows 8 のみ)</u>
- <u>オーディオの設定</u>
- <u>ネットワークの設定</u>
- <u>ホットキーの設定</u>
- <u>ログの設定</u>
- <u>統計</u>

### 接続設定

以下の表に、[Connection](接続)タブで利用できる設定を示します。

#### 表 6-1 接続設定

| 設定                                                         | 説明                                                                                                    |
|------------------------------------------------------------|----------------------------------------------------------------------------------------------------|
| Prompt for username and password(ユー<br>ザー名およびパスワードの入力を求める) | RGS 接続の開始時に、認証情報の入力を求めるプロンプトを強制<br>的に表示します                                                                                                    |
|                                                            | 特定の状況では、RGS 接続の開始時に、ドメイン、ユーザー名、<br>およびパスワードを求めるプロンプトが表示されません。ドメイ<br>ン、ユーザー名、およびパスワードの入力が必要な場合は、この<br>チェックボックスにチェックを入れます                                                                       |
|                                                            | <mark>ヒント:</mark> このオプションは、RGS を Directory モードで使用し、<br>セッションごとに異なる接続が必要になる場合に便利です                                                                                                    |
| Match Receiver display resolution(Receiver<br>の表示解像度に合わせる) | リモート コンピューターの解像度をローカル コンピューターの<br>解像度に一致するように設定します                                                                                                    |
|                                                            | 注記:このオプションは、初期設定では Linux でサポートされま<br>せん。このオプションを動作させるには、適切なモードラインま<br>たはメタモードで X Server を設定する必要があります。詳しく<br>は、 <u>53ページの Linux でのディスプレイの解像度とレイアウト</u><br><u>の調整</u> を参照してください                 |
| Match Receiver display layout(Receiver の表<br>示レイアウトに合わせる)  | リモート コンピューターの表示レイアウトをローカル コン<br>ピューターの表示レイアウトに一致するように設定します                                                                                                    |
|                                                            | たとえば、ローカル コンピューターで 2 つの物理ティスプレイを<br>横に並べて設置し、2 つを合わせた表示解像度が 2560×1024 の場<br>合、RGS はリモート コンピューターを同じレイアウトおよび解像<br>度に設定します。この設定が失敗すると、RGS は 1 つのリモート<br>コンピューターのディスプレイで解像度を 2560×1024 に設定し<br>ます |
|                                                            | <mark>注記:</mark> 送信側コンピューターで Linux を実行している場合、この<br>オプションはサポートされません                                                                                                    |

#### 表 6-1 接続設定(続き)

| 設定                                              | 説明                                                                                     |
|-------------------------------------------------|----------------------------------------------------------------------------------------|
| Enable remote USB(リモート USB を有効に<br>する)          | リモート USB を有効にします                                                                       |
|                                                 | <mark>注記</mark> :リモート USB について詳しくは、 <u>60 ページのリモート</u><br><u>USB</u> を参照してください         |
| Select Sender(Sender の選択)                       | この設定は Directory モードでのみ使用し、 リモート USB を使用し<br>て USB デバイスをマウントするリモート コンピューターを指定<br>します    |
| Enable remote clipboard (リモートクリップ<br>ボードを有効にする) | リモート クリップボードを有効にします                                                                    |
|                                                 | <mark>注記:</mark> リモート クリップボードについて詳しくは、 <u>60 ページの</u><br><u>リモート クリップボード</u> を参照してください |

## パフォーマンスの設定

パフォーマンスの設定では、対話型操作環境を向上させることができます。通常、この調整は、CAD などの非常に対話型操作の多いアプリケーションを、帯域幅の低いネットワークや遅延時間の長い ネットワーク環境で操作するときに行います。

以下の表に、[Performance] (パフォーマンス) タブで利用できる設定を示します。

#### 表 6-2 パフォーマンスの設定

| 設定                                                                                    | 説明                                                                                                    |
|---------------------------------------------------------------------------------------|----------------------------------------------------------------------------------------------------|
| Force full screen image updates(画面全体の<br>画像アップデートを強制的に行う)                             | 画面のどの部分が変更されても、画面全体を強制的に更新します                                                                                                    |
|                                                                                       | 画像のずれが発生する場合にこのオプションを選択します。ただ<br>し、このオプションによってアップデート率が低下する可能性が<br>あります                                                                                                    |
|                                                                                       | <mark>注記:</mark> Advanced Video Compression が有効になっている場合、この<br>オプションは無効になります                                                                                                    |
| Advanced Video Compression on Sender<br>(Sender で Advanced Video Compression を<br>行う) | Advanced Video Compression を有効にします                                                                                                    |
|                                                                                       | <mark>重要:</mark> この機能の推奨される使用方法について詳しくは、<br><u>49 ページの高度なパフォーマンス機能</u> を参照してください                                                                                                    |
| Image Quality(画質)                                                                     | 画質の上限を設定します                                                                                                    |
|                                                                                       | [Adaptive image quality](画質を調整する)を使用しない場合、<br>RGS ではこのオプションで指定された画質が維持されます。<br>[Adaptive image quality]を選択すると、1 秒あたりのアップデート<br>値の許容範囲内で、このオプションの設定が RGS での画質の目標<br>レベルとして使用されます                                                     |
|                                                                                       | <mark>注記:</mark> このオプションは、リモート表示ウィンドウ ツールバーで<br>複製されます                                                                                                    |
| Increase text rendering quality(テキスト表<br>示画質を向上させる)                                   | テキストや線を多く含む画像の画質を向上させます                                                                                                    |
|                                                                                       | テキストや線を含む画像は、隣接するピクセル間のコントラスト<br>比が高いため、通常はあまり圧縮されません。コントラストの高<br>い画像は、画質をできるだけ維持したまま圧縮されます。ただし、<br>ネットワーク帯域幅の消費が増えるか、画像アップデート率が下<br>がるか、またはその両方が起こる可能性があります。画質スライ<br>ダーおよびこのチェックボックスをさまざまな組み合わせで試<br>して、実際の環境に最適な設定を見つけることをおすすめします |

#### <mark>表 6-2</mark> パフォーマンスの設定 (続き)

| 設定                                                                                               | 説明                                                                                                    |
|--------------------------------------------------------------------------------------------------|----------------------------------------------------------------------------------------------------|
|                                                                                                  | <mark>注記:</mark> Advanced Video Compression が有効になっている場合、この<br>オプションは無効になります                                                                                             |
| Adaptive image quality(画質を調整する)<br>Minimum image quality(画質の下限)<br>Target update rate(目標アップデート率) | [Adaptive image quality]を有効にすると、RGS で1秒あたりのアッ<br>プデート値が[Target update rate]の設定(1 秒あたり0~ 30 回の<br>アップデート数)を下回った場合、[Minimum image quality]で設<br>定されたレベル(0~ 100)まで画質が低下します |
|                                                                                                  | <mark>注記:</mark> Advanced Video Compression が有効になっている場合、これ<br>らのオプションは無効になります                                                                                           |
| トント・BGS のパフォーマンスを是適化する                                                                           |                                                                                                    |

化を参照してください。

### ジェスチャの設定(Windows8のみ)

② 注記:[Gestures](ジェスチャ)タブは、Windows を実行し、タッチディスプレイを搭載しているローカルコンピューターでのみ利用できます。

ジェスチャ設定を使用すると、初期設定では RGS で使用されないジェスチャにホットキー シーケンス をマッピングできます。カスタマイズ可能なジェスチャの一覧については、<u>34 ページのタッチ機能の</u> 使用(Windows 8 のみ) を参照してください。

ホットキー シーケンスをマッピングするには、以下の操作を行います。

- 1. 目的のジェスチャの行にある鉛筆アイコンを選択します。
- 2. キーシーケンスを入力します。
- 必要に応じて、同じジェスチャを使用してホットキー シーケンスを無効にするまで、そのジェス チャでホットキー シーケンスを押したままにする動作を行う場合は、[Enable sticky gesture](ス ティッキー ジェスチャを有効にする)を選択します。
- 4. [Save] (保存)を選択します。

ホットキー シーケンスのマッピングを解除するには、以下の操作を行います。

▲ 目的のジェスチャの行にある[**×**]アイコンを選択します。

### オーディオの設定

以下の表に、[Audio] (オーディオ) タブで利用できる設定を示します。

表 6-3 オーディオの設定

| 設定                                                            | 説明                                                                  |
|---------------------------------------------------------------|---------------------------------------------------------------------|
| Don't stream audio from Sender(Sender から<br>オーディオをストリーミングしない) | リモート コンピューターのオーディオ ストリームがローカル コ<br>ンピューターに送信されないようにします              |
| Stereo (ステレオ)                                                 | リモート コンピューターのオーディオ ストリームのステレオ<br>オーディオをローカル コンピューターに送信できるようにしま<br>す |
|                                                               | <mark>注記:</mark> ステレオ オーディオを送信すると、必要なネットワーク帯<br>域幅が増えます             |

| 設定          | 説明                                                     |
|-------------|--------------------------------------------------------|
| Quality(音質) | リモート コンピューターから送信されるオーディオ ストリーム<br>の音質を設定します            |
|             | <mark>注記:</mark> 高音質のオーディオを送信すると、必要なネットワーク帯<br>域幅が増えます |
| Volume(音量)  | ローカル コンピューターの音量レベルを制御します                               |

#### 表 6-3 オーディオの設定(続き)

## ネットワークの設定

以下の表に、[Network] (ネットワーク) タブで利用できる設定を示します。

| 表 6-4 ネットワークの設定                         |                                                                                                    |  |
|-----------------------------------------|----------------------------------------------------------------------------------------------------|--|
| 設定                                      | 説明                                                                                                    |  |
| Error (エラー)                             | RGS Receiver が RGS Sender を検出できなくなってから接続を終了<br>するまで待機する時間を秒単位で設定します                                            |  |
| Warning(警告)                             | RGS Receiver が RGS Sender を検出できなくなってからローカル<br>ユーザーに警告ダイアログを表示するまで待機する時間を秒単位<br>で設定します                          |  |
| Dialog(ダイアログ)                           | RGS Receiver がリモート コンピューターに表示されているダイア<br>ログ(認証ダイアログなど)への応答を待機する時間を秒単位で<br>設定します。応答がない場合、要求はキャンセルされます           |  |
| Use a proxy server for your LAN(LAN にプロ | RGS でのプロキシ サーバーの使用を有効にします                                                                                      |  |
| キシサーバーを使用する)                            | プロキシ サーバーを使用する場合、Advanced Video Compression や                                                                  |  |
| Address(アドレス)                           | HP Velocity など RGS の高度な機能を有効にするには、この設定が                                                                        |  |
| Port (ポート)                              | 必要になります                                                                                                    |  |
|                                         | <mark>重要</mark> :この有効化プロセスでは匿名アクセスを使用するため、プ<br>ロキシ サーバーの匿名アクセス許可リストに 192.151.30.9 とい<br>う IP アドレスを追加する必要があります。 |  |

## ホットキーの設定

以下の表に、[Hotkeys] (ホットキー) タブで利用できる設定を示します。

| 表 6-5 | ホッ | トキー | の設定 |
|-------|----|-----|-----|
|-------|----|-----|-----|

| 設定                         | 説明                                                                                                    |
|----------------------------|----------------------------------------------------------------------------------------------------|
| Send First Key(最初のキーを送信する) | ローカル ホットキー シーケンスの最初のキーをリモート コン<br>ピューターに強制的に送信します                                                                                                    |
|                            | 初期設定では、最初に押されたキーがローカルホットキーシーケンス(たとえば、Setup Modeの初期設定のキーシーケンスは、Shift キーを押し、スペースキーを押し、スペースキーを離す)の最初のキーと一致する場合、次のキーが押されてもそのキーシーケンスは完了しないと RGS が判断するまで、最初に押されたキーイベントはリモートコンピューターに送信されません。RGS がそのように判断すると、キーを押すイベントのすべてがリモートコンピューターに同時に送信されます |

#### 表 6-5 ホットキーの設定(続き)

| 設定                                                                                                 | 説明                                                                                                    |
|----------------------------------------------------------------------------------------------------|----------------------------------------------------------------------------------------------------|
|                                                                                                    | ただし、一部のリモート アプリケーションのコマンドでは、最初<br>に押されたキー イベントを別に受信しないと、それらのコマンド<br>が正常に機能しないことがあります。このオプションを有効にす<br>ると、最初に押されたキーがすぐに送信されるようになります                           |
|                                                                                                    | <mark>注記</mark> : 最初に押されたキーがリモート コンピューターに送信され<br>た場合、そのキーはローカル コンピューターでも処理されます                                                                              |
| Send CTRL-ALT-END key sequence as CTRL-<br>ALT-DEL(CTRL-ALT-END キー シーケンスを<br>CTRL-ALT-DEL として送信する) | Ctrl + Alt + End キー シーケンスを、リモート コンピューターの<br>Ctrl + Alt + Delete キー シーケンスとして使用できるようにしま<br>す                                                                  |
|                                                                                                    | コンピューターによっては、ローカルオペレーティングシステム<br>が標準の Ctrl + Alt + Delete キー シーケンスを遮断し、代わりに<br>ローカルの Windows セキュリティ オプションを表示するため、こ<br>のオプションはリモート コンピューターにログインするときに<br>便利です |
|                                                                                                    | <mark>ヒント : Ctrl + Alt + Del キー シーケンスは、リモート表示ウィン</mark><br>ドウ ツールバーを使用して送信することもできます                                                                         |
| Key Repeat(キーの繰り返し)                                                                                | Shift キーが押されたままになっているときにキーの処理が繰り<br>返されるようにします                                                                                                    |
|                                                                                                    | 初期設定では、キーの繰り返し処理は RGS によって無効に設定さ<br>れていますが、一部のリモート アプリケーションでこの機能が必<br>要になる場合があります                                                                           |
|                                                                                                    | <mark>注記:</mark> このオプションを有効にすると、Setup Mode の初期設定の<br>ホットキー シーケンスは、十分な速度で入力されない限りトリ<br>ガーされなくなります                                                            |
| Setup Mode Sequence(Setup Mode のシーケ<br>ンス)                                                         | Setup Mode に切り替えるためのホットキー シーケンスを設定し<br>ます                                                                                                    |
|                                                                                                    | 詳しくは、 <u>40 ページの Setup Mode のホットキー シーケンスの</u><br><u>変更(タッチ非対応ディスプレイのみ)</u> を参照してください                                                                        |
|                                                                                                    | <mark>注記:</mark> このオプションは、タッチ非対応ディスプレイにのみ適用<br>されます                                                                                                    |

### Setup Mode のホットキー シーケンスの変更(タッチ非対応ディスプレイのみ)

RGS では、Setup Mode のホットキー シーケンスを初期値(Shift キーを押し、スペースキーを押し、スペースキーを離す)から変更できます。

Setup Mode の新しいホットキーシーケンスを定義するには、以下のキーを使用できます。

- LCtrl、RCtrl、Ctrl: 左 Ctrl キー、右 Ctrl キー、左右を区別しない Ctrl キーです。
- LAIt、LAIt、Alt: 左 Alt キー、右 Alt キー、左右を区別しない Alt キーです。
- Shift
- スペース

どのキー シーケンスも Ctrl キー、Alt キー、または Shift キーで始まる必要があります。それぞれの キーに 2 つのアクションが関連付けられています。

- Down:キーを押します。
- Up:キーを離します。

Setup Mode のホットキー シーケンスを変更するには、以下の操作を行います。

- 1. RGS Receiver の設定で、[Hotkeys] (ホットキー) タブの[Set] (設定) をクリックします。
- 2. キーシーケンスで使用する最初のキーを押したままにします。
- 3. キーシーケンスで使用するその他のキーを押して離します。
- 4. 最初のキーを離します。

左右を区別しないシーケンスを定義するには、RGS を実行していないときに GUI 以外からプロパティ 値を変更する必要があります。GUI 以外からシーケンスを変更する方法について詳しくは、 <u>95 ページのホットキー プロパティ</u>を参照してください。

Setup Mode のホットキー シーケンスを初期値に戻すには、[Reset] (リセット)をクリックします。

### ログの設定

RGS Receiver は処理中にさまざまな情報をログに記録します。ログの設定では、ログを有効にするか どうか、ログファイルの場所および名前など、さまざまなパラメーターを設定できます。

以下の表に、[Logging] (ログ) タブで利用できる設定を示します。

#### 表 6-6 ログの設定

| 設定                                         | 説明                                                                                         |
|--------------------------------------------|--------------------------------------------------------------------------------------------|
| Enable message logging(メッセージのログ<br>を有効にする) | ログを有効にします                                                                                  |
| Log file path(ログ ファイルのパス)                  | ログ ファイルのパスを指定します                                                                           |
| Log level(ログ レベル)                          | ログに記録する情報のレベルを指定します                                                                        |
|                                            | たとえば、[WARN]を選択すると、ログ ファイルには、種類が<br>[WARN]の情報、およびそれ以上の重要な種類([ERROR]および<br>[FATAL])の情報が含まれます |
|                                            | RGS Receiver が生成するすべての情報をログに記録するには、<br><b>[DEBUG]</b> を選択してください                            |
| Max logfile size(最大ログファイル サイズ)             | ログ ファイルのサイズを制限します                                                                          |
| Clear Log(ログのクリア)                          | ログ ファイルの内容を消去します                                                                           |
| View Log(ログの表示)                            | ログ ファイルの内容を表示します                                                                           |
| Restore Defaults(デフォルトに戻す)                 | すべてのログ設定を初期値にリセットします                                                                       |

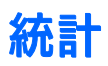

以下の表に、[Statistics](統計)タブで利用できる設定を示します。

#### 表 6-7 統計

| 項目                                      | 説明                                                                                                    |
|-----------------------------------------|----------------------------------------------------------------------------------------------------|
| Total network usage (Mbits/sec) ( 合計ネット | すべての接続から受信したネットワーク トラフィックの合計を                                                                                                    |
| ワーク使用量(Mbits/秒 ) )                      | 表示します                                                                                                    |
| lmage updates per second(1 秒あたりの画       | すべての接続から受信した 1 秒あたりの画像アップデート数の合                                                                                                    |
| 像アップデート)                                | 計を表示します                                                                                                    |
| Copy rectangles per second(1 秒あたりの四     | すべての接続から受信した 1 秒あたりのコピー アップデート数                                                                                                    |
| 角形のコピー)                                 | の合計を表示します                                                                                                    |
| Image compression(画像圧縮)                 | アップデート ストリームの圧縮比率を表示します<br>複数の接続が存在する環境では、現在キーボード フォーカスがあ<br>るリモート表示ウィンドウの値です。どのリモート表示ウィンド<br>ウにもフォーカスがない場合、値は 0 になります。単一の接続環<br>境では、リモート表示ウィンドウにフォーカスがない場合でも、<br>値は常に利用可能です |

## 7 RGS Sender の使用

この章では、以下のトピックについて説明します。

- <u>Windows での RGS Sender の起動および停止</u>
- <u>Linux での RGS Sender の起動</u>
- <u>RGS Sender の GUI (Windows のみ)</u>
- <u>RGS Sender プロセスの優先度の設定(Windows のみ)</u>
- <u>RGS 診断ツールの使用(Windows のみ)</u>
- <u>RGS 管理ツールの使用 (Windows のみ)</u>
- <u>RGS Sender のログ (Windows のみ)</u>

### Windows での RGS Sender の起動および停止

Windows 版の RGS Sender は 2 つのプロセスで構成され、そのうちの 1 つは Windows サービスとして 実行されます。初期設定によって、このサービスは Windows の起動時に開始されます。次に、この サービスのプロセスである rgsendersvc.exe によって、RGS Sender の実行可能ファイル rgsender.exe が起動します。

RGS Sender を手動で開始または停止するには、以下の操作を行います。

Windows の[サービス]ユーティリティで、[Remote Graphics Sender Service] (Remote Graphics Sender サービス)を右クリックし、目的のオプションを選択します。

#### Windows での RGS Sender コマンド ライン オプション

RGS Sender の実行可能ファイルはコマンド ラインオプションをサポートしています。これらのオプ ションは、サービスのプロセスである rgsendersvc.exe のレジストリ キー経由で実行可能ファイ ルに渡されます。

レジストリを使用して RGS Sender のコマンド ライン オプションを変更するには、以下の操作を行います。

- 1. Windows の[レジストリ エディター]を開きます。
- 2. 以下のフォルダーに移動します。

HKEY\_LOCAL\_MACHINE\SYSTEM\CurrentControlSet\services\rgsender

- 目的のパラメーターを[ImagePath]レジストリキーに追加します。たとえば、プロセスの優先度 を高くするには、レジストリキーのデータを以下のように変更します。C:\Program Files \Hewlett-Packard\Remote Graphics Sender\rgsendersvc.exe -1 logSetup high
- 4. RGS Sender サービスを再起動します。

以下の表に、設定可能なコマンド ラインオプションを示します。

| -nocollab                                    | コラボレーションを無効にします                                                                                                    |  |
|----------------------------------------------|----------------------------------------------------------------------------------------------------|--|
| -timeout <時間(ミリ秒)>                           | アクティブではない接続を検出して切断するまでのタイムアウト<br>値をミリ秒単位で指定します                                                                                                    |  |
| <b>19]:</b> -timeout 30000                   | <mark>注記:</mark> このオプションによって、<br><sup>Rgsender.Network.Timeout.Error プロパティの値が設定<br/>され、RGS Receiver のネットワーク設定の[<b>Error]</b>(エラー)値が上<br/>書きされます</sup>           |  |
| -authtimeout <時間(ミリ秒)>                       | ネットワークが切断される状態を検出してユーザーに通知するま<br>でのタイムアウト値をミリ秒単位で指定します                                                                                                    |  |
| <b>19]:</b> -authtimeout 15000               | <mark>注記:</mark> このオプションによって、<br>Rgsender.Network.Timeout.Dialog プロパティの値が設定<br>され、RGS Receiver のネットワーク設定の[ <b>Dialog]</b> (ダイアログ)<br>値が上書きされます                  |  |
| -1 < <b>ファイル名</b> >                          | RGS Sender のログ設定を制御するために使用するファイルを指定                                                                                                    |  |
| 例:-l logSetup                                | します。詳しては、 <u>46 ページの RGS Sender のログ (Windows の</u><br><u>み)</u> を参照してください                                                                                       |  |
| -v   -ver   -version                         | RGS Sender のバージョン情報を表示します                                                                                                    |  |
| -h   -help   -?                              | このセクションに一覧表示されているコマンド ライン オプショ<br>ンを表示します                                                                                                    |  |
| -belownormal                                 | RGS Sender のプロセス優先度を指定の値に設定します。初期値は                                                                                                    |  |
| -normal                                      | normal (週常) です                                                                                                    |  |
| -abovenormal                                 |                                                                                                    |  |
| -high                                        |                                                                                                    |  |
| -Rgsender.<プロパティ>=<番号>                       | 指定した RGS Sender プロパティを、指定の値に設定します                                                                                                    |  |
| <b>例:-</b><br>Rgsender.Clipboard.IsEnabled=1 | <mark>注記:</mark> RGS のプロパティについては、 <u>88 ページの「RGS のプロ</u><br><u>パティ」</u> を参照してください。RGS Sender のプロパティについて<br>詳しくは、 <u>99 ページの RGS Sender のプロパティ</u> を参照してくだ<br>さい |  |

#### 表 7-1 RGS Receiver のコマンド ライン オプション(Windows)

### Linux での RGS Sender の起動

Linux の RGS Sender は、rge X Server 拡張機能を使用して起動します。RGS Sender は手動では起動できません。RGS Sender が正しく設定および起動されたかどうかは、X Server のログファイル(Xorg. 0.log)を調べることで確認できます。このログファイルには、拡張機能がロードされ、その拡張機能によって RGS Sender が起動されていることが以下のように示されます。

ログファイルの内容は、以下のようになります。

```
(II) LoadModule: "rge"
```

(II) Loading /usr/lib64/xorg/modules/extensions/librge.so

(RG) 10:29:52.654 HP Remote Graphics extension. Build date : Jul 15 2009

(RG) 10:29:53.002 Listening for RG connections at /var/opt/hpremote/ rgsender/sockets/rgsender-rge:0

(RG) 10:29:53.631 Started rgsender process PID = 5780

rgsender.sh コマンドには、コマンド ラインから実行できる 2 つのオプションがあります。 これらのオ プションのどちらかを使用した場合、 rgsender.sh コマンドは RGS Sender を起動しません。

オプションについては、以下の表で説明します。

#### 表 7-2 RGS Receiver のコマンド ライン オプション(Linux)

| -v   -ver   -version | RGS Sender のバージョン情報を表示します                 |
|----------------------|-------------------------------------------|
| -h   -help   -?      | このセクションに一覧表示されているコマンド ライン オプションを<br>表示します |

### RGS Sender の GUI (Windows のみ)

RGS Sender のアイコンが通知領域に表示されます。RGS Sender に RGS Receiver が接続されていると、 このアイコンはアニメーション表示されます。アイコンを右クリックすると、RGS Sender の GUI が表 示されます。

RGS Sender の GUI には以下のオプションが用意されています。

- [Collaborator Input] (コラボレータ入力): [Disable] (無効化) が選択された場合は、すべての ローカルユーザーが表示専用モードになり、キーボードおよびマウスを使用してリモート コン ピューターのデスクトップを制御できるのはプライマリユーザーだけです。[Enable] (有効化) が選択された場合は、すべてのローカルユーザー(およびプライマリユーザー) がリモート コ ンピューターのデスクトップを操作できます。
- [Disconnect] (切断): コラボレーション ユーザーまたはすべてのユーザーの RGS Receiver セッションを切断します。
- [About] (バージョン情報): RGS Sender の情報を表示します。

### RGS Sender プロセスの優先度の設定(Windows のみ)

初期設定では、RGS Sender プロセスには**[normal]**(通常)の優先度が設定されています。場合によっては、RGS Sender のプロセス優先度を高くすると、CPU にアクセスする頻度が増え、RGS Receiver が 頻繁にアップデートされるため、対話型処理の効率が向上します。

RGS Sender プロセスの優先度を設定するには、以下の2つの方法があります。

- [レジストリエディター]を使用して、Windows レジストリで rgsender サービスの起動パラメー ターを変更する(<u>43 ページの Windows での RGS Sender コマンド ラインオプション</u>を参照してく ださい)
- [HP Performance Advisor]を使用して、RGS Sender の優先度を設定する(HP ワークステーションのみ)(詳しくは、<u>http://h50146.www5.hp.com/products/workstations/personal\_ws/software/performance\_advisor/#.U6evLUCu0lo/</u>を参照してください)

II 重要: RGS Sender プロセスの優先度を[normal]よりも高く設定すると、他のプロセスが取得できる CPU サイクルが通常よりも少なくなることがあります。このため、RGS Sender の優先度を調整するときに は、注意が必要です。

### RGS 診断ツールの使用(Windowsのみ)

Windows に RGS Sender をインストール中に、RGS 診断ツール(rgdiag.exe)がインストールされます。 このツールを使用すると、リモート接続を妨げる可能性のある問題(Windows のファイアウォール設 定、Guest アカウントのセキュリティ ポリシー、RDC の相互運用性、Easy Login の設定など)が検出さ れます。

[Test Name] (テスト名)には、実行したテストの一覧が表示されます。テストをマウスで選択する と、[Results] (結果)一覧に詳細が表示されます。左下の[Rerun Tests] (テストの再実行)ボタンを 押すと、すべてのテストが再実行されます。この例では、すべてのテストが合格していることがわか ります。テストに失敗した場合は、そのテストタイトルをクリックすると、[Results]パネルに詳細が 表示されます。この情報を使用して、テストの内容、失敗した理由、失敗すると接続できないのかど うか、および問題の解決方法に関するヒントを確認できます。

RGS 診断ツールは、RGS Sender のインストールが完了した後、いつでも実行できます。RGS 診断ツー ルを実行するには、Windows エクスプローラーで RGS Sender のインストール フォルダーを表示し、 rgdiag.exe を探します。このツールは、通常は以下のフォルダーに格納されています。

C:\Program Files\Hewlett-Packard\Remote Graphics Sender\rgdiag.exe

🖗 ヒント:64 ビット システムでは、Program Files (x86)を使用します。

### RGS 管理ツールの使用(Windows のみ)

RGS 管理ツールを使用して、シングルサインオンと Easy Login の両方を有効および無効にできます。 通常の RGS Sender のインストールでは、このツールは以下の場所に含まれています。

C: & Program Files & Hewlett-Packard & Remote Graphics Sender & Yrgadmin.exe

😵 ヒント:64 ビット システムでは、Program Files (x86)を使用します。

### RGS Sender のログ (Windows のみ)

RGS Sender のログは GUI によって制御されません。その代わりに、このログは RGS Sender のインストール ディレクトリ内にある特定のファイルによって制御されます。初期設定のファイルは、 [logSetup]です。コマンドラインを使用して異なるファイルを指定する方法については、<u>43 ページの</u> Windows での RGS Sender コマンドラインオプションを参照してください。

logSetup ファイルは、出力先(ファイルまたは標準エラー出力)やログに記録する出力の種類を指定 するために使用します。初期設定では、logSetup ファイルは、rg.log という名前のファイルに INFO レ ベルで出力を送信するように設定されています。

別のログレベルが必要な場合は、このファイルを編集して、INFO を DEBUG、WARN、ERROR、FATALのどれかに置き換えます。

- ② 注記: logSetup ファイルは RGS Sender のインストール時に読み取り専用に設定されるため、編集する には[読み取り専用]プロパティのチェックを外す必要があります。
- ② 注記: RGS Sender でのリモート クリップボードの動作を記録するには、初期設定の INFO レベルのロ グではなく、DEBUG レベルのログを logSetup ファイルで指定する必要があります。

## 8 RGS の高度な機能

この章では、以下のトピックについて説明します。

- <u>コラボレーション</u>
- <u>RGS パフォーマンスの最適化</u>
- ディスプレイの解像度とレイアウトの調整
- リモートオーディオ
- <u>リモートクリップボード</u>
- リモート USB
- <u>Directory モードでの RGS の使用 (タッチ非対応ディスプレイのみ)</u>
- <u>ゲームモード(タッチ非対応ディスプレイのみ)</u>
- <u>接続の自動起動</u>
- <u>RGS Sender イベントログ (Windows のみ)</u>
- <u>リモート アプリケーションの停止</u>
- <u>RGS および Microsoft リモート デスクトップ接続の相互運用性</u>
- <u>RGS のセキュリティ機能</u>
- <u>Linux 接続での検討事項</u>

### コラボレーション

RGS では、プライマリ ユーザーは、自分のデスクトップ セッションを複数のユーザーと同時に共有で きます。この機能は、教室での授業、デザインの検討、テクニカル サポートなど、さまざまなコラボ レーションで利用できます。

#### コラボレーション セッションの作成

プライマリ ユーザーが自分のデスクトップ セッションに接続することを 1 人または複数のユーザー に認可する場合、コラボレーション セッションが作成されます。これによって、すべてのユーザーが プライマリ ユーザーのデスクトップを表示し、操作できるようになります。

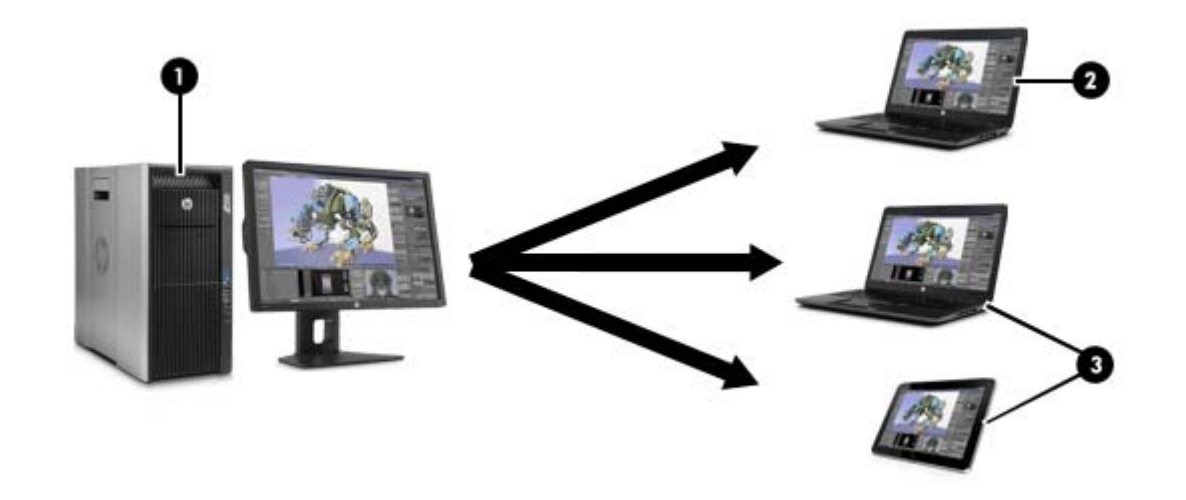

| 1                                                                                                    | <b>リモート コンピューター</b> :RGS Sender をホストします。Sender は、リモート コンピューター<br>のデスクトップ セッションをローカル コンピューター上の RGS Receiver に送信します |  |
|----------------------------------------------------------------------------------------------------|----------------------------------------------------------------------------------------------------|--|
| 2                                                                                                    | <b>プライマリ ローカル ユーザー</b> :このユーザーはリモート コンピューターにログインされ、<br>セッションに参加しているセカンダリ ローカル ユーザーを認証する必要があります。                   |  |
| 3                                                                                                    | <b>セカンダリ ログイン ユーザー</b> : このユーザーは、プライマリ ローカル ユーザーから認証され<br>ると、そのユーザーのリモート デスクトップ セッションを表示できます。                     |  |
| 注記:上の図は、可能な構成の一例です。プライマリおよびセカンダリのローカル ユーザーは、RGS Receiver<br>によってサポートされているハードウェアの組み合わせをすべて使用できます。                                                                                                    |                                                                                                    |  |
| <mark>注記:</mark> コラボレーションでは、リモート コンピューター上で一意のログイン資格情報が参加者ごとに必要で<br>す。                                                                                                    |                                                                                                    |  |
| <mark>注記</mark> :ゲスト アカウントが Windows で有効になっている場合、コラボレーターがセッションに参加するには、<br>ユーザー名を「Guest」とし、パスワードを空白のままにします。ただし、参加できるゲスト コラボレーター<br>は一度に 1 人のみです。他のゲスト コラボレーターが参加すると、最初のゲスト コラボレーターはセッション<br>から追い出されます |                                                                                                    |  |

マウスやキーボードを現在制御しているユーザーをフロア所有者と呼びます。デスクトップを操作 できるのは、一度に1人のユーザー(フロア所有者)だけです。フロア所有者を移行するには、現在 のフロア所有者がキーボードやマウスの操作を0.5秒間停止する必要があります。現在のフロア所有 者がこの時間が過ぎた後も操作を停止している間に、別のユーザーがキーボードまたはマウスを使用 すると、フロアの所有権が新しいユーザーに移行します。

注記:0.5 秒という遅延時間は、Rgsender.RequestFloorControlTime プロパティを使用して変更できます。詳しくは、<u>99 ページの RGS Sender のプロパティ</u>を参照してください。

プライマリ ユーザーは、RGS Sender GUI を使用してコラボレーターの入力を無効にできます。この場合、接続を認可されたローカル ユーザーはプライマリ ユーザーのデスクトップを表示できますが、操作できなくなります。

コラボレーターの入力を無効にするには、以下の操作を行います。

▲ 通知領域にある RGS Sender のアイコンを右クリックして、[Collaborator Input] (コラボレータ入力) →[Disable] (無効化)の順に選択します。

RGS Sender GUI を使用すると、すべてのコラボレーションユーザーを同時に切断できます。

すべてのコラボレーションユーザーを切断するには、以下の操作を行います。

▲ 通知領域にある RGS Sender のアイコンを右クリックして、[Disconnect](切断)→[Collaborators] (コラボレーター)の順に選択します。

コラボレーションについては、以下の詳細情報を参照してください。

- Windows では、プライマリ ユーザーが接続を切断するとデスクトップはロックされますが、すべてのコラボレーターは接続されたままになります。
- Linux では、プライマリ ユーザーが接続を切断すると、デスクトップはロックされ、すべてのコ ラボレーターの接続が切断されます。
- すべてのコラボレーターのアップデート率は、最もアップデート率の低いコラボレーターによって制限されます。この制限はコンテンツを同期するために必要です。最もアップデート率が低いコラボレーターが、パフォーマンスの設定を使用してアップデート率を向上させると、すべてのコラボレーターの環境が向上します。詳しくは、<u>37ページのパフォーマンスの設定</u>を参照してください。

### コラボレーション通知ダイアログ

Windows の RGS Sender では、ユーザー名の一覧が表示されたコラボレーション通知ダイアログが、リ モート コンピューターに接続している各ユーザーに表示されます。

コラボレーション通知ダイアログでは、プライマリ ユーザーおよびコラボレーション ユーザーは表示 されるフォントによって区別されています。プライマリ ユーザーは斜体で先頭に表示されます。コ ラボレーター ユーザー名は、その下に斜体ではないフォントを使用して表示されます。

各ユーザーのユーザー名の横にある[X]アイコンをクリックすると、そのユーザーの接続が切断されます。

### RGS パフォーマンスの最適化

### 高度なパフォーマンス機能

以下の機能を使用して、RGS パフォーマンスを最適化できます。

- Advanced Video Compression: このオプションを使用すると、最新のビデオコーデックを使用して高品質のビデオストリームに必要なネットワーク帯域幅を大きく削減できます。このオプションは、ビデオやテクスチャモードの 3D アプリケーションに最適です。ワイヤーフレームや細い線は、動かしたときに画面に歪みが生じる可能性があるため、使用しないことをおすすめします。このオプションを有効にするには、RGS Receiver コントロールパネルの設定の[Performance](パフォーマンス)タブを使用します。
- ☑ 重要: Advanced Video Compression を使用すると、リモートコンピューターとローカルコンピューターの両方で CPU 消費量が非常に高くなることがあります。ネットワーク帯域幅の消費を減らす必要がない場合には、この機能は推奨されません。Advanced Video Compression を使用する場合は、リモートコンピューターおよびローカルコンピューターが104ページの Advanced Video Compression の要件に記載されている要件を満たしていることを確認してください。
- 🗊 注記: Advanced Video Compression は複数のモニターの構成ではサポートされません。
- HP Velocity:状態の悪いネットワーク接続で RGS のパフォーマンスを向上させます。HP Velocity は、RGS Receiver および RGS Sender の両方のインストール作業中に有効にする必要があります。
- 🗵 注記:HP Velocity を使用すると、ネットワーク帯域幅の使用量が増加する可能性があります。

注記:これらの機能は、初めて RGS 接続を行うときに有効にされますが、有効にするにはインターネットへのアクセスが必要です。プロキシが正しく設定されていることを確認してください (39ページのネットワークの設定を参照してください)。

### すべてのオペレーティング システムに共通のパフォーマンス調整

以下の方法は、すべてのオペレーティング システムに適用できます。

- 全二重モードで動作するようにネットワークを設定します。
- リモート コンピューターで色付きのカーソルやアニメーション化されたカーソルを使用しない ようにします。RGS では、色付きのカーソルやアニメーション化されたカーソルも問題なく表示 されますが、通常ネットワーク帯域幅および CPU リソースを多く必要とします。
- リモートコンピューターのデスクトップの背景を無地に設定し、送信する必要がある画像データの量を削減します。
- リモート コンピューターおよびローカル コンピューターを 32 ビット/ピクセルに設定します。
- リモートコンピューターのディスプレイ解像度を下げます。

#### Windows でのパフォーマンス調整

以下の方法は、Windows に適用できます。

- RGS Sender プロセスの優先度を高くします。詳しくは、<u>45 ページの RGS Sender プロセスの優先</u> 度の設定(Windows のみ)を参照してください。
- オーディオが必要ない場合は、(システムのミュート(消音)機能ではなく)ローカルコンピュー ターのミュートボタンを使用してローカルコンピューターのオーディオの音を消します。また は、オーディオが11 KHz または22 KHz のモノラルで再生されるように.ローカルコンピューター のオーディオを設定します。
- Windows の[コントロールパネル]で Windows のシステム パフォーマンスの設定を調整します。
   [パフォーマンスを優先する]オプションを使用すると、RGS の帯域幅の要件を最小限に抑えられます。

### 最適なパフォーマンスのためのネットワークの設定

RGS を使用するには、低遅延のネットワークおよび適度に高速なネットワーク帯域幅が必要です。リ モート コンピューターとローカル コンピューターの間のネットワーク帯域幅、遅延、およびホップ数 をテストし、測定するには、いくつかの方法を使用できます。

- ネットワーク遅延を測定するには、ping コマンドを使用します。
- ネットワーク遅延に加え、コンピューターに到達するためにかかるホップの数が報告されるよう にするには、Traceroute(Linux)コマンドまたはtracert(Windows)コマンドを使用しま す。
- TTCP (Test TCP) ツールを使用します。このツールは、<u>http://www.pcausa.com/Utilities/pcattcp.htm</u> (英語サイト)から入手できます。

ネットワークのパフォーマンスを測定すると、改善が必要かどうかを判断できます。

ネットワーク インターフェイスは、ローカル ネットワーク上のネットワーク スイッチとの間でネッ トワーク速度の自動ネゴシエーションを行います。最新のネットワーク インターフェイスおよびス イッチとのネゴシエーションでは、最高速度が選択されるはずですが、ネットワークが最高スルー プットを提供できるように慎重に設計されていない限り、次善の速度が選択されます。 ネットワーク インターフェイスおよびスイッチが自動ネゴシエーションを正しく行うように設定さ れていれば、設定は自動ネゴシエーションのままでかまいません。ネットワークを特定の速度で動作 させる必要がある場合は、ネットワーク インターフェイスおよびスイッチの設定をハードコードでき ます。ただし、これらの設定を変更する場合には注意が必要です。ネットワーク インターフェイスお よびスイッチの設定が互いに補完しあうように設定しないと、ネットワークのパフォーマンスは低下 します。

ネットワーク インターフェイスを設定して、Windows でネットワークを特定の速度で動作させるに は、以下の操作を行います。

- 1. Windows の[コントロール パネル]で[デバイスマネージャー]を開きます。
- 2. [ネットワークアダプター]を展開します。
- 3. 設定するネットワークアダプターを右クリックし、[プロパティ]を選択します。
- 4. [詳細設定]タブをクリックします。
- プロパティの一覧で、リンク速度および全/半二重設定を制御するプロパティを探します。プロ パティの名前は通常、[Speed & Duplex]や[Link Speed & Duplex]です(実際の名前と異なる場合が あります)。
- **6. [値]**ドロップダウンリストで、お使いのネットワークでサポートされている最高速度を選択しま す(必ず、その速度の[Full Duplex](全二重)版を選択してください)。

ネットワーク インターフェイスを設定して、Linux でネットワークを特定の速度で動作させるには、 以下の操作を行います。

 root としてログインし、以下の例のようなコマンドを使用します。この例は、ネットワーク イン ターフェイスを全二重モードで動作する 100 Mb/sec 接続として設定します。

\$ /usr/local/sbin/ethtool -s eth0 speed 100 duplex full autoneg off

ネットワーク パフォーマンスに満足できない場合は、ネットワーク スイッチ上のログ ファイルを確認します (ローカル コンピューターがネットワーク スイッチに接続されている場合)。スイッチ ポートで多数のエラーが発生している場合は、コンピューターまたはネットワークが正しく設定されていません。管理者に連絡して、コンピューターおよびネットワークの設定を最適化してください。

### ディスプレイの解像度とレイアウトの調整

多くの RGS シナリオでは、送信側のコンピューターによって送信される解像度と表示レイアウトが、 受信側のディスプレイ構成と一致することが必要です。以下のセクションでは、RGS が初期設定で解 像度と表示レイアウトを調整できない場合に、Windows および Linux の両方のシナリオで送信側のコ ンピューターを構成する方法について説明します。

#### Windows でのディスプレイの解像度とレイアウトの調整

Windows バージョンの RGS Sender を使用する場合、RGS は、受信側のコンピューターの解像度および 表示レイアウトと一致するように送信側のコンピューターの解像度および表示レイアウトを自動的 に設定します(この機能を初期設定で有効にするための設定について詳しくは、<u>36ページの接続設定</u> を参照してください)。ただし、送信側のコンピューターにモニターが接続されていない場合などの いくつかのシナリオでは、望ましい結果を得るためにいくつかの手動構成が必要になる場合もありま す。

解像度と表示レイアウトを一致させようとするとき、留意すべき最も重要なことは、送信側のコン ピューターが受信側のコンピューターと同じ解像度およびレイアウトをサポートする必要があると いうことです。 解像度を調整するときに生じる可能性のある問題を避けるために、以下の手順を使用して、解像度を 事前にテストしてください。

- 1. [Match Receiver display resolution] (Receiver の表示解像度に合わせる) 設定を無効にして RGS 接続を確立します。
- 接続が確立されたら、送信側のコンピューターの解像度を受信側のコンピューターの解像度と一 致するように手動で設定してみてください。

解像度を一致させることができる場合、RGS も自動的にこれを行うことができます。

解像度を一致させることができない場合、このセクションの追加情報を参照してください。

使用中の NVIDIA GPU ハードウェアおよびドライバーによっては、送信側のコンピューターに追加構成 を行うことが必要な場合もあります。必要な構成は、以下で説明するようにハードウェアの種類に よって異なります。

- ブレードワークステーション:送信側のコンピューターがブレードワークステーションの場合、 その NVIDIA ドライバーは、モニターが接続されている場合と同様、すべての表示出力をオペレー ティング システムに公開します。NVIDIA ドライバーによって提供される解像度は幅広い設定に 対応し、ほとんどのユーザーのニーズを満たします。目的の解像度が得られない場合、 53 ページの Windows でのカスタム解像度の追加を参照してください。
- 仮想ワークステーション:送信側のコンピューターが、ハイパーバイザーを持つ仮想ワークス テーションの場合、NVIDIA ドライバーはオペレーティングシステムに単一のディスプレイを提供 します。NVIDIA ドライバーによって提供される解像度は幅広い設定に対応し、ほとんどのユー ザーのニーズを満たします。受信側のコンピューターで単一のディスプレイを使用している場 合、他の操作は必要ありません。追加の解像度を設定したり、別のディスプレイを使用できるよ うにしたりする必要がある場合は、52ページの Windows での EDID ファイルの作成および適用 を参照してください。
- 従来のワークステーション:送信側のコンピューターが従来のワークステーションを使用している場合、その NVIDIA ドライバーは、1 つ以上の出力に取り付けられているディスプレイの検索を試行します。検出された場合、ドライバーはディスプレイから EDID (Extended Display Information Data)情報を照会してサポートされている解像度を調べ、そのディスプレイおよび解像度がオペレーティングシステムで使用可能になるようにします。ディスプレイが接続されていない場合、NVIDIA ドライバーは、基本のディスプレイ解像度を使用する単一の VGA 出力に戻します。この種類のワークステーションをラックマウント型としてデータ センターで使用する場合、使用するグラフィックスカード出力に EDID エミュレーター デバイスを取り付けるか、エミュレートするディスプレイから EDID ファイルを提供する必要があります。詳しくは、52ページの Windowsでの EDID ファイルの作成および適用を参照してください。

#### Windows での EDID ファイルの作成および適用

EDID ファイルを作成および編集するために使用できるソフトウェア ツールもありますが、最も簡単な 方法は、受信側の既存のモニターを使用して、これを送信側のシステムに一時的に接続することで す。この送信側のシステムは、NVIDIA グラフィックスを備えた Windows ベースである必要がありま す。いくつかの異なるディスプレイを受信側で使用している場合、最高のディスプレイの解像度を持 つディスプレイの EDID 情報を取り込むことをおすすめします。これは、他のすべての解像度のニーズ に対処します。

EDID ファイルを作成および適用するには、以下の操作を行います。

1. 送信側のコンピューターにモニターを接続します。

- ※ 注記:この方法は、MXM グラフィックスを使用しているブレード ワークステーションでは使用 できません。
- 2. NVIDIA コントロール パネルを開き、[システム トポロジの表示]をクリックします。
- 3. モニターを接続したコネクタの[EDID]リンクをクリックします。
- 4. [EDID の管理]ダイアログボックスで、**[エクスボート]**をクリックし、出力をファイルとして保存 します。
- 5. モニターを外し、送信側のコンピューターとの RGS 接続を確立します。
- 6. [EDID の管理]ダイアログ ボックスで、**[参照]**をクリックし、作成した EDID ファイルを選択します。
- 7. [コネクタタイプ(ビデオ信号)]の下にある[DisplayPort (デジタル)]を選択します。
- EDID ファイルを適用する DisplayPort コネクタのチェックボックスを選択します。複数の DisplayPort コネクタにファイルを適用すると、RGS はデュアル ディスプレイ構成をサポートでき るようになります。
- 9. [ロード]をクリックします。EDID 情報が適用されます。
- 10. [OK]→[キャンセル]の順にクリックして、[EDID の管理]ダイアログボックスを閉じます。

NVIDIA コントロールパネルの[システムトポロジの表示]画面の下に、選択した DisplayPort コネクタに 対して EDID ファイルが適用されていることが表示されているのが確認できます。これで、RGS は目的 の画面解像度と表示レイアウトを一致させることができます。

#### Windows でのカスタム解像度の追加

以下の操作では、NVIDIA ドライバーによってサポートされていない解像度を追加する方法について説 明します。

- 1. NVIDIA コントロール パネルを開き、[解像度の変更]をクリックします。
- 2. [カスタマイズ]をクリックします。
- 図 注記:この操作を初めて行うときに警告メッセージが表示されることがありますが、これに同意します。
- 3. [このディスプレイに表示されない解像度を有効にする]チェックボックスにチェックを入れ、[カ スタム解像度の作成]をクリックします。
- 4. 目的のカスタム解像度を追加します。

#### Linux でのディスプレイの解像度とレイアウトの調整

RGS は、Linux を実行中の送信側のコンピューターの解像度および表示レイアウトを、受信側のコン ピューターの解像度および表示レイアウトと一致するように自動的に設定できますが、RGS は単一の リモート X 画面のみサポートするため、この操作を行う方法は、RGS Sender が Windows 上にある場合 と異なります。RGS は、受信側のコンピューターに取り付けられているすべてのディスプレイの解像 度を合算した解像度になるよう送信側のコンピューターのデスクトップの解像度を設定します。

注記:これは、送信側のコンピューターが Windows を実行している場合であっても、[Match Receiver display resolution](Receiver の表示解像度に合わせる)設定が無効になっているときの初期設定の動 作です。

たとえば、受信側のコンピューターがデュアル ディスプレイ設定で、どちらのモニターも 1280×1024 の解像度に設定されている場合、RGS はデスクトップ解像度を 2560×1024 に設定するよう送信側のコ ンピューターに要求します。これに成功するには、送信側のコンピューターがこの解像度をサポート していることが必要です。解像度がサポートされていない場合、RGS セッションは、xorg.conf ファ イルから得られる送信側のコンピューターの推奨される解像度に初期設定されます。

また、Windowsの場合と同様に、送信側のコンピューターを受信側のコンピューターの解像度と一致 させることができるかどうかを確認するための最も簡単な方法は、送信側のコンピューターの解像度 を手動で設定してみることです。解像度を手動で設定できる場合、RGSも自動的にこれを行うことが できます。解像度を手動で設定できない場合、必要な追加の解像度をサポートするように xorg.conf ファイルを変更する必要があります。

解像度を手動で一致させることができるかどうかをテストするには、以下の接続設定を**[無効]**にして RGS 接続を確立します。

- [Match Receiver display resolution]
- [Match Receiver display layout] (Receiver の表示レイアウトに合わせる)
- Image: Base of the second second

RGS セッションを確立したら、X ターミナル ウィンドウを開き、xrandr コマンドを使用して、X サー バーに対して現在のサポートされているすべての解像度のリストを表示します。

X ウィンドウシステムの以前のリリースでは、/etc/X11/xorg.conf ファイルを使用して初期セットアップ情報を保存していました。モニターまたはビデオカードに変更が生じた場合、ファイルを手動で編集する必要がありました。Red Hat Enterprise Linux (RHEL)の現在のリリースではプロセスが大幅に自動化されましたが、モニターが接続されていなかったり、異なる解像度を持つ別のモニターが取り付けられていることをXサーバーでシミュレートしたりする場合は、構成をサポートするためにファイルを編集する必要があります。この場合も同様に、Xサーバーが受信側のコンピューターのモニターの能力を判別できない場合に、RGS セッション内で受信側のコンピューターの解像度を一致させることが必要になります。

#### Xサーバーの構成

X サーバーは、いくつかの異なる方法で構成できます。このセクションでは、2 つの異なるシナリオ について推奨される方法について説明します。

#### シナリオ1:受信側のすべてのコンピューターの構成が同じである場合

受信側のすべてのコンピューターの構成が同じである場合、ファイル xorg.conf ファイルの[Screen] セクションの下にある[Virtual]エントリを使用するのが最も簡単な方法です。

たとえば、受信側のすべてのコンピューターがそれぞれ 1280×1024 に構成された 4 つのモニターであ る場合、xorg.conf ファイルに以下の追加を行うことで、X サーバーを 5120×1024 の解像度で実行 するように構成します。

#### [Device]セクションに以下を追加します。

Option "UseDisplayDevice" "none"

Option "UseEDID" "false"

#### [Screen]セクションに以下を追加します。

SubSection "Display"

Virtual 5120 1024

Depth 24

EndSubSection

こうすることで、RGS 経由で接続するたびに、X サーバーは 5120×1024 の解像度で実行する単一の画 面を持つように構成され、受信側のコンピューターの 4 つすべてのモニターに対応します。この方法 を使用して、フレーム バッファー メモリによってのみ制限される非常に大きな仮想ディスプレイをサ ポートできます。

#### シナリオ2:受信側のコンピューターの構成が異なる場合

多くの異なるディスプレイ解像度およびモニター構成をサポートする必要があるというよくあるシ ナリオでは、NVIDIA TwinView モードを使用して解像度を調整できます。TwinView モードでは、2 つの ディスプレイ(デジタルフラットパネル、CRT)で、1 つの X 画面の内容を異なる構成で表示できま す。複数のモニターを使用するためのこの方法は、Xinerama(RGS でサポートされていない)などの 他の手法に比べて以下の明白な利点があります。

- 1 つの X 画面のみを使用します。NVIDIA ドライバーは、X サーバーからの複数のディスプレイに 関するすべての情報を隠蔽します。X サーバーに関しては、1 つの画面のみが存在します。
- 両方のディスプレイが1つのフレームバッファーを共有します。したがって、1つのディスプレイに存在するすべての機能(たとえば、高速化された OpenGL)を TwinView で使用できます。
- 単一のデスクトップをエミュレートするときに追加のオーバーヘッドがありません。

たとえば、受信側のすべてのコンピューターが1つまたは複数のモニターを持つ場合、受信側のどれ かのコンピューターで使用されている最高の解像度を持つモニターを持っていると認識するようにX サーバーを構成する必要があります。これにより、Xサーバーで可能な限り多くのディスプレイ解像 度がサポートされるようにすることができます。これを行うには、モニターから EDID 情報を取得し (56ページの Linux での EDID ファイルの作成を参照してください)、xorg.conf ファイルに以下の 追加を行います。

#### 😰 <mark>注記</mark>:この例では、HP LP2465 デュアル ディスプレイを使用します。

#### [Device]セクションに以下を追加します。

Option "ConnectedMonitor" "DFP-0, DFP-1"

Option "CustomEDID" "DFP-0:/etc/X11/1p2465edid.bin;DFP-1:/etc/X11/1p2465edid.bin;DFP-1:/etc/X11/1p2465edid.bin"

これで X サーバーは、HP LP2465 デュアル ディスプレイが接続されたと認識したため、[Screen]セク ションの下で TwinView サポートを有効にし、サポートされるシングル ディスプレイ レイアウトおよ びデュアル ディスプレイ レイアウトを構成します。

Option "TwinView" "True"

Option "MetaModes" "DFP-0: 1920x1200 +0+0, DFP-1: 1920x1200 +1920+0; DFP-0: 1920x1200 +0+0, DFP-1:NULL"

SubSection "Display"

Depth 24

EndSubSection

Image: NULL はシングルディスプレイ構成を表します。この行は、デュアルディスプレイ構成およびシングルディスプレイ構成の両方に対応します。

追加の解像度をサポートするには、同じ行に追加の組み合わせを定義します。

Option "MetaModes" "DFP-0: 1920x1200 +0+0, DFP-1: 1920x1200 +1920+0; DFP-0: 1920x1200 +0+0, DFP-1:NULL; DFP-0: 1680x1050 +0+0, DFP-1: 1680x1050 +1680+0; DFP-0: 1680x1050 +0+0, DFP-1:NULL; DFP-0: 1600x1200 +0+0, DFP-1: 1600x1200 +1200+0; DFP-0: 1600x1200 +0+0, DFP-1:NULL; DFP-0: 1400x1050 +0+0, DFP-1: 1400x1050 +1400+0; DFP-0: 1400x1050 +0+0, DFP-1:NULL; DFP-0: 1280x1024 +0+0, DFP-1: 1280x1024 +1280+0; DFP-0: 1280x1024 +0+0, DFP-1:NULL"

注記:Xサーバーに提供されている EDID ファイルも、リストされている解像度をサポートする必要があります。

#### Linux での EDID ファイルの作成

Linux で EDID ファイルを作成するには、以下の操作を行います。

- NVIDIA ツール nvidia-settings を使用します。
- 😰 注記:NVIDIA ツールを使用する前に、物理的なディスプレイを接続する必要があります。
- 🛱 **注記:**EDID ファイルは、.bin または txt のどちらの形式でもかまいません。
- (学) 注記: 52 ページの Windows での EDID ファイルの作成および適用で説明する方法を使用して、 EDID ファイルを Linux システムにコピーするだけでもかまいません。

### リモートオーディオ

### Windows でのリモート オーディオ

以下の表では、Windows でアプリケーションによって生成されたオーディオ出力およびマイクオー ディオの両方のデータ パスについて説明します。

表 8-1 Windows の RGS オーディオ データ パス

| リモ<br>オー         | Eート コンピューターからローカル コンピューターへの<br>-ディオ再生                                             | ローカル コンピューターからリモート コン<br>ピューターへのマイク オーディオの送信                                                            |
|------------------|-----------------------------------------------------------------------------------|----------------------------------------------------------------------------------------------------|
| 1.               | リモート コンピューター上のアプリケーションがオー<br>ディオ出力を生成します                                          | [USB devices are Remote](USB デバイスはリモー<br>ト) または[USB devices are Local/Remote] (USB                      |
| 2.               | オーディオ デバイスを取り付けると、アプリケーション                                                        | テバイスはローカルおよびリモート):                                                                                      |
| によって生成<br>イスにルート | によって生成されたオーディオがそのオーディオ デバ<br>イスにルートされます                                           | リモート USB 機能を使用して、一部の USB マイ<br>クをリモート コンピューターに接続できます                                                    |
| 3.               | オーディオ デバイスがない場合、アプリケーションに<br>よって生成されたオーディオが HP リモート オーディオ<br>バーチャル デバイスにルートされます   | 詳しくは、 <u>63 ページのリモート USB マイク</u> を<br>参照してください                                                          |
| 4.               | オーディオ デバイスか HP リモート オーディオ デバイ<br>ス バーチャル デバイスからのオーディオが RGS オー<br>ディオ レコーダーに送信されます | <b>[USB devices are Local](USB デバイスはローカ<br/>ル)</b> : Windows の RGS はローカルにマウントさ<br>れた USB マイクをサポートしていません |
| 5.               | RGS オーディオ レコーダーがオーディオをキャプチャ<br>し、RGS がローカル コンピューターに送信します                          |                                                                                                    |
| 6.               | ローカル コンピューターの RGS オーディオ プレーヤー<br>が受信したオーディオをデコードし、オーディオ ミキ<br>サーに送信します            |                                                                                                    |
| 7.               | オーディオ ミキサーの出力がローカル コンピューター<br>のオーディオ デバイスに送信されます                                  |                                                                                                    |

 オーディオ デバイスは、スピーカーなどのオーディオ出 カデバイスを制御します

### Linux でのリモートオーディオ

以下の表では、Linux でアプリケーションによって生成されたオーディオ出力およびマイク オーディ オの両方のデータ パスについて説明します。

#### 表 8-2 Linux の RGS オーディオ データ パス

| リ=<br>オ- | Eート コンピューターからローカル コンピューターへの<br>-ディオ再生                                  | ローカル コンピューターからリモート コン<br>ピューターへのマイク オーディオの送信                                                                 |
|----------|------------------------------------------------------------------------|----------------------------------------------------------------------------------------------------|
| 1.       | リモート コンピューター上のアプリケーションがオー<br>ディオ出力を生成します                               | [USB devices are Remote](USB デバイスはリモー<br>ト) または[USB devices are Local/Remote](USB                            |
| 2.       | オーディオ デバイスを取り付けると、 アプリケーション<br>によって生成されたオーディオがそのオーディオ デバ<br>イスにルートされます | テバイスはローカルおよびリモート): リモート<br>USB 機能を使用して、一部の USB マイクをリ<br>モート コンピューターに接続できます リモー<br>ト コンピューターは Windows を実行している |
| 3.       | オーディオ デバイスがない場合、アプリケーションに<br>よって生成されたオーディオが仮想オーディオ ドライ<br>バーにルートされます   | 必要があります                                                                                                    |

- オーディオ デバイスか仮想オーディオ ドライバーから のオーディオが RGS オーディオ レコーダーに送信され ます
- 5. RGS オーディオ レコーダーがオーディオをキャプチャ し、RGS がローカル コンピューターに送信します
- ローカル コンピューターの RGS オーディオ プレーヤー が受信したオーディオをデコードし、オーディオ ミキ サーに送信します
- オーディオ ミキサーの出力がローカル コンピューター のオーディオ デバイスに送信されます
- オーディオデバイスは、スピーカーなどのオーディオ出 カデバイスを制御します

**注記**:詳しくは、<u>63ページのリモート USB マ</u> <u>イク</u>を参照してください

**[USB devices are Local] (USB デバイスはローカル):** Linux の RGS はローカルにマウントされた USB マイクをサポートしていません

録音するオーディオの発生元のデバイスは、RGS Sender プロパティ Rgsender.Audio.Linux.DeviceName で指定できます。

#### 以下のコマンドを実行します。

cat /proc/asound/devices

ここからオーディオデバイスの一覧を表示すると、以下のように表示されます。

0: [ 0] : control
1: : sequencer
8: [ 0- 0]: raw midi
16: [ 0- 0]: digital audio playbac
17: [ 0- 1]: digital audio playback
24: [ 0- 0]: digital audio capture
32: [ 1] : control
33: : timer
48: [ 1- 0]: digital audio playback
56: [ 1- 0]: digital audio capture

重要な点は2つあります。まず、角括弧([])の間に表示される内容です。1つ目の番号は「カード」 (以下の「c」)、2つ目の番号は「デバイス」(以下の「d」)です。次に重要な点は、説明の中の「キャ プチャ」という言葉です。

Rgsender.Audio.Linux.DeviceName=plughw:c,d

上の例では、キャプチャするオーディオの発生元のオーディオ デバイスに応じて、以下のようにデバ イスを指定できます。

Rgsender.Audio.Linux.DeviceName=plughw:0,0

#### または

Rgsender.Audio.Linux.DeviceName=plughw:1.0

#### Linux でのオーディオの設定

Linux のオーディオ デバイスでは、オーディオ コントロールの名前付け規則に一貫性がありません。 RGS Sender インストーラーは、オーディオをキャプチャできるようにするため、既知のオーディオ デ バイスの音量レベルを調整しようとします。サポートされているオーディオ デバイスの一覧につい ては、104ページの Linux でのリモート オーディオ デバイスのサポート を参照してください。ここで は、サポートされているオーディオ デバイスの音量レベルを調整する方法について説明します。この 情報は、RGS Sender インストーラーで現在サポートされていないオーディオ デバイスの設定にも役立 つ場合があります。

通常、音量レベルは音量調整用アプリケーションで調整できます。多くの場合、このアプリケーションは Gnome パネルまたはシステム設定メニューにあります。音量調整用アプリケーションでは、使用可能な音量コントロールの一部が表示されていない場合があります。表示されていない音量コントロールにアクセスできるよう、音量調整用アプリケーションの設定の調整が必要になる場合があります。

alsamixer は音量調整用のコマンドライン プログラムです。このアプリケーションでは、GUI アプリ ケーションのように一部のオーディオ コントロールが非表示になることはありません。ただし、直感 的な操作はできません。キャプチャ音量の調整方法について詳しくは、alsamixer を実行してから H キーを押してください。

Audigy2ZS オーディオ デバイスおよび Audigy 4 オーディオ デバイスでは、[PCM Capture]という名前の コントロールで音量を 0 以外の値に設定する必要があります。その他の音量コントロールは、RGS 経 由でキャプチャされた信号の音量には影響しません。マスター コントロールが RGS に影響しないた め、RGS によるオーディオ信号のキャプチャを妨げることなく、リモート コンピューターのスピー カーの音を消すことができます。

Sound Blaster Live!では、音量レベルを0以外の値に設定するだけでなく、Wave コントロールで録音を 有効にする必要があります。Audigy カードと同様に、マスターコントロールは RGS に影響しません。

サポートされていない PCI オーディオ デバイスでも、アプリケーションによって生成されたオーディ オをキャプチャできることが確認されています。ただし、調整する必要があるコントロールの名前に は、一貫性がありません。[PCM]、[キャプチャ]、[ミックス]などのような名前が付いたコントロール の調整が必要になる場合があります。

#### リモートコンピューターのオーディオの無効化

ほとんどのオーディオ デバイスでは、リモート コンピューターのスピーカー(存在する場合)を無効 にした状態で、ローカル コンピューターに音声を送信できます。これは、[コントロールパネル]の[サ ウンドとオーディオ デバイス]、またはタスクバーの[音量]アイコンでマスター音量のコントロールを ミュート(消音)にすると実行できます。ミュートが有効になると、タスクバーの[音量]アイコンが 変わります。

一部のデバイスでは、ミュートを有効にするとローカルコンピューターに音声が届かなくなります。
 HP xw4300 で使用されている Realtek オーディオ デバイスでは、この問題が発生します。32 ビット版の Windows が動作している場合の解決策の1つとして、RGS Sender をインストールする前にオーディオ デバイスを無効にする方法があります。これで、HP リモート オーディオ デバイス ドライバーがインストールされます。リアルオーディオ デバイスおよび HP リモート オーディオ デバイスを同時に有効にすることは避けてください。リモート コンピューターは、検出した最初のオーディオ デバイス に接続されますが、それはユーザーが選択したデバイスとは限りません。

### リモートクリップボード

リモート クリップボードを使用すると、ローカル コンピューターとリモート コンピューターの間、 または 2 つの異なるリモート コンピューターの間で、データをカット、コピー、およびペーストでき ます

リモート クリップボードは以下のシナリオでサポートされています。

- ローカルコンピューターとリモートコンピューターの間: リモート コンピューターは Windows と Linux のどちらを実行していてもかまいませんが、ローカル コンピューターは Windows を実行 している必要があります。
- **2 つの異なるリモート コンピューター間**: リモート コンピューターおよびローカル コンピュー ターが Windows と Linux のどちらを実行していてもかまいません。

Windows では、リモート クリップボードを RGS Receiver と RGS Sender の両方のインストール作業中に 有効にする必要があります (<u>13 ページの Windows での RGS のインストール</u>を参照してください)。

Linux では、リモート クリップボードは初期設定でインストールされます。

また、Windows と Linux の両方で、リモート クリップボードを RGS Receiver コントロール パネルで有 効にする必要があります (<u>36 ページの接続設定</u>を参照してください)。

### リモート USB

リモート USB を使用すると、ローカル コンピューターに接続している USB デバイスをリモート コン ピューターに接続(マウント)できます。リモート コンピューターは、そのコンピューターに直接接 続されているかのようにローカル USB デバイスに直接アクセスできるようになります。

リモート USB については、以下の詳細情報を参照してください。

- ローカル USB デバイスは、単一のリモート コンピューターにまとめて接続できます。ローカル USB デバイスを複数のリモート コンピューター間で分けたり、複数のリモート コンピューター にまとめて接続したりすることはできません。
- USB 1.x または 2.x 標準に準拠しているデバイスであれば、動作するはずです。ただし、タイミン グの影響を受けやすいデバイスでは、動作しなかったり、パフォーマンスに影響が及んだりする 場合があります。RGSの導入に必要なすべての USB デバイスを十分にテストすることをおすす めします。
- USB 3.x はサポートされていません。
- リモート USB は Linux 版の RGS Sender ではサポートされていません。
# ローカル/リモート USB の概要

ここでは、<u>13 ページの Windows での RGS Receiver の手動インストール</u>で説明されている**[USB devices are Local/Remote]**(USB デバイスはローカルおよびリモート)オプションを選択している場合のリモー ト USB の動作について説明します。

USB デバイスにアクセスできるかどうかは、USB デバイスをローカル コンピューターに接続したタイ ミングによって異なります。RGS 接続が確立されていないときに USB デバイスを接続した場合、デバ イスはローカルでのみアクセス可能です。RGS 接続が確立されているときに USB デバイスを接続し た場合、デバイスはリモートでのみアクセス可能です。

ローカルまたはリモートでアクセス可能として USB デバイスが確立されると、RGS 接続状態(接続または切断)に応じた USB デバイスのステータスは、デバイスを取り外して接続することによってのみ 変更できます。たとえば、ローカルでアクセス可能な USB デバイスをリモートでアクセス可能にする には、RGS 接続が確立された後に USB デバイスを取り外して取り付ける必要があります。

# 自動リモート

リモート USB の全般的な初期設定に加えて、ユーザーが指定した USB デバイスの自動リモートおよび 自動復帰がサポートされています。この機能を使用するには、RGS Sender と RGS Receiver の両方のプ ラットフォームで Windows が実行されている必要があります。Windows のレジストリ エントリ用の 自動リモート設定構文を使用すると、RGS 接続時には指定した USB デバイスを自動的にリモート コン ピューターに接続し、RGS 切断時にはローカル コンピューターに戻すことができます。

「「「重要:特定の USB デバイスで自動リモートを有効にするには、Windows のレジストリを変更する必要があります。レジストリの変更は、上級ユーザーのみが行うようにしてください。レジストリの設定を誤ると重大な問題が発生することがあるため、変更を行う前に必ずレジストリのバックアップをとってください。

特定の USB デバイスの自動リモートを実行するには、以下の操作を行います。

- 以下の操作を行って、USB デバイスのベンダー ID およびデバイス ID を取得します。この例では、 ベンダー ID が 0x1234、デバイス ID が 0x5678 であるとします。
  - a. [デバイス マネージャー]を開き、自動リモートに設定する USB デバイスを見つけます。
  - b. USB デバイスを右クリックし、[プロパティ]を選択します。
  - c. [詳細]タブを選択し、ドロップダウンメニューで[ハードウェア ID]を選択します。ハード ウェア ID は以下の形式です。

USB¥Vid\_xxxx&Pid yyyy

xxxx の部分がベンダー ID、yyyy の部分が製品 ID になります。

ベンダー ID および製品 ID は 16 進数で示されるので、以下で作成する新しいキーは 16 進数 として入力する必要があります。

2. 以下のレジストリキーを作成します。

HKLM\System\CurrentControlSet\Services\hprpusbh\Parameters\Device

3. デバイス キーの末尾に追加する新しいベンダー ID とデバイス ID の組み合わせが Vid\_1234&Pid\_5678 になる場合は、以下のレジストリ キーを作成します。

 $\label{eq:hklm} KLM\System\CurrentControlSet\Services\hprpubh\Parameters\Device \Vid 1234&Pid 5678$ 

4. 手順3で作成したキーに、Modeという名の文字列値(REG\_SZ)を作成します。

```
HKLM\System\CurrentControlSet\Services\hprpusbh\Parameters\Device
\Vid 1234&Pid 5678\Mode
```

5. Mode データの値を以下のどれかに設定します。

default:ローカルでデバイスを動作させてから、リモートモードで動作させることができます。

local: ローカル コンピューターでのみデバイスを使用できます。

remote:リモートコンピューターでのみデバイスを使用できます。

auto:リモート コンピューターに接続されるまでは、ローカル コンピューターでデバイスを使用できます。接続が確立されると、デバイスはローカル コンピューターから削除され、リモート コンピューターにリモート接続されます。

## サポートされている USB デバイス

RGS ではすべての USB 転送方式(バルク、アイソクロナス、インタラプト、およびコントロール)が サポートされています。このサポートによって、さまざまな USB デバイスを RGS でリモート操作でき るようになっています。

RGS は、Windows の USB ドライバー スタックと非常に緊密に連携しています。Windows の USB ドライ バー スタックを排他的に使用して機能する USB デバイスであれば、RGS でも動作するはずです。USB デバイスのドライバーが Windows の USB ドライバー スタックに準拠している程度が低いほど、その USB デバイスが RGS で動作する可能性は低くなります。

注記:USB標準に準拠しているデバイスであれば、動作するはずです。RGS はリモート グラフィックスプロトコルであり、ネットワーク経由で USB プロトコルをエミュレートしているため、タイミングの影響を受けやすいデバイスではまったく動作しない場合があります。これには、セキュリティや暗号化のメカニズムが内蔵されている USB デバイスが含まれます。ネットワーク遅延の増加が脅威とみなされる可能性があります。Web カメラなど、USB 標準に準拠していないことで知られているその他のデバイスもまったく動作しない場合があります。RGS 経由での USB デバイスのパフォーマンスは、ローカルで接続されたデバイスと同じにはなりません。ファイルのコピーでは、USB プロトコルの上層にあるネットワーク プロトコルで追加のオーバーヘッドが発生するため、時間が長くかかる場合があります。

リモート USB プロトコル経由で動作することが HP によって証明または保証されていない USB デバ イスを RGS とともに使用することを検討している場合は、そのデバイスのテストを十分に行うことを おすすめします。USB デバイスの製造販売元の多くはリモート USB プロトコル経由でのデバイスの 使用をサポートしていないため、サポートについて USB デバイスの製造販売元にあらかじめ問い合わ せることをおすすめします。

# リモート USB マイク

(ローカル コンピューターの) リモート USB ドライバーでは、オーディオ デバイスやビデオ デバイス などから生成されるストリーミング データでよく使用される、USB アイソクロナス データ型がサポー トされます。これによって、他の USB デバイスと同じように、一部のアイソクロナス USB マイクにリ モート コンピューターから直接アクセスできるようになります。

USB マイクをリモート コンピューターにリモートで接続する場合、以下のどちらかの[Remote USB Configuration]設定を選択できます。

- [USB devices are Remote] (USB によるデバイスはリモート): これを選択した場合は、リモート コンピューターからいつでも USB マイクにアクセスできます。
- [USB devices are Local/Remote] (USB デバイスはローカルおよびリモート): これを選択した場合 は、RGS 接続が確立されたときに対するローカル コンピューターへのマイクの接続のタイミング によって、リモート コンピューターから USB マイクにアクセスできる方法が決まります。
  - RGS 接続の確立後にマイクをローカル コンピューターに接続すると、マイクはリモート デバイスのみとなり、リモート コンピューターから直接アクセス可能となります。

# スマート カードの一意の処理

スマート カード リーダーは、以下のように一意に処理されます。

- 送信側および受信側の両方のコンピューターで Windows が実行されている必要があります。
- Easy Login を有効にする必要があります。
- スマートカードリーダーがユーザーによって「クラシック」デバイスとして明示的にマーク付けされている場合を除き、リモートコンピューターへの接続を確立する前に、スマートカードリーダーはローカルコンピューターから常にアクセス可能となります。
- [USB devices are Remote] (USB デバイスはリモート)および[USB devices are Local/Remote] (USB デバイスはローカルおよびリモート)設定は、スマートカードリーダーに対して適用されません。RGS 接続が確立されていない場合、スマートカードリーダーはローカルからアクセス可能で、RGS 接続が確立されると、スマートカードリーダーは自動的にリモートアクセスが可能になります。
- RGS 接続が確立された後にスマート カード リーダーを接続すると、スマート カード リーダーは リモートで使用可能になります。
- RGS 接続が切断されると、スマートカードリーダーはローカルでアクセス可能になります。

ローカル コンピューターからリモート コンピューターへの接続に RDC を使用する場合、リモート コ ンピューターへのログインにスマート カード リーダーを使用できない状況が発生する可能性があり ます (RGS および RDC の相互運用性について詳しくは、<u>84 ページの RGS および Microsoft リモート</u> <u>デスクトップ接続の相互運用性</u>を参照してください)。この状況は、以下のように発生します。

- ユーザーがスマート カード リーダーを使用して、RDC でリモート コンピューターにログインし ます。このログイン セッションはユーザーの自宅から確立されるものとします。
- また、何らかの事情でユーザーがこの RDC ログイン セッションを継続したままオフィスに向かったとします。
- 3. ユーザーはオフィスからオフィスのスマート カード リーダーを RGS の Easy Login モードで使用 して、リモート コンピューターにログインしようとします。自宅の RDC ログイン セッションが

まだアクティブであるため、ユーザーは RGS で接続を認証する必要がありますが、Easy Login で は通常必要ありません。

しかし、自宅からでもオフィスからでもリモート コンピューターへのログインには常にスマート カード リーダーを使用しているなどの理由で、ユーザーがログイン名およびパスワードを覚えて いない可能性があります。ユーザー名およびパスワードで接続を認証できない場合、USB スマー ト カード リーダーはリモート コンピューターにリモートでマウントされず、ユーザーはリモー ト コンピューターにログインできなくなります。

- **4.** この状況を防ぐため、ユーザーは自宅を出る前に RDC セッションからログアウトする必要があり ます。
- 5. この状況が発生した場合は、ユーザーは以下のどれかを行うことができます。
  - IT 部門に連絡して、管理者に RGS でリモート コンピューターにログインしてもらいます。
     このログインによって RDC セッションが終了します。管理者が RGS 接続を終了した後、
     ユーザーはスマート カード リーダーを使用して RGS 接続を確立できます。
  - リモートコンピューターを再起動します。
  - 自宅に戻って RDC セッションからログアウトします。
- 注記:RDCとは異なり、RGSユーザーは自宅のRGS 接続から作成されたリモートの「ユーザーセッション」をアクティブにしてロックしたまま、オフィスでRGSを使用してログインできます。自宅のRGS 接続は切断されている必要がありますが、リモートのユーザーログインは、前に説明したようにアクティブでロックされたままの状態にできます。このスマートカードリーダーは、どちらの状況でも正しく機能します。自宅からのログインセッションはオフィスでのRGS ログインセッションによって置き換えられます。自宅からのRGS 接続が接続されたままの場合、オフィスからの Easy Login 接続は既存の接続があるために機能しません。オフィスでのログインを有効にするには、ユーザーは上記の手順5と同様の操作を行う必要があります。

# リモート USB のアクセス制御リスト

RGS はリモート コンピューターごとのアクセス制御リスト(ACL)ファイルをサポートしています。 このファイルで、ローカルコンピューターからリモート コンピューターへのリモート接続を許可する USB デバイスおよび拒否する USB デバイスを指定します。ACL ファイルはリモート コンピューター に保存され、以下の 9 個の USB 記述子フィールドに基づいて USB デバイスの接続を許可/拒否できま す。

- 1. デバイスクラス
- 2. デバイスサブクラス
- デバイス プロトコル
- 4. ベンダー ID
- 5. 製品 ID
- 6. デバイス BCD
- 7. 製造元
- **8.** 製品の種類
- 9. シリアル番号

USB デバイスのマウントも以下の2個のパラメーターに基づいて許可/拒否できます。

- 1. ローカル コンピューターの IP アドレス
- 2. ローカル ユーザーのドメイン グループ

ACL ファイルは「allow」(許可)および「deny」(拒否)の 2 種類のルールをサポートしています。 ローカル コンピューターから USB 接続要求があるたびに、リモート コンピューターが以下のように ルールを評価します。

- どれかのルールで USB 接続の拒否が指定されていると、その他のルールに関係なく接続が拒否されます。
- どれかのルールで USB 接続の許可が指定され、接続を拒否するルールがない場合は、接続が許可 されます。
- 一致するルールがない場合は、接続が拒否されます。

したがって、拒否のルールが許可のルールより優先されます。ACL ファイルは拡張マークアップ言語 (XML) ファイルとして実装されています。ACL スキーマ ファイルは以下の場所にあります。

C:\Program Files\Hewlett-Packard\Remote Graphics Sender\hprUsbAcl.xsd

下位互換性を維持するため、以下の初期設定 ACL ファイル(RGS Sender のインストール時にインストールされます)ではすべての USB 接続が許可されます。

C:\Program Files\Hewlett-Packard\Remote Graphics Sender \hprDefaultUsbAcl.xml

これらのファイル名は、<u>99 ページの RGS Sender のプロパティ</u>で説明するプロパティを使用して変更 できます。初期設定の ACL ファイルには、すべての USB 接続を許可する以下の内容が含まれていま す。

<?xml version="1.0" encoding="ISO-8859-1" standalone="no"?> <hprUsbAcl> rule type="allow"> <name>Allow all USB devices (HP default)</name> </ rule> </ruleset> </hprUsbAcl>

#### 以下の ACL ファイルの例はすべてのリモート USB 接続要求を拒否します。

<hprUsbAcl> <ruleset> <rule type="deny"/> </ruleset> </hprUsbAcl>

ルールには、前に述べた 11 個のパラメーターに基づくフィルターを含めることができます。以下に、 これらのパラメーターをフィルター要素の名前とともにもう一度示します。

- 1. デバイス クラス : bDeviceClass
- 2. デバイス サブクラス: bDeviceSubclass
- 3. デバイス プロトコル : bDeviceProtocol
- 4. ベンダー ID: idVendor
- 5. 製品 ID: idProduct
- 6. デバイス BCD : bcdDevice
- 7. 製造元:manufacturer
- 8. 製品の種類: product
- 9. シリアル番号:serialNumber

- ☑ 重要:デバイス文字列(manufacturer、product、および serialNumber)に対するフィルターは信頼性が低い場合があります。デバイスのベンダーはこれらのフィールドにデータを追加する必要はなく、多くのベンダーはこれを行いません。文字列ベースのフィルターに依存するソリューションを導入する場合は、まず、使用するデバイスに適切なデバイス文字列があることを確認してください。
- **10.** ローカル コンピューターの IP アドレス : peerAddress
- 11. ローカル ユーザーのドメイン グループ : group

以下の ACL ファイルは、デバイスクラス(bDeviceClass)が 7 の USB デバイスだけにリモート接続を 許可し、それ以外のデバイスをすべて拒否します。

<hprUsbAcl> <ruleset> <rule type="allow"> <name>Allow printing devices<//
name> <filter bDeviceClass="07"/> </rule> </ruleset> </hprUsbAcl>

#### 以下の ACL ファイルは、IP アドレスが特定の範囲内にあるローカル コンピューターの USB デバイスを 拒否し、その他のローカル コンピューターにはリモート USB の使用を許可します。

<hprUsbAcl> <ruleset> <rule type="allow"> <name>Allow all devices</name> </rule> <rule type="deny"> <name>Deny 192.168.9.0 subnet</name> <filter peerAddress="192.168.9.0/20"/> </rule> </ruleset> </hprUsbAcl>

# 以下の ACL ファイルは、DEFAULT-DOMAIN\管理者グループのメンバーの USB 接続を許可し、その他の USB 接続をすべて拒否します。

<hprUsbAcl> <ruleset> <rule type="allow"> <name>Allow members of DEFAULT-DOMAIN¥administrators</name> <filter group="DEFAULT-DOMAIN ¥administrators"/> </rule> </ruleset> </hprUsbAcl>

# USB デバイス情報の特定

ここでは、最もよく使用される USB デバイス パラメーターのいくつかを取得する方法を説明します。

#### Windows の USB デバイス情報の特定

Windows で USB デバイスのベンダー ID および製品 ID を取得するには、以下の操作を行います。

- 1. デバイスマネージャーを開きます。
  - [コントロールパネル]を開いて[システム]を選択します。
  - [ハードウェア]タブを選択します。
  - [デバイスマネージャー]を選択します。
- 2. [ユニバーサルシリアルバスコントローラー]をダブルクリックします。
- 3. 特定のデバイスをダブルクリックします。別のウィンドウが開きます。
- 4. [詳細]タブを選択し、プルダウンメニューから以下のどれかのプロパティを選択します。
  - [ハードウェア ID]プロパティ: このプロパティはデバイスのベンダー ID、製品 ID、およびリビジョンを示します。ベンダー ID は「Vid\_」に続く4桁の16進数です。製品 ID は「Pid\_」に続く4桁の16進数です。リビジョンは「Rev\_」に続く4桁の16進数です。たとえば、iPodの[ハードウェア ID]プロパティは以下のようになっています。

USB¥Vid 05ac&Pid 120a&Rev 0001

ここから以下の値がわかります。

iPod ベンダー ID: 0x05AC iPod 製品 ID: 0x120A iPod リビジョン: 0x0001

[互換性 ID]プロパティ:このプロパティは、デバイスのクラス コード、サブクラス コード、およびプロトコル コードを示します。クラス コードは「Class\_」に続く 2 桁の 16 進数です。サブクラス コードは「SubClass\_」に続く 2 桁の 16 進数です。プロトコル コードは「Prot\_」に続く 2 桁の 16 進数です。たとえば、iPod の[互換性 ID]プロパティは以下のようになっています。

USB¥Class 08&SubClass 06&Prot 50

ここから以下の値がわかります。

iPod クラス コード: 08 (Mass Storage Device)

iPod サブクラス コード:06 (SCSI transparent command set)

iPod  $\mathcal{P} \square \vdash \square \vdash \square \vdash \square \vdash \square \vdash \square$ : 50 (Bulk-only transport)

#### Linux の USB デバイス情報の特定

SourceForge の Web サイトに「usbview」というオープンソース プログラムがあります。「usbview」と いうプログラムは 3 種類あります。使用するのは「オリジナル」バージョンです。これは 「1999-12-20」に登録された番号のない usbview で、「kroah」が管理しています。「usbview2」や 「usbview-1.8」は使用しないでください。<u>http://sourceforge.net/projects/usbview/</u>(英語サイト)にア クセスします。

#### USB データの確認

以上の方法でデバイスが識別されたら、正しいデバイスが使用されているかどうかを確認する必要が あります。これは、たくさんの USB ID リストの1つを調べるとわかります。登録されているベンダー ID およびデバイス ID の大半を含んでいるドキュメントや、さまざまな登録クラスやサブクラスを含ん でいるさまざまなドキュメントがあります。デバイスの値をこれらのドキュメントと比較すると、シ ステムに接続している他のデバイスではなく、正しいデバイスであることを確認できます。

Linux-usb グループでは、登録されている USB のベンダー ID およびデバイス ID の最新の一覧を管理しています。<u>http://www.linux-usb.org/usb.ids/</u>(英語サイト)にアクセスします。

登録されているクラスおよびサブクラスは USB DWG(Device Working Group)が記録しています。1.0 定義クラスコードの DWG の最新ドキュメントは以下の場所(英語サイト)にあります。 http://www.usb.org/developers/defined\_class/

# **Directory** モードでの RGS の使用(タッチ非対応ディスプレイのみ)

Directory モードを使用すると、ローカルユーザーは各ユーザーに割り当てられているコンピューター に基づいて、複数のリモートコンピューターへの接続を自動的に開始できます。ユーザーが Directory モードで RGS Receiver を起動すると、RGS Receiver はユーザーの名前および割り当てられたリモート コンピューターが含まれているディレクトリファイルを検索します。RGS Receiver は、このファイル を読み込んで、現在のユーザーに割り当てられているリモートコンピューターを識別し、指定された リモートコンピューターのそれぞれに自動接続を試みます。ディレクトリファイルには、複数のユー ザーおよび各ユーザーに割り当てられているリモートコンピューターの一覧が含まれている場合も あります。RGS Receiver によって使用される初期設定のディレクトリファイルは、以下のとおりです。

C: & Program Files & Hewlett-Packard & Remote Graphics Receiver & directory.txt

ディレクトリファイル名が指定されると、RGS Receiver はこのファイルでユーザーに割り当てられているリモートコンピューターに自動的に接続します。

# ディレクトリ ファイルの形式

通常、ディレクトリファイルは、グループ、部門、組織、会社などで共通のファイルです。このディレクトリファイルで、任意の数のユーザーにリモートコンピューターを割り当てて管理できます。各RGS Receiver が起動時にディレクトリファイルを読み取れるようにするため、ディレクトリファイルはすぐにアクセスできるネットワーク共有ファイルまたはマッピングされたドライブに保存することをおすすめします。

ディレクトリ ファイルはローカル ユーザーごとに以下の形式を備えたテキスト ファイルです。

domainName localuser remotecomputer1 remotecomputer2 ... remotecomputerN

ここで、各パラメーターの意味は以下のとおりです。

 Windows コンピューターの domainName は、現在ログインしているユーザーの動作環境によって 異なります。ユーザーがドメインアカウントにログインしている場合、そのユーザーは Microsoft の Active Directory ディレクトリ サービスによって指定されたアカウントにログインし ていることになります。ドメインアカウントが worldwide\sally の場合、Windows ドメイン 名は worldwide で、この名前が Directory モードの domainName として使用されます。

ユーザーが sally\_computer\sally などのローカル アカウントでコンピューターにログイン している場合、Directory モードで使用される domainName は sally\_computer のようになりま す。通常は、この名前が、Active Directory ディレクトリ サービスを使用しないスタンドアロンの コンピューターまたはワークグループに属するコンピューターの名前になります。 sally\_computer などのコンピューター名を確認するには、コマンドウィンドウで hostname コマンドを実行します。

Linux ユーザーは、UNIX を domainName として使用してください。

- localuser はローカル ユーザーの名前です。
- remotecomputer1、remotecomputer2、...remotecomputerN は、ホスト名または IP アドレスで指定 される、ローカル ユーザーに割り当てられているリモート コンピューターです。

たとえば、以下のディレクトリ ファイルは、Microsoft の Active Directory ディレクトリ サービス環境 でユーザー Sally および Joe のリモート コンピューターを指定します。

worldwide sally RC\_1 RC\_2 RC\_3

worldwide joe RC\_4 RC\_5 RC\_6

次の例では、以下のディレクトリファイルは、スタンドアロン環境またはワークグループ環境でユー ザー Sally および Joe のリモート コンピューターを指定します。

sally computer sally RC 1 RC 2 RC 3

joe\_computer joe RC\_4 RC\_5 RC\_6

#### 上の例は以下の内容を指定します。

- ローカルユーザー sally はリモート コンピューター RC\_1、RC\_2、RC\_3 に割り当てられています。
- ローカル ユーザー joe はリモート コンピューター RC\_4、RC\_5、RC\_6 に割り当てられています。

ドメイン名、ユーザー名、またはリモート コンピューターにスペース文字が含まれる場合は、以下の ように名前を二重引用符で囲むことができます。

"domain 1" "sally user" "RC 1" "RC 2" "RC 3"

"domain 1" "joe user" "RC 4" "RC 5" "RC 6"

Linux ユーザーのディレクトリファイルを使用する場合、ドメイン名は該当しません。ドメイン名の 代わりに、キーワード UNIX を指定します。たとえば、以下のように指定します。

UNIX sally RC 1 RC 2 RC 3

ディレクトリファイル内のコメント行には、最初の列の先頭に「#」文字が入っています。

#### Directory モードでの RGS Receiver の起動

初めて Directory モードで接続する前に、RGS が個別に各コンピューターに接続できるかどうかを確認 してください (<u>33 ページの RGS 接続の作成</u>を参照してください)。<u>26 ページの「接続前のチェックリ</u> <u>スト」</u>は、コンピューターおよびネットワークのパラメーターが正しく設定されていることを確認す るために使用できます。個別に接続を確認したら、RGS Receiver を Directory モードで起動します。

Windows で、Directory モードで RGS Receiver を起動するには、以下の操作を行います。

▲ Windows 7 : [スタート]→[すべてのプログラム]→[HP]→[HP Remote Graphics ソフトウェア]→[HP RGS Receiver Directory Mode] (HP RGS Receiver Directory モード)の順に選択します。

Windows 8: スタート画面で[HP RGS Receiver Directory Mode]を選択します。

または、 コマンド ラインから以下のどちらかを使用して RGS Receiver を Directory モードで起動できます。

C:\Program Files\Hewlett-Packard\Remote Graphics Receiver\rgreceiver.exe - directory <ファイル名>

C:¥Program Files¥Hewlett-Packard¥Remote Graphics Receiver¥rgreceiver.exe - directory

-directory の後ろでファイル名が指定されていると、RGS Receiver はそのファイルをディレクトリファ イルとして使用します。ファイル名が指定されていない場合は、RGS によって入力を求めるメッセー ジが表示されたときに、ディレクトリファイルのパスおよび名前を指定します。

Directory モードでは、RGS Receiver コントロール パネルにディレクトリ ファイルの名前が表示されま す。[Change] (変更) ボタンを使用すると、別のディレクトリ ファイルを指定できます。[Connect All] (すべて接続) ボタンは、ディレクトリ ファイルに記載されたリモート コンピューターに接続を 確立するために使用します。

Image: Image: Sender は、リモートコンピューターが起動したときに(Linux の場合は X Server が起動したときにも) 起動するよう設定されています。

[Connect All]をクリックした後、リモート コンピューターを個別に認証してログインする必要があり ます。

ホットキー シーケンスを使用して Setup Mode を有効にし(<u>35 ページの Setup Mode(タッチ非対応ディ</u> <u>スプレイのみ)</u>を参照してください)、コンピューター上に複数のリモート表示ウィンドウがある場 合、各リモート表示ウィンドウのサムネイル画像を表示するリモート表示ウィンドウの選択ダイアロ グを表示できます。

#### 図 8-1 リモート表示ウィンドウの選択ダイアログ

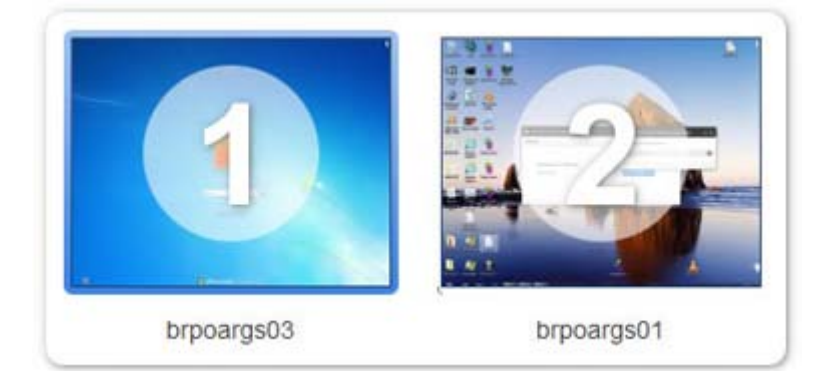

選択ダイアログを表示するには、Setup Mode で Tab キーを押します (Setup Mode は、ホットキー シー ケンスを使用して事前に有効にしておく必要があります)。選択ダイアログは、最初の Setup Mode ホットキー(通常は Shift キー)が押されている間、表示されます。現在選択しているリモート表示 ウィンドウは、赤の枠線で強調表示されます。

リモート表示ウィンドウの選択ダイアログは、複数のリモート表示ウィンドウの表示をサポートする Directory モードでのみ表示できます。リモート表示ウィンドウの選択ダイアログを有効にすると、以 下の操作でウィンドウ(サムネイル)間を移動できます。

- Tab キーを押すと、次のウィンドウが選択されます。
- サムネイルの下に表示されている数字をクリックします。
- サムネイルを直接クリックします。
- サムネイルをマウスでダブルクリックします(これにより、選択ダイアログもすぐに閉じられます)。

最初の Setup Mode ホットキーを離すと、選択しているリモート表示ウィンドウが最前面に表示 されます。

# ゲームモード(タッチ非対応ディスプレイのみ)

**ゲームモード**は、RGS Receiver プロパティを使用してアクセスできる機能です(<u>89 ページの RGS</u> <u>Receiver のプロパティ</u>を参照してください)。

通常のカーソルモードで動作している場合、RGS は、制御するローカルコンピューターのカーソルと 同じ絶対座標位置にリモートコンピューターのカーソルを配置することで、リモートコンピューター のカーソルの動きをローカルコンピューターに同期させます。しかし、アプリケーションによって は、カーソルの相対的な動きに基づいて 3D 環境を動かしている場合があります。このようなアプリ ケーションでは、カーソルの動きが検出されてから、カーソル位置をプログラム的に再調整します。 カーソルを絶対位置に移動させる RGS の初期設定モードでは、このようなアプリケーションでカーソ ルが不規則な動きをしたり、カーソルを制御できなくなったりする場合があります。ゲームモード は、このようなアプリケーションでカーソルをより正確に制御するためのモードです。

RGS Receiver をゲーム モードに切り替えると、カーソルの相対的な動きがリモート コンピューターに 伝えられます。これによって、相対的な動きを利用するアプリケーションを RGS で制御できるように なります。ゲーム モードの有効/無効を切り替えるには、ホットキーを押してから G キーを押します。 初期設定のホットキー シーケンスは、「Shift キーを押し、スペースキーを押し、スペースキーを離す」 です。

ゲーム モードを有効にすると、カーソルがローカル コンピューターのリモート表示ウィンドウにロッ クされます。リモート表示ウィンドウ ツールバーは有効にできますが、ゲーム モードが有効になって いるときには操作できません。ローカル コンピューターは、リモート コンピューターに従ってカーソ ル位置を更新します。遅延時間の長いネットワーク接続は、ゲーム モードの使用に適さない場合があ ります。リモート表示ウィンドウの位置は、ゲーム モードから抜けることなく変更できます。接続が 切断されると、ゲーム モードは無効になります。

RGS はフルスクリーンのゲームに適さない場合があります。ゲームで使用される、画面にすばやく描 画する技術によって、RGS が表示用のリモート フレーム バッファーの内容を取得できないことがよく あります。この現象は、部分的にレンダリングされている画面や完全にスクランブルされている画面 でよく見られます。ウィンドウ モードで動作するゲームは、ゲーム モードを有効にしても制御できる 場合があります。ただし、現在の RGS プロトコルでは動作しない一部のゲームを正常に動作させるに は、非常に高いフレーム レートおよび長い遅延時間が要求されます。正式にサポートされているアプ リケーションについては、106ページのアプリケーションのサポートを参照してください。

# 接続の自動起動

RGS Receiver は Windows でファイルの関連付けをサポートしています。RGS Receiver 設定ファイルと同じ形式を使用して、拡張子が.rgreceiver のプロパティ ファイルを作成できます。

図 注記:詳しくは、89ページのプロパティの値を設定ファイルの中で設定する方法を参照してください。

たとえば、hostname.rgreceiverファイルを使用して、hostnameという名前のシステムに接続するプロパティ設定ファイルを作成できます。

拡張子が.rgreceiver のファイルをユーザーがダブルクリックするかまたは開くと、RGS Receiver が自動的に起動し、そのプロパティファイルが読み取られて適用されます。自動起動設定ファイルを 安全に保存するには、ユーザーのホームフォルダー内にフォルダーを作成します。

② 注記:プロパティについて詳しくは、<u>98ページの自動起動プロパティ(セッションごと)</u>を参照してください。

# RGS Sender イベントログ (Windows のみ)

RGS Sender イベント ログは HPRemote という名前で、いくつかの重要な使用方法があります。

- トラブルシューティング: HPRemote ログは、RGS Sender および Receiver の間で接続に問題が発生した場合のトラブルシューティングに役立ちます。RGS の接続の問題が原因で HPRemote ログを表示できない場合は、リモート デスクトップを使用してリモート コンピューターに接続することによって、HPRemote ログを表示できます。
- リモートアプリケーションの停止:詳しくは、<u>72ページのリモートアプリケーションの停止</u> を参照してください。
- その他の自動的操作: HPRemote ログを使用したリモート アプリケーション停止の基本原理を応用すると、RGS Sender によってログに記録される他のイベントを自動的に監視し、処理するエージェントも作成できます。

## HPRemote ログの表示

HPRemote ログを表示するには、以下の操作を行います。

- 1. [スタート]→[コントロールパネル]→[管理ツール]→[コンピューターの管理]の順に選択します。
- 2. 左側のパネルで、[システムツール]→[イベントビューアー]→[HPRemote]の順に移動します。

HPRemote ログには、最近の RGS 接続アクティビティが記録されます。ログ エントリは LIFO(Last In First Out)で記録されます。初期設定では、最新のイベントから一覧表示されます。

注記: RGS イベント ログは、Windows 上の RGS Sender でのみサポートされています。RGS Receiver で はサポートされません。

特定のイベントのプロパティを表示するには、目的のイベントをダブルクリックして、[Event Properties](イベント プロパティ)ウィンドウを開きます。

このウィンドウには、接続データがバイト形式およびワード形式で表示されます。サポートされる データ形式については、<u>73 ページの HPRemote ログの形式</u>で詳しく説明します。

# イベントログの詳細情報

Windows イベント ログについて詳しくは、マイクロソフト デベロッパー ネットワーク(MSDN) (<u>http://msdn.microsoft.com/</u>) に示されているとおり検索してください。

# リモート アプリケーションの停止

ここでは、リモート アプリケーションの停止機能を提供するリモート コンピューター上の Windows エージェントを作成する方法について説明します。

デスクトップセッションは、RGS 接続とは独立して稼働できます。これによって、通常のワークフローの一部として、デスクトップセッションを切断して再接続できます。ただし、RGS 接続が誤って切断された場合は、リモート アプリケーションが管理されない状態で動作し続けることがないように、リモート アプリケーションを終了することもできます。

サンプルエージェントについては、<u>79ページのサンプルエージェント</u>を参照してください。

# HPRemote ログの形式

HPRemote ログのデータには、メッセージ ID に続き、文字列形式およびバイナリ データ形式の両方の オプションデータが含まれています。バイナリ データには、アプリケーション分析を実行しなくても データに直接アクセスできます。文字列は、バイナリ データを人が読めるメッセージに変換したもの で、Windows イベント ビューアーで表示できます。73 ページの表 8-3 「HPRemote ログに記録され る RGS Sender のイベント」は、HPRemote ログに記録されているイベントを示しています。メッセー ジ ID は、ヘッダーファイル RGSenderEvents.h 内で定義されている 32 ビット値です。EventID は、メッ セージ ID 内のコードフィールドに含まれており、HPRemote ログでは 1~13 の範囲です。

表 8-3 HPRemote ログに記録される RGS Sender のイベント

| メッセージロ                                | 説明                                                                                                    |
|---------------------------------------|----------------------------------------------------------------------------------------------------|
| RGSENDER_CONNECT_STATE<br>EventID : 3 | 接続ステートです。プライマリユーザーの接続数(0または0以外)お<br>よび非プライマリユーザーの接続数(0または0以外)を示します。イ<br>ベントレコードでは、各カテゴリでのアクティブな接続数が記録されま<br>す。ユーザーの接続ステータスに変更があると、イベントが発生します。<br>最初のフィールドは、プライマリ接続の数です。2番目のフィールドは、<br>非プライマリ接続の数です。ステートフィールドには、文字列およびバ<br>イナリデータが含まれます。バイナリデータは、32ビットの符号なし整<br>数であり、アプリケーション用です |
|                                       | イベント ビューアーのメッセージ :                                                                                                    |
|                                       | Primary connections:%1.                                                                                                    |
|                                       | Non-primary connections:%2.                                                                                                    |
|                                       | 文字列:                                                                                                    |
|                                       | %1 = <b>プライマリ接続の数</b>                                                                                                    |
|                                       | 82 = <b>非プライマリ接続の数</b>                                                                                                    |
|                                       | データ:                                                                                                    |
|                                       | UINT32 numPrimary                                                                                                    |
|                                       | UINT32 numNonprimary                                                                                                    |
|                                       | イベント ビューアーの例:                                                                                                    |
|                                       | Primary connections:1                                                                                                    |
|                                       | Non-primary connections:0                                                                                                    |
| RGSENDER_CONNECT<br>EventID : 4       | 関連付けられた名前を使用して、新しい接続が確立されたことを示しま<br>す。Easy Login が有効の場合、ログインまで名前の割り当ては保留される<br>ので、関連付けられた名前は Anonymous となります                                                                                                    |
|                                       | イベント ビューアーのメッセージ:                                                                                                    |
|                                       | Connect %1.                                                                                                    |
|                                       | 文字列:                                                                                                    |
|                                       | <pre>%1 = name associated with connection</pre>                                                                                                    |
|                                       | %2 = ローカル コンピューターの IP アドレスおよびポート番号                                                                                                    |
|                                       | データ:                                                                                                    |
|                                       | なし                                                                                                    |
|                                       | イベント ビューアーの例:                                                                                                    |
|                                       | Connect MYDOMAIN¥myusername.                                                                                                    |

#### 表 8-3 HPRemote ログに記録される RGS Sender のイベント (続き)

| メッセージロ                              | 説明                                                                                                    |
|-------------------------------------|----------------------------------------------------------------------------------------------------|
| RGSENDER_DISCONNECT<br>EventID : 5  | ローカル コンピューターが切断したことを示します。メッセージには、<br>接続に関連付けられた名前が含まれています。Easy Login が有効の場合、<br>ローカル コンピューターはログインの前に切断し、関連付けられた名前<br>は Anonymous となります |
|                                     | イベント ビューアーのメッセージ :                                                                                                    |
|                                     | Disconnect %1.                                                                                                    |
|                                     | 文字列:                                                                                                    |
|                                     | <pre>%1 = name associated with connection</pre>                                                                                        |
|                                     | %2 = ローカル コンピューターの IP アドレスおよびポート番号                                                                                                    |
|                                     | データ:                                                                                                    |
|                                     | なし                                                                                                    |
|                                     | イベント ビューアーの例:                                                                                                    |
|                                     | Disconnect MYDOMAIN¥myusername.                                                                                                    |
| RGSENDER_STARTUP<br>EventID : 1     | リファレンス イベントであり、イベント ビューアーでイベント ログを解<br>釈する上での参考にします。RGS Sender サービスの正しい起動を示しま<br>す                                                     |
|                                     | イベント ビューアーのメッセージ :                                                                                                    |
|                                     | RGS Sender startup.                                                                                                    |
|                                     | 文字列:                                                                                                    |
|                                     | なし                                                                                                    |
|                                     | データ :                                                                                                    |
|                                     | なし                                                                                                    |
| RGSENDER_SHUTDOWN<br>EventID : 2    | リファレンス イベントであり、イベント ビューアーでイベント ログを解<br>釈する上での参考にします。RGS Sender サービスの正しい方法での<br>シャットダウンを示します                                            |
|                                     | イベント ビューアーのメッセージ :                                                                                                    |
|                                     | RGS Sender shutdown.                                                                                                    |
|                                     | 文字列:                                                                                                    |
|                                     | なし                                                                                                    |
|                                     | データ:                                                                                                    |
|                                     | なし                                                                                                    |
| RGSENDER_SET_PRIMARY<br>EventID : 6 | 関連付けられた名前を使用した接続を、プライマリ接続として設定する<br>ことを示します                                                                                            |
|                                     | イベント ビューアーのメッセージ:                                                                                                    |
|                                     | Set %1 as primary connection.                                                                                                    |
|                                     | 文字列:                                                                                                    |
|                                     | %1 = name associated with connection                                                                                                   |
|                                     | データ:                                                                                                    |
|                                     | なし                                                                                                    |

| メッセージID                                    | 説明                                                                                       |
|--------------------------------------------|------------------------------------------------------------------------------------------|
|                                            | イベント ビューアーの例:                                                                            |
|                                            | Set MYDOMAIN¥myusername as primary connection.                                           |
| RGSENDER_SET_NONPRIMARY                    | 関連付けられた名前を使用した接続に、非プライマリ状態を割り当てま<br>す。ログアウトの結果、発生することがあります                               |
|                                            | イベント ビューアーのメッセージ:                                                                        |
|                                            | Set %1 as non-primary connection.                                                        |
|                                            | 文字列:                                                                                     |
|                                            | %1 = name associated with connection                                                     |
|                                            | データ:                                                                                     |
|                                            | なし                                                                                       |
|                                            | イベント ビューアーの例:                                                                            |
|                                            | Set MYDOMAIN¥myusername as non-primary connection.                                       |
| RGSENDER_ASSIGN_USER<br>EventID : 8        | Easy Login が有効の場合、ログインまで名前の割り当ては保留されます。<br>名前の割り当て時に、このメッセージが生成されます                      |
|                                            | イベント ビューアーのメッセージ:                                                                        |
|                                            | Assign %1 connection to %2.                                                              |
|                                            | 文字列:                                                                                     |
|                                            | 81 = <b>接続の元の名前</b>                                                                      |
|                                            | 82 = 接続の新しい名前                                                                            |
|                                            | データ:                                                                                     |
|                                            | なし                                                                                       |
|                                            | イベント ビューアーの例:                                                                            |
|                                            | Assign Anonymous connection to MYDOMAIN¥myusername.                                      |
| RGSENDER_USB_CONNECT_DEVICE<br>EventID : 9 | 新しい USB デバイスがリモート USB を介してリモートコンピューターに<br>接続されました                                        |
|                                            | イベント ビューアーのメッセージ:                                                                        |
|                                            | USB Device Connect:Class=%1, Vendor ID=%2, Product<br>ID=%3, Manufacturer=%4, Product=%5 |
|                                            | 文字列:                                                                                     |
|                                            | %1 = USB device class                                                                    |
|                                            | %2 = USB device vendor ID                                                                |
|                                            | %3 = USB device product ID                                                               |
|                                            | %4 = USB device manufacturer string                                                      |
|                                            | %5 = USB device product string                                                           |
|                                            | データ :                                                                                    |
|                                            | なし                                                                                       |

#### 表 8-3 HPRemote ログに記録される RGS Sender のイベント (続き)

| 表 8-3 HPRemote ログ | ブに記録される R | <b>≀GS Sender のイ</b> | ベント(続き) |
|-------------------|-----------|----------------------|---------|
|-------------------|-----------|----------------------|---------|

| メッセージID                            | 説明                                                                                       |  |
|------------------------------------|------------------------------------------------------------------------------------------|--|
| RGSENDER_USB_DISCONNECT_DEVIC<br>E | 新しい USB デバイスがローカル コンピューターから切断され、リモート<br>USB を介してリモート コンピューターに接続されました                     |  |
| EventID: 10                        | イベント ビューアーのメッセージ:                                                                        |  |
|                                    | USB Device Connect:Class=%1, Vendor ID=%2, Product<br>ID=%3, Manufacturer=%4, Product=%5 |  |
|                                    | 文字列:                                                                                     |  |
|                                    | %1 = USB device class                                                                    |  |
|                                    | %2 = USB device vendor ID                                                                |  |
|                                    | %3 = USB device product ID                                                               |  |
|                                    | %4 = USB device manufacturer string                                                      |  |
|                                    | %5 = USB device product string                                                           |  |
|                                    | データ:                                                                                     |  |
|                                    | なし                                                                                       |  |
| RGSENDER_CONNECT_USB_DENIED        | USB デバイス接続が USB のアクセス制御リストによって拒否されました                                                    |  |
| EventID: 13                        | イベント ビューアーのメッセージ :                                                                       |  |
|                                    | USB Device Connect:Class=%1, Vendor ID=%2, Product ID=%3,                                |  |
|                                    | 文字列:                                                                                     |  |
|                                    | %1 = USB device class                                                                    |  |
|                                    | %2 = USB device vendor ID                                                                |  |
|                                    | %3 = USB device product ID                                                               |  |
|                                    | データ :                                                                                    |  |
|                                    | なし                                                                                       |  |

# エージェントの設計上の注意

リモートアプリケーションの停止機能を提供するエージェントを設計するには、データの損失を最小限に抑えたり、切断されたデスクトップセッションの最後の手段としてのシャットダウンが必要なときを決定したりするために、多くの問題を考慮する必要があります。ユーザー環境で使用するアプリケーション制御エージェントの設計で考慮すべき点を以下にいくつか示します。すべての点が網羅されているわけではないため、これを出発点として、ビジネス環境にあった完成度の高い設計に役立ててください。

# デスクトップ セッションのログアウト

状況:プライマリユーザー接続が切断されると、それがきっかけになってすべてのアプリケーションが完全にシャットダウンし、デスクトップセッションのログアウトが強制実行されることがあります(おそらく、指定された再接続の制限時間が経過)。これによって、リモートセッションへの接続がすべて切断されます。

- 利点:デスクトップセッションのシャットダウン/ログアウトを完全に実装することによって、 すべての接続を直ちに停止し、アプリケーションが管理できない状態で稼働を続けるのを防ぎま す。リモートセッションのシャットダウンによってワークステーションが解放されるので、他の ユーザーが使用可能な状態になります。この方法は、最も確実で安全なデスクトップセッション 管理方法です。エージェントは Windows ログアウト ルーチンに基づいて環境をシャットダウン するので、設計および結果がわかりやすいという利点があります。
- 課題:デスクトップセッションのシャットダウン/ログアウトを強制実行すると、デスクトップセッション上の開いているアプリケーションでデータ損失が発生する可能性があります。セッションログアウトを強制実行すると、アプリケーションがアラートプロンプトを表示した場合には、ユーザーの操作によってデータを保存する必要があります。このプロンプトが原因で、対話型でのログアウトが遅れたり、中断されたりする可能性があります。また、セッションの終了によって、デスクトップ上のウィンドウ配置に関するメモリが破損したり、再起動でユーザーによる操作が必要になることがあります。

#### 環境を選択してシャットダウン

- 状況:環境を一部シャットダウンすることによって、目的のアプリケーションのみを終了します。デスクトップセッションログアウトを完全に実装するものではありません。このシャットダウンでは、監視や制御が必要となる重要度が最も高いアプリケーションのみを保護します。
- 利点:後で接続できるように、アクティブなデスクトップセッションを残します。目的のアプリケーションだけを終了します。自動シャットダウンポリシーでは管理できないデータを保護します。任意の接続時間を使用したセッション復旧機能をサポートします。段階的に実行すれば(時間をずらしてアプリケーションをシャットダウンする)、"ソフト ランディング"なシャットダウンが段階的に発生した後、最終的には完全なログアウトが実行されます。一定時間アイドル状態のリソースを、リモートサーバープールに戻すことができます。
- 課題:実装が難しくなることがあります。複数のエージェントを連携して、レイヤー式のシャットダウンを実行する必要があります。その場合も、一部のアプリケーションでデータが損失する可能性があります。また、ユーザーが再接続してシャットダウンプロセスを停止しようとする場合は、複数のエージェントを中止/停止するためにマスターセマフォが必要になることがあります。

#### アプリケーションのラッピング

- 状況:所定の環境内で、特定のアプリケーションのみを管理するエージェントを起動できます。
   エージェントおよびアプリケーションを関連付ける方法は、すべてのユーザーにとって安全策となります。
- 利点:アプリケーション専用のエージェントは、プラグインまたはサポートユーティリティとして実装できます。将来的にソフトウェアプロバイダーがカスタムインターフェイスを提供すれば、これを使用してエージェントまたはオペレーティングシステムから安全なシャットダウンメッセージを処理できます。カスタムエージェントは、メンテナンスやアプリケーションリリースへの関連付けを個別に行うことによって、柔軟なサポートが可能になります。エージェントを独立させる設計なので、ユニットテストが可能になり、環境に依存する要件から切り離すことができます。
- 課題:ユーザーが再接続するときに、エージェントを解除する機能が必要になります。アプリケーションと専用エージェントとの対話に問題が発生する可能性があります(グローバルなシャットダウン要求によるシャットダウンのみ)。専用エージェントの処理に影響が発生する可能性があります。

## 管理者アラート

- 状況:環境をシャットダウンするのではなく、管理者またはオペレーターにアラートを送信するので、ユーザーステータスを確認してからアクションを実行できます。このような監視機能を使用すれば、冗長なネットワークをリモートシステムに接続することによって、ユーザーの指示に基づいたシャットダウンを実行することもできます。
- 利点:システムエージェントでは、システムに損害を与える操作を行う必要がありません。システムエージェントはアラート送信や監視を行うだけで、操作はユーザーが行います。
- 課題:冗長なネットワークチャネルが必要になる場合があります。サポートを担当する管理者またはオペレーターが必要です。

#### ユーザーの切断および再接続の予測

- 状況:最初に、切断によって発生する影響をユーザーに警告する必要があります。データを保護 するための安全策に対応できない、何も気付いていないユーザーにとっては、切断したセッショ ンを保護するエージェントがわずらわしいものになってしまう可能性があります。たとえば、ど の程度再接続すると安全策が実行されるのかを、ユーザーに通知する必要があります。リモート エージェントにアプリケーションのシャットダウン機能を実装する場合、ログインや検出時に大 きくはっきりと"オプトアウト"パネルをユーザーに表示し、エージェントの処理をいつでも中 断できることを示す必要があります。データ損失が発生する可能性があるため、安全策について 慎重に話し合い、徹底してください。
- 課題:データが完全に失われてしまう可能性があるため、タイムアウトを無効または指定する機能をユーザーに与えるべきではありません。

#### 一般的なエージェント設計のガイドライン

エージェントの開発では、以下のガイドラインに従うことをおすすめします。

- 事後分析用に、エージェントの判断内容および処理を外部のログに記録するようにします。
- 各エージェントはそれぞれのオプトアウトダイアログを表示し、カウントダウンを示してから処理を実行します。
- 予想外の事態が発生することを想定します。データや生産性が損なわれる危険を低くするために、可能な限り結果に確信が持てる部分のみでアクションを行います。
- 必ずイベント ログを読んでエラー コードを調べます。Windows イベント ログ システムを活用 することによって、RGS 通信方法の信頼性を確保できます。この方法でも十分ではないため、入 手可能なあらゆる情報を活用することをおすすめします。

# Windows システムで提供されているその他の機能

以下の RGS Sender サービス向けの手順では、リモート エージェント ソリューションの信頼性を必要 に応じて向上させることができます。

#### RGS Sender サービス復旧の設定

このセクションでは、RGS Sender の再起動オプションおよびエージェントのリモート コンピューター との可能な対話操作について説明します。

ほとんどの Windows サービスは、インストール時に自動再起動/復旧機能は初期設定では設定されま せん。したがって、明示的に設定を行わない限り、サービスの終了時、Windows は初期設定でサービ スを再起動することはありません。RGS Sender ソフトウェアを最初にインストールした時点では、 Windows の初期値(再起動なし)が設定されます。 RGS Sender サービスの再起動では、RGS Receiver クライアントを使用した RGS 再接続をサポートできます(システム エラーによって RGS サービスを再起動できない場合を除く)。

エージェントの設計では、十分な数のプライマリユーザー接続が存在することの目安として、稼働中の RGS Sender サービスが存在するかどうかを確認してください。プログラムでサービスの再起動を行う場合には、上記のテストは不要です。

RGS Sender サービスを自動再起動に設定するには、[コントロールパネル]→[管理ツール]→[サービ ス]の順に選択して、[回復]のプロパティを調整する必要があります。

[回復]タブでは、最初のエラー、次のエラー、およびその後のエラーで実行する処理をそれぞれ指定 できます。[回復]タブのオプションには以下のものがあります。

- 何もしない
- サービスを再起動する
- プログラムを実行する
- コンピューターを再起動する

#### Microsoft リモート デスクトップの復旧機能

RGS Sender が使用不能になり、RGS Receiver が RGS Sender に接続できなくなったら、リモート デスク トップ サービスを有効にした Windows システムでリモート コンピューターにアクセスし、問題を診 断できます。

# サンプル エージェント

以下の Windows エージェントのサンプルは、HPRemote イベント ログを監視し、そのイベントを解釈 します。プライマリユーザーの数がゼロに低下したかどうかを確認するために新しくコードが追加 される場所を示すエージェント コードに、コメントが含まれています。その場合は、さらにコードを 追加して、リモート コンピューター上のアプリケーションを終了できます。

サンプルコードは、HPRemote イベント ログを読み取り、解釈する固定ポーリングの Windows エージェントです。エージェントは、以下の 2 つの関数を使用します。

- processEvent (eventServer, eventSource, dwEventNum)
  - イベント ログを開き、dwEventNum イベントを読み取って、イベント ログを閉じます。
  - 読み取りが有効の場合、認識された EventID を処理し、戻ります。
- 2. monitorEvents(eventServer, eventSource, seconds)
  - 有限な長さの秒数(または秒数が0以下の場合は無限)だけ実行します。
  - イベントログを開き、ログの長さを読み取って、イベントログを閉じます。
  - ログが変更されている場合は、processEvent()を実行し、変更されていない場合 X ミリ 秒だけスリープします。

関数 monitorEvents(...)を正しく使うには、以下の文字列を関数呼び出しの中で定義する必要が あります。

- LPCTSTR eventServer:文字列が「\\\\yourservername」と定義されている場合、ログはリ モートサーバー上に格納されます。文字列が空(NULL)の場合、ログはローカルに格納されま す(4つのバックスラッシュは、コンパイルすると2つの文字列定数になります)。
- LPCTSTR eventSource : ターゲットとなるイベント ジェネレーターの名前です。例: rgreceiver

サンプルエージェントは、OpenEventLog、ReadEventLog、CloseEventLog などの Microsoft イ ベント ログ関数を使用します。

サンプルエージェントを以下に示します。注意書きがある箇所には、ユーザー固有のコードを追加す る必要があります。エージェントのヘッダーファイルであるRGSenderEvents.hは、RGS Sender に よってインストールされ、以下の場所に格納されています。

```
C:¥Program Files¥Hewlett-Packard¥Remote Graphics Sender¥include ¥RGSenderEvents.h
```

#include <windows.h>

#include <stdio.h>

#include "RGSenderEvents.h"

#define BUFFER SIZE 1024 // safe EVENTLOGRECORD size for now

#define EVENT SERVER NULL // remote server = "¥¥¥¥nodename"; local = NULL

```
#define EVENT_SRC "rgsender" // specifies specific event name source
in // HPRemote
```

```
BOOL processEvent(LPCTSTR eventServer, LPCTSTR eventSource, DWORD dwEventNum)
```

```
{
```

```
HANDLE h;
```

```
EVENTLOGRECORD *pevlr;
```

```
BYTE bBuffer[BUFFER SIZE];
```

```
DWORD dwRead, dwNeeded;
```

```
BOOL result;
```

```
if ((h = OpenEventLog(eventServer, eventSource)) == NULL)
```

```
{
... report error status ...
```

```
return true;
```

```
}
```

```
// Set the pointer to our buffer. Strings and data will get appended to the \ensuremath{\mathsf{EVENTLOGRECORD}} structure.
```

pevlr = (EVENTLOGRECORD \*) &bBuffer

// Read the event specified by  ${\tt dwEventNum}$ 

```
result = ReadEventLog(h, // event log handle
EVENTLOG_SEEK_READ | // start at specific event
EVENTLOG_FORWARDS_READ, // advance forward
dwEventNum, // record to read
```

```
pevlr, // pointer to buffer
BUFFER SIZE, // size of buffer
&dwRead, // number of bytes read
&dwNeeded); // bytes in next record
if (CloseEventLog(h) == false)
{
... report error status ...
return true;
}
if (result)
{
// We only know how to process specific events
if (pevlr->EventID == RGSENDER CONNECT STATE)
ł
// Retrieve the two UINT32 fields of this message
// representing primary and non-primary connections.
unsigned int *pData = (unsigned int *)
((LPBYTE) pevlr + pevlr->DataOffset);
// Examine state of primary connections here for other
// agent response if number drops to zero...
... example only prints out retrieved record to console ...
printf ("Event: %u Primary: %u Secondary: %u¥n",
dwEventNum, pData[0], pData[1]);
}
... Process other events here if desired ...
}
else
{
... report unrecognized event here ...
return true;
}
return false;
}
```

```
void monitorEvents(LPCTSTR eventServer, LPCTSTR eventSource, int seconds)
{
DWORD dwCurrentIndex = 0;
DWORD dwCurrentStart;
DWORD dwCurrentCount;
DWORD dwNewIndex;
int waitedFor;
// This function will monitor the log for the specified number of
// seconds. If seconds is less than zero, we will wait forever.
for (waitedFor = 0; seconds < 0 || waitedFor < seconds; )</pre>
{
HANDLE h;
if ((h = OpenEventLog(eventServer, eventSource)) == NULL)
{
... report error status here ...
return;
}
// If an event is added, either the start or count will change.
// Get the start and count. Microsoft does not specify what
// reasons these functions could fail, so we cannot ensure
// success. Check the return value.
if (GetOldestEventLogRecord(h, &dwCurrentStart) == false ||
GetNumberOfEventLogRecords(h, &dwCurrentCount) == false)
{
CloseEventLog(h);
... report error - unable to obtain event logs ...
return;
}
if (CloseEventLog(h) == false)
{
... report error status here ...
return;
}
```

```
// Compute the index of the last event. If the count is zero, then
// there are no events and the index is 0.
if (dwCurrentCount == 0)
{
dwNewIndex = 0;
}
else
{
dwNewIndex = dwCurrentStart + dwCurrentCount - 1;
}
// If the new index is different than the current, update the current
// and process the current event. Otherwise, we sleep for a while.
if (dwNewIndex != dwCurrentIndex)
{
// We have at least one new event. Print out the last event.
dwCurrentIndex = dwNewIndex;
if (dwNewIndex)
{
if (processEvent(eventServer, eventSource, dwCurrentIndex))
{
... event processing error here ...
return;
}
}
}
else
{
// No new events. Sleep for 1 second.
Sleep(1000);
waitedFor += 1;
}
}
return;
}
main( ... )
```

```
{
... setup and initialize agent ...
monitorEvents(EVENT_SERVER, EVENT_SRC, seconds);
... cleanup agent here or send alerts ...
... may wish to return status from monitorEvents ...
}
```

# RGS および Microsoft リモート デスクトップ接続の相互運用 性

ここでは、RGS およびリモート デスクトップ接続(RDC)の相互運用性に関する検討事項について説 明します。RGS および RDC はどちらもリモート デスクトップへの接続機能を提供しているため、これ らの相互運用性を理解することが重要です。

ローカル ユーザーが RDC を使用してリモート コンピューターに接続しているとき、RGS 接続を確立 しようとした場合、RGS 接続は、ローカル ユーザーの認証情報が両方の接続に対して一致する場合に のみ機能します。これは、1 人のユーザーが、RDC から RGS 接続にアクセスを移行することを意味し ます。認証情報が一致した場合は、現在の RDC セッションが切断され、RGS Receiver がリモート コン ピューターの Windows デスクトップ セッションを管理します。接続中のユーザーは、ログオフしない で新しい接続で処理を継続できます。

この逆も同様です。ユーザーが RGS を使用して接続しているとき、RDC を使用して接続しようとした 場合(RGS 接続と同じ認証情報を使用)、RDC セッションが RGS 接続に切り替わります。この場合、 RGS Sender はすべての RGS Receiver を切断します(すべての RGS コラボレーションを含む)。切り替 わる間、Windows デスクトップ セッションはアクティブなままです。

RDC ユーザーが RDC の切断ボタンを使用してリモート コンピューターから切断すると、セッションは ログインしたまま、すべてのアプリケーションも稼働を継続します。ただし、セッションによって画 面はロックされます。RGS 接続が機能するのは、現在ログインしているユーザーの認証情報が一致し た場合のみです。

RDC の使用中にセッションをログアウトすると、RGS Sender は最初のログアウト状態にシステムを戻します。ユーザーは、認可されれば RGS を使用してシステムに接続してログインできます。

すでに RGS 接続されている RGS Sender に、異なる認証情報を持つユーザーが RDC 接続を行おうとす ると、現在の RGS ユーザーをログアウトするように求めるプロンプトが新しいユーザーに表示されま す。他のユーザーをログアウトすることができるのは、管理者だけです。管理者以外のユーザーが他 のユーザーをログアウトしようとすると、権限に関する警告メッセージが表示されます。RDC が現在 の RGS ユーザーをログアウトすると、RGS Sender は RGS Receiver をすべて切断します(RGS コラボレー ターをすべて含む)。

上記の逆の状況では、権限がない限り、RGS 接続が既存の RDC ユーザーをログアウトすることはあり ません。RGS は、認可エラー メッセージで、別のユーザーがデスクトップを所有していることを通知 します。

Windows で RGS が既存の RDC セッションから切り替わると、これらの動作のために、デスクトップが一時的に ログインし、ロック解除された状態になる場合があります。一時的ではあっても、ロック解除されたデスクトッ プにはセキュリティ上の懸念があることに注意してください。

| 原因                             | 解決方法                        |
|--------------------------------|-----------------------------|
| Windows プラットフォーム セッションの動作が RGS | この問題は、RDC セッションからログアウトしてから、 |
| で調整できない                        | RGS 接続を確立することで回避できます        |

# RGS のセキュリティ機能

RGS 接続は本来、分散型なので、接続のセキュリティを確保することが非常に重要です。RGS では、 接続のセキュリティを確保するために、以下のような数多くの機能を実装しています。

- 認証:ローカルユーザーがリモートコンピューターへの接続を試みると、リモートコンピュー ター側のネイティブの認証方法を使用してユーザーの認証情報が検証されます。認証情報が認 証されないと、接続は拒否されます。Windows では、認証には NTLM または Kerberos が使用され ます。Linux では、認証には Pluggable Authentication Module(PAM)が使用されます。
- 認可: リモート コンピューターのデスクトップにログインしているユーザー(プライマリ ユー ザー)が接続を許可している場合にのみ、同じリモート コンピューターへの接続を複数確立でき ます。別のユーザーがリモート コンピューターに接続しようとすると、リモート コンピュー ターのデスクトップに、新しいユーザーの接続を許可するかどうかを尋ねる認可ダイアログが表 示されます。
- 自動デスクトップロック:プライマリユーザーが切断すると、リモートコンピューターのデス クトップがロックされます。これにより、プライマリユーザーの切断後にコラボレーション ユーザーはリモートセッションを行えなくなります。この機能は、Windows でサポートされてい ます。Linux では、この機能は Gnome、KDE、および CDE のデスクトップ環境でサポートされて います。
- 自動切断: Linux では、プライマリ ユーザーが切断すると、すべての RGS Receiver が切断します。 これにより、プライマリ ユーザーの切断後にコラボレーション ユーザーはリモート セッション を行えなくなります。
- ログイン時のコラボレーション ユーザーの自動切断: ログインイベントが発生すると、すべてのコラボレーション ユーザーは切断されます。接続状態が維持されるのは、リモート コンピューターのデスクトップにログインしたプライマリ ユーザーのみです。
- ログオフ時の自動切断: リモート デスクトップからプライマリ ユーザーがログオフすると、すべての RGS Receiver が切断されます。RGS Sender プロパティ IsDisconnectOnLogoutEnabled を 0 に設定すると、この機能は無効になります。 99 ページの RGS Sender のプロパティを参照してください。
- 接続ステータス:他のユーザーが接続すると、アプリケーショントレイ内のデスクトップアイ コンがアニメーション表示されます。
- コラボレーション通知: <u>49 ページのコラボレーション通知ダイアログ</u>を参照してください。
- すべて切断: すべての RGS Receiver を RGS Sender の GUI で簡単に切断できます。これは、授業な どでコラボレーション セッションを行っている場合にセッションを終了するときに便利な機能 です。RGS Sender の GUI はシステム トレイ内にアイコンとして表示されます。接続をすべて切 断するには、GUI を右クリックし、[Disconnect](切断)→[Everyone](すべてのユーザー)の順 に選択します。
- リモートキーボード/マウス: RGS Sender GUI では、すべてのコラボレーションユーザーのマウス入力およびキーボード入力を有効または無効にできます。
- シングルユーザー接続:ユーザーはユーザー名で識別され、1人のユーザーが RGS Sender に対して確立できる接続は1つのみです。同じユーザー名のユーザーが複数回 RGS Sender に接続すると、古い接続は無効になり、新しい接続がアクティブになります。複数のユーザーに同じユーザー名を割り当てる場合、一度にアクティブになる接続数は1つのみです。
- SSL 暗号化: SSL は、RGS Receiver と RGS Sender の間のデータ通信をすべて安全な方法で暗号化します。

# リモート コンピューターのモニター ブランキング操作

リモート コンピューターのモニター ブランキングは、セキュリティ上用意されている機能です。リ モート コンピューターにモニターが接続されている場合に、プライマリ ユーザーのデスクトップ セッションがリモート コンピューターで表示されないようにします。

初期設定の動作では、ユーザーがリモート コンピューターに接続してログインすると、リモート コン ピューターのモニターが暗転して表示されなくなります。リモート コンピューターのモニターは、 ユーザーが接続を切断するか、ログアウトすると元に戻ります。以下に、HP Personal Workstation で のモニター ブランキングについての追加詳細情報をいくつか説明します。

- モニターでブランキングされない要素はカーソルのみです。
- プライマリユーザーがログインまたは再接続してから実際にモニターがブランキングされるまで、最大で2秒間かかります。
- HP Personal Workstation では、モニター ブランキング中は、直接接続されているキーボードおよびマウスからの入力もブロックされます。リモート コンピューターからキーボードまたはマウスの入力を受信した場合、モニターはディスプレイ省電力モードになり、カーソルもブランキングされます。
- 入力ブロックの例外が Ctrl + Alt + Del キー シーケンスです。直接接続されているキーボードから入力されたこのキーシーケンスがリモートコンピューターによって受信されると、リモートコンピューターのデスクトップにはローカル コンピューターのログイン ダイアログが表示されます。リモートコンピューターのモニターはブランキングしたままですが、省電力モードは終了し、このダイアログが終了されるまでキーボード入力のブロックが解除されます。
- ② 注記:リモートコンピューターが仮想マシン(VMWare ESX や Citrix Xen など)である場合、リモート コンピューターのモニター ブランキングはサポートされません。

モニター ブランキングが有効でも、リモート コンピューターがモニター表示をブランキングできない 場合(たとえば、コンピューターが前の一覧にあるこの機能をサポートしているコンピューターでな い場合など)は、ローカル コンピューターに警告ダイアログが表示されます。

② 注記:NVIDIA TwinView が使用されている場合を除き、デュアルモニターシステムでは Linux 画面のブランキング機能はサポートされません。

リモート コンピューターのモニター ブランキング機能は、以下の RGS Sender プロパティを 0(false) に設定することによって無効にできます。

 ${\tt Rgsender.IsBlankScreenAndBlockInputEnabled}$ 

このプロパティが 0 に設定されている場合、モニター ブランキング機能は無効です。つまり、リモートコンピューターに接続されているモニターには、ユーザーのデスクトップ セッションが表示されます。また、モニター ブランキングが無効なので、警告ダイアログも表示されません。このプロパティについて詳しくは、<u>99 ページの RGS Sender のプロパティ</u>を参照してください。

# Linux 接続での検討事項

😰 注記: RHEL V6 に追加されたユーザーの切り替え機能は、RGS ではサポートされていません。

# フルスクリーンの十字型カーソル

大きな十字型カーソルを使用する一部のアプリケーション(たとえば、Dassault Systemes の ICEM Surf はフルスクリーンの十字型カーソルを使用)は、ローカルコンピューター上で正しく表示されませ ん。フルスクリーンの十字型カーソルを無効にするは、端末ウィンドウに以下のコマンドを入力しま す。

X11xprop -root -remove SGI CROSSHAIR CURSOR

これによって、アプリケーションはローカル コンピューターで正しく表示される、X のカーソルを使 用するようになります。

# ローカル コンピューター上でのガンマ補正

リモート コンピューター上の 3D アプリケーションの色は、ローカル コンピューター上では正しく表示されないことがあります。これはローカル コンピューターのモニターのガンマ特性と、リモート コンピューターのモニターのガンマ特性が一致していないために発生します。これを補正するには、ディスプレイのガンマ値を調整するツールを使用します。ツールには、モニター全体のガンマ値を調整するものと、ウィンドウごとにガンマ値を補正するものがあります。ローカル コンピューターのウィンドウだけを調整するウィンドウごとの補正ツールを使用した方が、最適な結果を得られます。

# Linux の RGS Sender での黒またはブランクの接続セッション

24 ビットまたは 32 ビット (グラフィックス デバイスによって異なる)より低く設定されている X Server に接続すると、Linux の RGS Sender が黒またはブランクの接続画面になる場合があります。た とえば、初期設定のインストールで、インストール後に 16 ビットで表示されるように/etc/X11/ xorg.conf で設定される場合があります。通常は、X Server を 24 ビット (または 32 ビット)の初期設 定表示に再設定し、X Server を再起動すると、黒またはブランクの接続画面が表示される状況は解決 されます。

# 9 RGS のプロパティ

RGS のプロパティを使用して、RGS の設定をカスタマイズすることもできます。一部のプロパティは GUI からでも設定できますが、その他のプロパティは設定ファイルまたはコマンド ラインからしか設 定できません。

この章では、以下のトピックについて説明します。

- <u>プロパティの構文</u>
- プロパティの値を設定ファイルの中で設定する方法
- <u>コマンドラインでのプロパティの指定</u>
- <u>RGS Receiver のプロパティ</u>
- <u>RGS Sender のプロパティ</u>

# プロパティの構文

以下の例は、RGS のプロパティの構文です。

Rgreceiver.Network.Timeout.Warning=10000

この例では、プロパティの名前は Rgreceiver.Network.Timeout.Warning で、プロパティの値 は 10000 です。この設定は、RGS Receiver が、RGS Sender と通信できなくなったことを示す警告ダイ アログを表示するまで 10000 ミリ秒(10 秒)待機することを指定しています。この設定は、RGS Receiver コントロールパネル設定の[Network] (ネットワーク) タブと同じです。

プロパティには、以下の例のように空の値を設定することもできます。

Rgreceiver.Browser.Name=

値が空のプロパティは以下のように初期化されます。

- プロパティのデータ型が string の場合、値は空の文字列として設定されます。
- プロパティのデータ型が int、int vector、または bool の場合、値は 0 に設定されます。

# プロパティの値を設定ファイルの中で設定する方法

RGS プロパティの値は設定ファイルで設定できます。RGS Receiver では rgreceiverconfig ファイルを、RGS Sender では rgsenderconfig ファイルを、プロパティの設定に使用します。Windows では、この 2 つのファイルが、RGS Receiver および RGS Sender がインストールされているディレクトリに配置されています。初期値は以下のとおりです

**RGS Receiver**: C:\Program Files\Hewlett-Packard\Remote Graphics Receiver \rgreceiverconfig

**RGS Sender**: C:\Program Files\Hewlett-Packard\Remote Graphics Sender \rgsenderconfig

Linux の場合、これらのファイルは以下の場所に配置されています。

RGS Receiver : /etc/opt/hpremote/rgreceiver/rgreceiverconfig

RGS Sender: /etc/opt/hpremote/rgsender/rgsenderconfig

設定ファイルには、プロパティが1行に1つずつ記述されています。空の行は無視されます。先頭に #があると、その行の最後までがコメントとなります。1つのプロパティを複数指定した場合には、最 後のエントリが有効になります。

- ② 注記:設定ファイルの中のプロパティはすべて最初は#文字が付いてコメント扱いとなっています。 設定ファイルの中でプロパティを設定するには、まず先頭の#文字を削除してから値を指定します。
- (学) 注記:設定ファイルで設定されている RGS のプロパティは、コンピューターが再起動されるまで有効にならない場合があります。

# コマンド ラインでのプロパティの指定

プロパティは、以下の例のようにコマンド ラインでも設定できます。

Windows:rgreceiver.exe -Rgreceiver.Network.Timeout.Warning=10000

Linux:rgreceiver.sh -Rgreceiver.Network.Timeout.Warning=10000

😰 注記:データ型が int vector のプロパティは、コマンド ラインでは設定できません。

# RGS Receiver のプロパティ

RGS Receiver のプロパティには以下の2種類があります。

- グローバルプロパティ:グローバルプロパティはすべての RGS 接続に影響します。このプロパティについて詳しくは、90ページの RGS Receiver のグローバルプロパティを参照してください。
- セッションごとのプロパティ:セッションごと(接続ごと)のプロパティでは、RGS 接続ごとに 設定を指定できます。たとえば、多対一の設定では、RGS Receiver が表示するリモート表示ウィ ンドウごとにセッションごとのプロパティを設定できます。このプロパティについて詳しくは、 98ページの RGS Receiver のセッションごとのプロパティ

# RGS Receiver プロパティ設定の優先順位

以下の一覧の上の方にある方法で設定されたプロパティが、一覧の下の方にある方法で設定されたプロパティより優先されます(1が最上位で5が最下位)。

- 1. RGS Receiver コントロール パネルで設定されたプロパティ
- 2. コマンド ラインで設定されたプロパティ
- 3. RGS Receiver 設定ファイルで設定されたプロパティ
- 4. アーカイブファイルから取得されたプロパティ
- ② 注記: RGS Receiver コントロール パネルを使用して設定されたプロパティは、RGS Receiver を閉じたときにアーカイブファイルに保存されます。
- 5. 初期設定
- ※ ヒント: RGS Receiver をアンインストールしてから再インストールすると、RGS Receiver のすべてのプロパティが初期値に戻されます。

# RGS Receiver のグローバル プロパティ

## リモート表示ウィンドウ プロパティ

#### <mark>表 9-1</mark> リモート表示ウィンドウ プロパティ

Rgreceiver.IsBordersEnabled

1: リモート表示ウィンドウの枠線が有効になります(初期値)

0:リモート表示ウィンドウの枠線が無効になります

Rgreceiver.IsSnapEnabled

1: リモート表示ウィンドウが画面の上端または左端に近づくとスナップします(初期値)

0:スナップが無効になります

Rgreceiver.ImageCodec.IsMutable

1: ユーザーが RGS Receiver コントロール パネルまたはリモート表示ウィンドウ ツールバーで画質スライダーを調整できるようになります(初期値)

0: 画質スライダーが無効になり、ユーザーが調整できなくなります

Rgreceiver.ImageCodec.Quality

画質を最小値 0~最大値 100の間で設定できます。初期値は 65 です

Rgreceiver.ImageCodec.IsBoostEnabled

1: テキストや線を多く含む画像の画質を向上させます(初期値)

0:この設定を無効にします

注記:Advanced Video Compression が有効になっている場合、このオプションは無効になります

Rgreceiver.ImageCodec.IsH264Enabled

1:H.264 コーデック (Advanced Video Compression)の使用を有効にして、ネットワーク帯域幅の消費を削減し ます。Advanced Video Compression について詳しくは、<u>49ページの高度なパフォーマンス機能</u>を参照してくだ さい

0: Advanced Video Compression を無効にします(初期値)

#### 表 9-1 リモート表示ウィンドウ プロパティ (続き)

Rgreceiver.MaxSenderListSize

このプロパティは、RGS Receiver で最近接続したリモート コンピューターの一覧に表示するコンピューターの 数を指定します。初期値は 5 です

Rgreceiver.Directory

このプロパティは、Directory モードで使用するファイルを指定します。初期値は directory.txt です

Rgreceiver.MaxImageUpdateRequests

このプロパティは、RGS Receiver(要求者)および RGS Sender(応答者)の間で許容される未解決の画像アップ デート要求の最大数を制御します。

たとえば、2 に設定すると、RGS Receiver は、最初の画像アップデート応答を受信する前に 2 つ目の画像アップ デート要求を RGS Sender に発行できます。そのため、RGS Sender と RGS Receiver の間での並列操作が向上しま すが、ネットワーク帯域幅の消費が増加する可能性があります

最大値および初期値は4です

Rgreceiver.ConnectionWarningColor

このプロパティは、RGS Receiver がネットワーク障害を検出したときにリモート表示ウィンドウに重ねて表示 する警告色を設定します。警告色は4バイトの数値で、アルファ、赤、緑、および青の色成分を指定します

警告色の初期値は 0x80b40000 で、以下の情報を含みます

- アルファ値は、0x80(10進数の128)です。これは完全な透明(0xFF)の50%です
- 赤成分は 0xb4(10 進数の 180)です。これは完全な赤(0xFF)の 70%です
- 緑成分は 0x00 です。これは緑成分がないことを意味します
- 青成分は 0x00 です。これは青成分がないことを意味します

Rgreceiver.IsMouseSyncEnabled

1:マウス カーソルの(ダイアログ ボックスの初期設定のボタンなどへの)スナップが RGS によって送信され ます(初期値)

0:マウス カーソルのスナップが無効になります

Rgreceiver.IsMenubarEnabled

1: リモート表示ウィンドウツールバーが有効になります(初期値)

0:リモート表示ウィンドウツールバーが無効になります

Rgreceiver.IsDisconnectWarningEnabled

1:RGS 接続を切断してもリモート コンピューターから自動的にログアウトされないことを知らせる警告を表示します

0:この警告が無効になります

Rgreceiver.IsAlwaysPromptCredentialsEnabled

1:接続が確立されると、RGS Receiver がドメイン、ユーザー名、およびパスワードの入力プロンプトを表示します

0: RGS Receiver は、一定の状況でユーザーの資格情報を自動的に確認しようとします(初期値)

Rgreceiver.IsGlobalImageUpdateEnabled.IsMutable

1: ユーザーが RGS Receiver コントロール パネルの[Force full screen image updates](画面全体の画像アップデートを強制する)オプションを変更できるようになります(初期値)

#### <mark>表 9-1</mark> リモート表示ウィンドウ プロパティ (続き)

0: ユーザーが RGS Receiver コントロール パネルの[Force full screen image updates]オプションを変更できなく なります

Rgreceiver.IsGlobalImageUpdateEnabled

- 1: [Force full screen image updates]オプションを有効にします
- 0: [Force full screen image updates]オプションを無効にします(初期値)

Rgreceiver.IsMatchReceiverResolutionEnabled

- 1: [Match Receiver display resolution] (Receiver の表示解像度に合わせる) オプションを有効にします
- 0: [Match Receiver display resolution]オプションを無効にします(初期値)

Rgreceiver.IsMatchReceiverPhysicalDisplaysEnabled

- 1: [Match Receiver display layout] (Receiver の表示レイアウトに合わせる) オプションを有効にします
- 0: [Match Receiver display layout]オプションを無効にします(初期値)

## 操作環境プロパティ

#### 表 9-2 操作環境プロパティ

Rgreceiver.Experience.IsMutable

1: ユーザーが RGS Receiver コントロール パネルを使用して、[Experience]の見出しの設定を変更できるように なります(初期値)

0:ユーザーは[Experience]の見出しの設定を変更できません

Rgreceiver.Experience.Mode

FixedImageQuality: RGS が[Adaptive image quality] (画質を調整する)設定を利用しません(初期値)

AdjustImageQuality: RGS が[Adaptive image quality]設定を利用します

Rgreceiver.Experience.MinImageQuality

画質の下限を最小値 0~最大値 100 の間で設定できます。初期値は 20 です

Rgreceiver.Experience.MinUpdateRate

アップデート率の下限を最小値 0~最大値 30の間で設定できます。初期値は 30です

# ブラウザー プロパティ

#### 表 9-3 ブラウザー プロパティ

Rgreceiver.Browser.IsMutable

注記:このプロパティは Linux にのみ適用されます

1:ユーザーが、このガイドを表示するために使用するブラウザーの名前を RGS Receiver コントロール パネル で指定できるようになります

0:ユーザーがブラウザーの名前を変更できなくなります

Rgreceiver.Browser.Name

注記:このプロパティは Linux にのみ適用されます

#### 表 9-3 ブラウザー プロパティ (続き)

このプロパティで、このガイドを表示するために使用するブラウザーの名前を指定します。初期値は mozilla です

## オーディオ プロパティ

表 9-4 オーディオ プロパティ

Rgreceiver.Audio.IsMutable

1: ユーザーが RGS Receiver コントロール パネルでオーディオ設定を変更できるようになります(初期値)

0:ユーザーが RGS Receiver コントロール パネルでオーディオ設定を変更できなくなります

Rgreceiver.Audio.IsEnabled

1: リモートオーディオが有効になります(初期値)

0:リモート オーディオが無効になります

Rgreceiver.Audio.IsInStereo

1:ステレオオーディオが有効になります(初期値)

0:ステレオ オーディオが無効になります

Rgreceiver.Audio.IsFollowsFocusEnabled

1:現在フォーカスがあるリモート表示ウィンドウからオーディオが再生されるようになります

0: すべてのリモート表示ウィンドウのオーディオがまとめて再生されます(初期値)

Rgreceiver.Audio.Quality

2: オーディオが 44 KHz の CD 音質で再生されます

1: オーディオが 22 KHz の中品質で再生されます(初期値)

0:オーディオが 11 KHz の低品質で再生されます

## マイク プロパティ

#### 表 9-5 マイク プロパティ

Rgreceiver.Mic.IsEnabled

1:マイクをリモートで利用できるようになります

0:マイクをリモートで利用できなくなります(初期値)

#### USB プロパティ

#### 表 9-6 USB プロパティ

Rgreceiver.Usb.IsMutable

1: ユーザーが RGS Receiver コントロール パネルでリモート USB の設定を変更できるようになります(初期値)

0: ユーザーが RGS Receiver コントロール パネルでリモート USB の設定を変更できなくなります

#### 表 9-6 USB プロパティ (続き)

Rgreceiver.Usb.IsEnabled

1: リモート USB が有効になります(初期値)

0: リモート USB が無効になります

Rgreceiver.Usb.ActiveSession

このプロパティは、Directory モードで USB デバイスが接続する先のリモート コンピューターを指定します。0 は1つ目のリモート コンピューター、1 は2つ目のリモート コンピューターになります

注記:この設定を変更したら、すべての RGS 接続を切断して再接続する必要があります

## ネットワーク プロパティ

#### 表 9-7 ネットワーク プロパティ

Rgreceiver.Network.Timeout.IsMutable

1: ユーザーが RGS Receiver コントロール パネルでネットワーク タイムアウト設定を変更できるようになります(初期値)

0:ユーザーが RGS Receiver コントロール パネルでネットワーク タイムアウト設定を変更できなくなります

Rgreceiver.Network.Timeout.IsGuiEnabled

1:RGS Sender が見つからないために RGS 接続がもうすぐタイムアウトになるときに表示される警告ダイアロ グを有効にします(初期値)

#### 0:この警告ダイアログを無効にします

Rgreceiver.Network.Timeout.Error

このプロパティで、RGS Receiver が RGS Sender を検出できなくなってから接続を終了するまで待機する時間を ミリ秒単位で設定します。初期値は 30000 ミリ秒(30秒)です

Rgreceiver.Network.Timeout.Warning

このプロパティで、RGS Receiver が RGS Sender を検出できなくなってからローカル ユーザーに警告ダイアログを表示するまで待機する時間をミリ秒単位で設定します。初期値は 2000 ミリ秒(2秒)です

Rgreceiver.Network.Timeout.Dialog

このプロパティで、RGS Receiver がリモート コンピューターに表示されているダイアログ(認証ダイアログなど)への応答を待機する時間をミリ秒単位で設定します。応答がない場合、要求はキャンセルされます。初期 値は 15000 ミリ秒(15秒)です

Rgreceiver.Network.Port

このプロパティで、RGS Receiver と RGS Sender の間の通信に使用するポートを指定します。この設定は、RGS Sender のポート設定と一致させる必要があります。初期設定は 42966 です

Rgreceiver.Network.HPVelocity.Mode

3: HP Velocity がアクティブ モードで動作します(初期値)

1: HP Velocity がモニター モードで動作します

0: HP Velocity が無効になります

注記:詳しくは HP Velocity のドキュメントを参照してください

Rgreceiver.Network.HPVelocity.TargetLossRate

#### <mark>表 9-7</mark> ネットワーク プロパティ (続き)

3: HP Velocity で使用される目標損失率が 0.04%になります(初期値)

2: HP Velocity で使用される目標損失率が 0.1% になります

1: HP Velocity で使用される目標損失率が 0.2%になります

0: HP Velocity で使用される目標損失率が 0.4% になります

注記:詳しくは HP Velocity のドキュメントを参照してください

Rgreceiver.Network.HPVelocity.NetworkInterface

注記:このプロパティは Linux にのみ適用されます

このプロパティで、アクティブなネットワークインターフェイスを指定します。初期値は eth0 です

#### ホットキー プロパティ

#### 表 9-8 ホットキー プロパティ

Rgreceiver.Hotkeys.IsMutable

1: ユーザーが RGS Receiver コントロール パネルでホットキー設定を変更できるようになります(初期値)

0:ユーザーが RGS Receiver コントロール パネルでホットキー設定を変更できなくなります

Rgreceiver.Hotkeys.IsSetupModeEnabled

1: Setup Mode のホットキーシーケンスを有効にします(初期値)

0: Setup Mode のホットキー シーケンスを無効にします

Rgreceiver.Hotkeys.SetupModeSequence

Setup Mode のホットキー シーケンスを指定します。初期値は、Shift Down, Space Down, Space Upで す

Rgreceiver.Hotkeys.IsSendCtrlAltEndAsCtrlAltDeleteEnabled

1 : **[Send CTRL-ALT-END key sequence as CTRL-ALT-DEL]** (CTRL-ALT-END キー シーケンスを CTRL-ALT-DEL として 送信する) オプションを有効にします(初期値)

0: [Send CTRL-ALT-END key sequence as CTRL-ALT-DEL]オプションを無効にします

Rgreceiver.Hotkeys.IsSendFirstKeyInSequenceEnabled

1: [Send First Key] (最初のキーを送信する)オプションを有効にします

#### 0: [Send First Key]オプションを無効にします(初期値)

Rgreceiver.Hotkeys.IsKeyRepeatEnabled

1: [Key Repeat] (キーの繰り返し)オプションを有効にします

0: [Key Repeat]オプションを無効にします(初期値)

 $\verb|Rgreceiver.Hotkeys.IsCtrlAltDeletePassThroughEnabled||$ 

1: リモート コンピューターとローカル コンピューターの両方で Ctrl + Alt + Delete キー シーケンスが処理さ れるようになります

0: ローカル コンピューターでのみ Ctrl + Alt + Delete キー シーケンスが処理されるようになります(初期値)

Rgreceiver.Hotkeys.IsGameModeEnabled

表 9-8 ホットキー プロパティ (続き)

1: ゲームモードを有効にします(初期値)

0:ゲーム モードを無効にします

## クリップボード プロパティ

図 **注記**:セッションごとのクリップボード プロパティについては、<u>99 ページのクリップボード プロパ</u> ティ(セッションごと)を参照してください。

表 9-9 クリップボード プロパティ

Rgreceiver.Clipboard.IsMutable

1: ユーザーが RGS Receiver コントロール パネルでリモート クリップボードの設定を変更できるようになります(初期値)

0:ユーザーが RGS Receiver コントロール パネルでリモート クリップボードの設定を変更できなくなります

Rgreceiver.Clipboard.IsEnabled

1: リモート クリップボードを有効にします(初期値)

0:リモート クリップボードを無効にします

Rgreceiver.Clipboard.FilterString

<u>
国要</u>:このプロパティは上級ユーザー向けです。お使いのアプリケーションに必要なクリップボード形式をリ モートクリップボードがサポートしていない場合にのみ、このプロパティの初期値を変更してください

このプロパティは、リモート クリップボードを使用して転送できるクリップボード形式を指定する文字列で す。初期値は以下のとおりです

|1|7|8|13|16|17|0le Private Data|Object Descriptor|Link Source Descriptor|HTML Format|Rich Text Format|XML Spreadsheet|

これらのクリップボード形式について詳しくは、<u>http://msdn2.microsoft.com/en-us/library/ms649013.aspx</u>を参 照してください

# ログ プロパティ

#### <mark>表 9-10</mark> ログ プロパティ

Rgreceiver.Log.IsMutable

1:ユーザーが RGS Receiver コントロール パネルでログ設定を変更できるようになります(初期値)

0:ユーザーが RGS Receiver コントロール パネルでログ設定を変更できなくなります

Rgreceiver.Log.IsFileLoggerEnabled

1: RGS Receiver のログを有効にします(初期値)

0: RGS Receiver のログを無効にします

Rgreceiver.Log.Level

DEBUG:5種類のログ出力をすべて有効にします

INFO: INFO およびそれ以上の重要な種類(WARN、ERROR、および FATAL)のログ出力を有効にします WARN: WARN およびそれ以上の重要な種類(ERROR および FATAL)のログ出力を有効にします
#### <mark>表 9-10</mark> ログ プロパティ (続き)

ERROR: ERROR およびそれ以上の重要な種類(FATAL)のログ出力を有効にします

FATAL: FATAL のログ出力のみを有効にします

Rgreceiver.Log.Filename

このプロパティで、RGS Receiver のログファイルのパスを指定します。初期値は以下のとおりです

Windows: C:/Program Files/Hewlett-Packard/Remote Graphics Receiver/rg.log

Linux:\$HOME/.hpremote/rgreceiver/rg.log

Rgreceiver.Log.MaxFileSize

このプロパティで、ログファイルの最大サイズをキロバイト(KB)単位で指定します。初期値は 1024 (1 MB) です

### 登録プロパティ

#### 表 9-11 登録プロパティ

Rgreceiver.Registration.IsMutable

1: ユーザーは RGS の高度な機能の登録が有効になっているかどうかを設定できます

0:ユーザーは RGS の高度な機能の登録が有効になっているかどうかを設定できません

Rgreceiver.Registration.IsEnabled

1:HP の登録サーバーへの登録を有効にします (初期値)。RGS の高度な機能を利用するためには登録が必要で す

0:HPの登録サーバーへの登録を無効にします

## プロキシ サーバー プロパティ

#### 表 9-12 プロキシ サーバー プロパティ

Rgreceiver.Network.ProxyEnabled

1: RGS の高度な機能を登録するためのプロキシ サーバーの使用を有効にします

0: RGS の高度な機能を登録するためのプロキシサーバーの使用を無効にします(初期値)

Rgreceiver.Network.ProxyPort

このプロパティで、RGS の高度な機能の登録に使用するプロキシ サーバーのポートを設定します。初期値はあ りません

Rgreceiver.Network.ProxyAddress

このプロパティで、RGS の高度な機能の登録に使用するプロキシ サーバーのアドレスを設定します。初期値はありません

## RGS Receiver のセッションごとのプロパティ

#### 自動起動プロパティ(セッションごと)

😰 注記:自動起動プロパティは Windows のみで使用され、初期値はありません。

#### 表 9-13 自動起動プロパティ(セッションごと)

Rgreceiver.Session.<n>.IsConnectOnStartup

1: RGS Receiver がこの表の他のプロパティの設定を使用してセッション番号 n の接続の自動起動を試みるよう になります

0: RGS Receiver がセッション番号 n の接続の自動起動を試みないようになります

Rgreceiver.Session.<n>.Hostname

このプロパティで、セッション番号 n のホスト名を設定します

Rgreceiver.Session.<n>.Username

このプロパティで、セッション番号 n のユーザー名を、UTF-8 でエンコードされた文字列として設定します

Rgreceiver.Session.<n>.Password

このプロパティで、セッション番号 n のパスワードを、UTF-8 でエンコードされた文字列として設定します

Rgreceiver.Session.<n>.PasswordFormat

Encrypted:セッション番号 n のパスワードの形式を設定します。この形式は Windows でのみサポートされ ており、Windows の CryptProtectData コマンドで暗号化されたパスワードを 16 進数の文字列で表します。 詳しくは、http://msdn.microsoft.com/en-us/library/aa380261(VS.85).aspx を参照してください

Clear: セッション番号 nのパスワードの形式を設定します。これは通常のテキスト形式のパスワードです

XOR: セッション番号 n のパスワードの形式を設定します。この形式はキー 129 で XOR 暗号化されたパスワードを 16 進数の文字列で表します

### ウィンドウの配置およびサイズ プロパティ (セッションごと)

#### <mark>表 9-14</mark> ウィンドウの配置およびサイズ プロパティ(セッションごと)

Rgreceiver.Session.<n>.RemoteDisplayWindow.X

このプロパティで、セッション番号 n のリモート表示ウィンドウの水平位置を設定します。これは画面の左端 から測った距離です。初期値は 0 です

Rgreceiver.Session.<n>.RemoteDisplayWindow.Y

このプロパティで、セッション番号 n のリモート表示ウィンドウの垂直位置を設定します。これは画面の上端 から測った距離です。初期値は 0 です

Rgreceiver.Session.<n>.VirtualDisplay.IsPreferredResolutionEnabled

1:セッション番号 n の望ましい解像度プロパティを有効にします。リモート コンピューターは、この解像度 の通知を受け取ると、ローカル コンピューターでの望ましい解像度設定に一致する解像度を採用しようとしま す。リモート コンピューターがローカルコンピューターでの望ましい解像度設定を採用できない場合、ローカ ルコンピューターに警告ダイアログが表示されます

0:セッション番号 n の望ましい解像度プロパティを無効にします(初期値)

注記:セッションごとの望ましい解像度プロパティは、グローバル プロパティ Rgreceiver.IsMatchReceiverResolutionEnabled より優先されます

#### <mark>表 9-14</mark> ウィンドウの配置およびサイズ プロパティ(セッションごと)(続き)

Rgreceiver.Session.<n>.VirtualDisplay.PreferredResolutionHeight

このプロパティで、セッション番号 n の望ましい縦の解像度を設定します

 $\verb|Rgreceiver.Session.<n>.VirtualDisplay.PreferredResolutionWidth||$ 

このプロパティで、セッション番号 n の望ましい横の解像度を設定します

## クリップボード プロパティ (セッションごと)

 注記:グローバルクリップボードプロパティについては、<u>96ページのクリップボードプロパティ</u>を 参照してください。

#### <mark>表 9-15</mark> クリップボード プロパティ(セッションごと)

Rgreceiver.Session.<n>.Clipboard.IsEnabled

1: セッション番号 n のリモート クリップボードを有効にします(初期値)

0:セッション番号 n のリモート クリップボードを無効にします

**注記**:リモートクリップボードを任意のセッションで有効にするには、全般的なクリップボードプロパティ Rgreceiver.Clipboard.IsEnabled も1に設定する必要があります

## RGS Sender のプロパティ

以下の一覧の上の方にある方法で設定されたプロパティが、一覧の下の方にある方法で設定されたプロパティより優先されます(1が最上位で3が最下位)。

- 1. コマンド ラインで設定されたプロパティ
- 2. RGS Sender 設定ファイルで設定されたプロパティ
- 3. 初期設定

#### <mark>表 9-16</mark> RGS Sender のプロパティ

Rgsender.MaxImageUpdateRate

このプロパティで、1 秒あたりの画像アップデート数の最大値を設定します。初期値は 30 です。0 に設定する と、アップデート数は無制限になります

Rgsender.ImageCodec.Preferred

NC: このコーデック(HP3)はリリース 5.0以降の初期設定です

HP2: このコーデックはリリース 5.0 より前の初期設定です

JPEG-LS: このコーデックは数学的に損失がありません

Rgsender.IsDisconnectOnLogoutEnabled

1:プライマリユーザーがログアウトすると、RGS Sender が RGS 接続を終了し、すべてのコラボレーターを切断します(初期値)

0: プライマリユーザーがログアウトしても、RGS 接続は終了されません

Rgsender.IsIloRemoteConsoleEnabled

注記:このプロパティは Linux にのみ適用されます

#### <mark>表 9-16</mark> RGS Sender のプロパティ (続き)

1: iLO コンソールが RGS 接続と同時に有効になり、接続が傍受される可能性があります

○:RGS 接続が確立されると、iLO コンソールが無効になります(初期値)

Rgsender.PreferredDisplayMethods

このプロパティで、画像の変更を検出する方法の順序を設定します。初期値は GPU ChangeList Comparitron です。最初の方法がシステムで現在サポートされていない場合は、文字列内で次に指定された 方法が試行されます

GPU: この方法では、GPU ハードウェアを使用して、1 つの全画面を前の全画面とすばやく比較します

ChangeList: この方法では、Windows では RGS ミラードライバー、Linux では RGS X Sever 拡張機能を使用して、表示の変更を検出します

Comparitron: この方法では、システムの CPU を使用して、1 つの全画面を前の全画面と比較します。この方 法は、Windows でのみサポートされています。アニメーション化されたカーソルは、静止したカーソルとして 表示されます

Rgsender.IsCollaborationNotificationEnabled

1:コラボレーション通知ダイアログを有効にします(初期値)

0:コラボレーション通知ダイアログを無効にします

<mark>重要</mark>:通常、このプロパティは有効のままにしてください。無効にすると、コラボレーション セッションの参 加者がリモート ユーザーにもローカル ユーザーにも通知されなくなります。リモート コンピューターのモニ ターをブランキングできない場合に表示される警告ダイアログも表示されなくなります

Rgsender.IsReconnectOnConsoleDisconnectEnabled

1:ログアウトまたはユーザーの簡易切り替え後のセッションの再接続を有効にします(初期値)

#### 0:セッションの再接続を無効にします

Rgsender.ConsoleLogonTimeout

このプロパティでは、システムログインイベントが完了するまで待機する時間を秒単位で設定します。初期値は 30 秒です。ログインがこの時間内に完了しない場合、リモートコンピューターはシャットダウンされます

Rgsender.Network.Timeout.Error

このプロパティで、RGS Sender が RGS Receiver を検出できなくなってから接続を終了するまで待機する時間を ミリ秒単位で設定します。初期値は 30000 ミリ秒(30 秒)です

Rgsender.Network.Timeout.Dialog

このプロパティで、RGS Sender がリモート コンピューターに表示されているダイアログ(認証ダイアログなど)への応答を待機する時間をミリ秒単位で設定します。応答がない場合、要求はキャンセルされます。初期 値は15000 ミリ秒(15秒)です

Rgsender.Network.IsListenOnAllInterfacesEnabled

1: RGS Sender はすべてのネットワーク インターフェイス上で接続を許可します(初期値)

0: RGS Sender はすべてのネットワーク インターフェイス上で接続を許可しません

Rgsender.Network.Interface.<n>.IsEnabled

1: RGS Sender はネットワーク インターフェイス番号 n で接続を許可します

0: RGS Sender はネットワーク インターフェイス番号 n で接続を許可しません

Linux では通常、これらの値は eth0、eth1 などに対応します。Windows でこれらの値を確認する方法については、28ページの RGS Sender でのネットワーク インターフェイスのバインド</u>を参照してください

Rgsender.Network.AllowIpAddressSubnet

#### <mark>表 9-16</mark> RGS Sender のプロパティ (続き)

このプロパティでは、RGS Sender が RGS Receiver からの接続要求をリッスンする IP アドレスの範囲を指定しま す。ネットワーク インターフェイスが Rgsender.Network.Interface.<n>.IsEnabled プロパティに よって有効になっていて、その IP アドレスがこのプロパティで指定された範囲内にある必要があります

**注記**: Rgsender.Network.IsListenOnAllInterfacesEnabled プロパティを1に設定すると、このプロ パティは無視されます

注記:このプロパティでは、受信側コンピューターの受信 IP アドレスは制限されません。受信側コンピュー ターを IP アドレスでフィルタリングする方法については、ipfilter.txt を参照してください

Rgsender.Network.Port

このプロパティで、RGS Sender と RGS Receiver の間の通信に使用するポートを指定します。この設定は、RGS Receiver のポート設定と一致させる必要があります。初期値は 42966 です

Rgsender.Network.HPVelocity.Mode

- 3: HP Velocity がアクティブモードで動作します(初期値)
- 1: HP Velocity がモニター モードで動作します
- 0: HP Velocity が無効になります

注記:詳しくは HP Velocity のドキュメントを参照してください

Rgsender.Network.HPVelocity.TargetLossRate

- 3: HP Velocity で使用される目標損失率が 0.04% になります(初期値)
- 2: HP Velocity で使用される目標損失率が 0.1% になります
- 1: HP Velocity で使用される目標損失率が 0.2% になります
- 0: HP Velocity で使用される目標損失率が 0.4% になります

注記:詳しくは HP Velocity のドキュメントを参照してください

Rgsender.Network.HPVelocity.NetworkInterface

#### 注記:このプロパティは Linux にのみ適用されます

このプロパティで、アクティブなネットワークインターフェイスを指定します。初期値は eth0 です

Rgsender.Network.HPVelocity.EnablePlp

#### 1: HP Velocity のパケット損失防止を有効にします(初期値)

0: HP Velocity のパケット損失防止を無効にします

#### 注記:詳しくは HP Velocity のドキュメントを参照してください

Rgsender.Network.HPVelocity.LiveTcpCongestionControlAlgorithm

1:[Friendly]に設定します

0: [Aggressive]に設定します(初期値)

注記:詳しくは HP Velocity のドキュメントを参照してください

Rgsender.IsBlankScreenAndBlockInputEnabled

1: プライマリ ユーザーが接続すると、リモート コンピューターの画面に何も表示されなくなり、キーボード およびマウスが無効になります(初期値)

0: リモート コンピューターの画面に何も表示されなくなったり、キーボードおよびマウスが無効になったり することはありません

Rgsender.Usb.Acl.RulesetPat

<mark>表 9-16</mark> RGS Sender のプロパティ (続き)

このプロパティは、リモート USB アクセス制御リスト(ACL)を実装する XML ファイルの名前を指定します。 初期値は hprDefaultUsbAcl.xml です

Rgsender.Usb.Acl.SchemaPath

このプロパティは、リモート USB の XML ファイルに付属するスキーマ ファイルの名前を指定します。初期値 は hprUsbAcl.xsd です

Rgsender.Usb.Acl.RulesetErrorTimeout

このプロパティで、USB ACL ファイルが消えたりアクセスできなくなったりしてから RGS Sender がすべての USB デバイスを切断するまで待機する時間をミリ秒単位で設定します。初期値は 5000 ミリ秒(5秒)です。 タイムアウトが時間切れになる前にファイルが戻ると、USB デバイスは切断されません

Rgsender.Clipboard.IsEnabled

1: リモート クリップボードを有効にします(初期値)

0:リモート クリップボードを無効にします

Rgsender.IsClassicEasyLogonEnabled

1: Windows の場合、これによって複数のユーザーは、ログオンする前に、ロックされているデスクトップに 接続できます。Linux の場合、これによって Easy Logon が有効になります

0: Windows の場合、これによって複数のユーザーは、ログオンする前に、ロックされているデスクトップに 接続できなくなります。Linux の場合、これによって Easy Logon が無効になります これは Windows および Linux での両方の初期設定です

Rgsender.Audio.IsEnabled

1: リモート オーディオを有効にします(初期値)

0:リモート オーディオを無効にします

Rgsender.Mic.IsEnabled

1: リモート マイクを有効にします(初期値)

0:リモートマイクを無効にします

Rgsender.CollabUI.Dialog.Timeout

このプロパティで、コラボレーション認証ダイアログが表示される時間の長さをミリ秒単位で設定します。初期値は15000 ミリ秒(15秒)です。この時間が経過すると、コラボレーション要求は拒否されます

Rgsender.ReguestFloorControlTime

このプロパティでは、コラボレーションセッションでアクティブユーザーが入力を停止してから、他のユー ザーが制御を獲得できるようになるまでの遅延時間をミリ秒単位で設定します。初期値は 500 ミリ秒(0.5 秒) で、これは設定可能な最小値です。最大値は 15000 ミリ秒(15 秒)です

Rgsender.Collaboration.AlwaysAcceptCollaborators

1:コラボレーターは、プライマリユーザーによって認証されなくても常に受け入れられるようになります

0:コラボレーターは、認証されることが必要になります(初期値)

# A サポートされているハードウェアおよび ソフトウェア

## RGS のサポート マトリクス

HP mt40/mt41

表 A-1 RGS のサポート マトリクス

|                                      | Windows 7                                   | Windows 8.1    |                        |                           |
|--------------------------------------|---------------------------------------------|----------------|------------------------|---------------------------|
|                                      | Professional、<br>Enterprise                 | Pro、Enterprise | RHEL 5.9、6.6 SLED 11.3 | SLED 11.3                 |
| RGS Sender                           |                                             |                |                        |                           |
| HPZ ワークステー<br>ション                    | 0                                           | 0              | 0                      | 0                         |
| HP WS460c(Gen6)                      | ベアメタルおよび<br>Citrix XenServer v6<br>(64 ビット) |                |                        |                           |
| HP WS460c(Gen8)                      | ベアメタルおよび<br>Citrix XenServer v6<br>(64 ビット) |                | ベアメタルおよび Citı<br>ビッ    | rix XenServer v6(64<br>ト) |
| HP SL390(Gen7)                       | ベアメタルおよび<br>Citrix XenServer v6<br>(64 ビット) |                | ベアメタルおよび Citı<br>ビッ    | rix XenServer v6(64<br>ト) |
| HP SL250(Gen8)                       | ベアメタルおよび<br>Citrix XenServer v6<br>(64 ビット) |                | ベアメタルおよび Citı<br>ビッ    | rix XenServer v6(64<br>ト) |
| HP DL380(Gen8)                       | ベアメタルおよび<br>Citrix XenServer v6<br>(64 ビット) |                | ベアメタルおよび Citı<br>ビッ    | rix XenServer v6(64<br>ト) |
| HP Moonshot M700                     | 0                                           |                |                        |                           |
| RGS Receiver                         |                                             |                |                        |                           |
| デスクトップ/ノー<br>トブック                    | 0                                           | 0              | 0                      | 0                         |
| タブレット                                |                                             | 0              |                        |                           |
| <b>RGS Receiver</b> (HP Thin Client) | Windows Embedded                            |                | 内蔵L                    | inux                      |
| HP t610                              | WES7、WES8                                   |                | HP ThinPro 4.3         | 3、4.4、5.0                 |
| HP t620                              | WES7、                                       | WES8           | HP ThinPro             | 4.4、5.0                   |
| HP t820                              | WES7、                                       | WES8           |                        |                           |

WES7

注記:リモートコンピューターおよびローカルコンピューターの両方で、SSE2 マルチメディア命令 拡張を搭載した 1.5 GHz 以上のプロセッサ、32 ビットカラー ディスプレイ アダプター、および 512 MB 以上の RAM が必要です。RGS Sender は、NVIDIA Quadro および AMD FirePro グラフィックスのみを サポートします。サポートされている Linux ディストリビューションでは、特定のバージョンのカー ネル、xorg.config、X Server などが必要になる場合があります。

🗊 注記:リモート USB は Linux 版の RGS Sender ではサポートされていません。

## Advanced Video Compression の要件

#### 表 A-2 Advanced Video Compression の要件

| リモート コンピューター(RGS Sender)                                                                                         | ローカル コンピューター(RGS Receiver)                             |
|----------------------------------------------------------------------------------------------------|--------------------------------------------------------|
| <b>CPU エンコード</b> :2 GHz で 4 コア以上を使用(最小)、<br>2 GHz で 8 コア以上を使用(推奨)                                                | <b>CPU デコード</b> :2 GHz で 2 コア以上を使用                     |
| <mark>注記</mark> :GPU エンコードを使用する場合は、CPU が満た<br>す必要のある要件は <u>103 ページの RGS のサポートマ</u><br><u>トリクス</u> に記載されている要件だけです |                                                        |
| <b>GPU エンコード</b> :NVIDIA Quadro 2000 以降のグラ<br>フィックス カードおよびバージョン 305.29 以降のド<br>ライバー                              |                                                        |
| <mark>注記 :</mark> GPU の要件が満たされていない場合 <sub>、</sub> RGS は CPU<br>エンコードに戻ります                                        |                                                        |
| <mark>注記:</mark> RGS Sender が RHEL 上で実行されている場合、<br>RGS は CPU エンコードに戻ります                                          |                                                        |
| <b>重要:</b> 高度な機能を一時的に有効にするには、ローカル                                                                                | ノコンピューターでインターネットにアクセスする必要<br>空気を使用してシュームをわいたアンプする必要があり |

■受:高度な機能を一時的に有効にするには、ローカルコンピューターでインターネットにアンセスする必要 があります。プロキシが必要な場合は、手動プロキシ設定を使用してシステムをセットアップする必要があり ます。PAC または WAPD(自動設定スクリプトおよび自動プロキシ検出)では有効にすることはできません。

## Linux でのリモート オーディオ デバイスのサポート

アプリケーションによって生成されたオーディオをローカル コンピューターに送信するには、Linux ベースのリモート コンピューターにオーディオ デバイスを取り付ける必要があります。さらに、リ モート コンピューターに取り付けられたオーディオ デバイスには、すべてのオーディオ信号をミキシ ングするコントロールから録音する機能が備わっている必要があります。比較として、Windows コン ピューターでは、このコントロールは一般に[ステレオ ミックス]と呼ばれます。ただし、Linux はこの コントロールに対して、標準的な名前付け規則に従っていません。そのため、Linux での使用の適合 性を判断するには、個々のオーディオ デバイスを評価する必要があります。

RGS は、アプリケーションによって生成されたオーディオをリモート コンピューターからキャプチャ し、その結果をローカル コンピューターで再生しようと試みます。アプリケーションによって生成さ れたオーディオは、すべてのオーディオ デバイス ドライバーでキャプチャできるわけではありませ ん。

以下の一覧のオーディオデバイスは、RHEL5 で動作することが確認されています。

- SoundBlaster Audigy 4 : SB0660
- SoundBlaster Audigy 4 : SB0610
- SoundBlaster Audigy 2ZS : SB0350

- SoundBlaster : SB0160
- SoundBlaster Live! : CT4780
- SoundBlaster Live! : CT4760

HP Personal Workstation では、マザーボードに HD 対応オーディオ デバイスが搭載されています。この デバイスが使用する RHEL5 のドライバーでは、アプリケーションによって生成されたオーディオを RGS でキャプチャできないことが確認されています。

オーディオハードウェアを備えていないシステムでは、Linux 用の仮想オーディオドライバーを使用 できます。場合によっては、物理オーディオデバイスを無効にして、仮想オーディオドライバーをイ ンストールすることをおすすめします。現在のLinuxカーネルに対応するドライバーおよび適切なラ イブラリをコンパイルし、インストールする必要があります。ソースコードおよびインストールの手 順は、virtual\_audio\_driver.tarファイルに収録されています。

- Image: Linux の仮想オーディオ ドライバーは、RHEL 6 で唯一サポートされているオーディオ デバイスです。ハードウェアのオーディオ デバイスはサポートされていません。
- (ジ) 注記: Linux の仮想オーディオ ドライバーは、仮想マシンではサポートされていません。仮想マシンのカーネルからのタイミング情報は、音質を一定に維持できるほど正確ではない場合があります。

## キーボード ロケールのサポート

Linux の RGS Sender に接続されている場合は、以下のキーボード ロケールがサポートされています。

- フランス語
- **2.** ドイツ語
- 3. 日本語
- 4. ノルウェー語
- 5. スウェーデン語
- 6. 英国
- 7. アメリカ英語

Windows の RGS Sender に接続されている場合は、以下のキーボード ロケールがサポートされています。

- 1. フランス語(ベルギー)
- 2. フランス語 (カナダ)
- 3. 中国語(簡体字): U.S. Keyboard
- 4. 中国語(繁体字): U.S. Keyboard
- 5. チェコ語
- 6. チェコ語 (QWERTY)
- 7. デンマーク語
- **8.** オランダ語
- 9. フィンランド語
- 10. フランス語

- 11. ドイツ語
- 12. イタリア語
- 13. 日本語
- 14. 韓国語
- 15. ラテンアメリカ言語
- **16.** ノルウェー語
- 17. ポルトガル語
- 18. ポルトガル語(ブラジル ABNT)
- 19. ロシア語
- **20.** スペイン語
- **21.** スウェーデン語
- 22. フランス語 (スイス)
- **23.** ドイツ語 (スイス)
- 24. トルコ語 Q
- 25. 英国
- 26. 英国拡張
- 27. 米国:インターナショナル
- **28.** 米国

## アプリケーションのサポート

RGS は、フルスクリーンの排他モードを使用するアプリケーションを除く、すべてのアプリケーショ ンをサポートしています。RGS は大半のフルスクリーンのゲームに適さない場合があります。フルス クリーンの MS-DOS コマンド プロンプト ウィンドウがリモート コンピューターに作成された場合(た とえば command.com を使用)、ウィンドウは RGS によってその初期設定のサイズにリセットされま す。同様に、フル スクリーンの Windows コマンド プロンプト ウィンドウが (cmd.exe またはコマンド プロンプト アイコンを使用して)作成された場合、そのウィンドウも RGS によって初期設定のサイズ にリセットされます。フルスクリーンの DirectDraw アプリケーションはサポートされていません。 ただし、ウィンドウ内の DirectDraw アプリケーションは動作する場合があるので、個別に修飾できま す。

Linux を実行しているリモート コンピューターでは、そのコンピューターが NVIDIA グラフィックスを 使用している場合にのみ OpenGL ベースのアプリケーションをリモートで実行できます。

RGS Sender および RGS Receiver の実行可能ファイルは、厳重なアンチウィルス プログラムとの互換性 が確保されるように設計されています。

## ビデオ オーバーレイ サーフェス

Windows の RGS Sender がコンピューターにインストールされるとき、コンピューターのビデオ オー バーレイ サーフェス(オーバーレイ プレーンとも呼ばれる)は無効になっています。このため、ビデオ オーバーレイ サーフェスを使用する一部のメディア プレーヤーは正しく表示されません。この問題 は多くの場合、メディア プレーヤーでのビデオ オーバーレイ サーフェスの使用を無効にすることで 解決できます。

ほとんどの OpenGL アプリケーションは、無効になっているオーバーレイ サーフェスを検出し、正し く機能します。ただし、OpenGL アプリケーションが無効になっているオーバーレイ サーフェスを使 用しようとした場合、正しく表示されないことがあります。このような場合には、ユーザーがオー バーレイ サーフェスの使用を手動で無効にするためのメカニズムが OpenGL アプリケーションに備 わっているかどうかを確認してください。

# **B** トラブルシューティング

この付録では、RGS の問題をトラブルシューティングする方法を紹介します。また、RGS エラー メッ セージおよびその考えられる原因を記載しています。

## 問題およびトラブルシューティングの方法

表 B-1 RGS の問題およびトラブルシューティングの方法

| 問題                                       | トラブルシューティングの方法                                                                                                    |
|------------------------------------------|----------------------------------------------------------------------------------------------------|
| RGS Sender に接続できない                       | 接続前のチェックリストが <u>26 ページの「接続前のチェックリス</u><br><u>ト」</u> の説明どおりであることを確認します                                                                                                    |
| 接続は確立するがタイムアウトになってし<br>まう                | <u>108 ページのネットワーク タイムアウトのトラブルシューティ<br/>ング</u> を参照してください                                                                                                    |
| グラフィックスのパフォーマンスが遅く感<br>じられる              | <u>49 ページの RGS パフォーマンスの最適化</u> を参照してください                                                                                                    |
| リモート オーディオが機能しない                         | <ul> <li>Linux の RGS Receiver を使用している場合は、オーディオが<br/>22ページの Linux での RGS Receiver のオーディオ要件の説明<br/>に沿って正しくインストールされていることを確認します</li> <li><u>112ページのリモートオーディオのトラブルシューティン</u><br/><u>グ</u>のトラブルシューティングの方法を参照してください</li> </ul> |
| リモート USB が機能しない                          | <ul> <li>RGS Receiver の Windows へのインストール時に、USB が<br/><u>13 ページの Windows での RGS Receiver のインストール</u>の説<br/>明に沿って正しく設定されていることを確認します</li> </ul>                                                                            |
|                                          | <ul> <li><u>114ページのリモート USB のトラブルシューティング</u>のト<br/>ラブルシューティングの方法を参照してください</li> </ul>                                                                                                    |
| RGS Receiver のプロパティを工場出荷時の<br>設定にリセットしたい | RGS Receiver をアンインストールしてから再インストールします                                                                                                    |

## ネットワーク タイムアウトのトラブルシューティング

RGS は標準的なコンピューター ネットワークで TCP/IP を使用してデータを送信します。TCP/IP は信頼性の高い転送メカニズムですが、ネットワークパケットが必ず送信されるという確証はありません。TCP/IP ネットワーク スタックは、比較的安定したネットワーク上では問題なく機能します。ただし、RGS 以外で発生したネットワークの問題がネットワーク パケットの配信やタイミングに影響を与える可能性もあります。ネットワークで生じる可能性のある問題は以下のとおりです。

- 過度のネットワーク接続によって、ネットワークが過密状態になり、パケットが失われる
- 他のプロセスやタスクが CPU を使用しているため、TCP/IP ネットワーク スタックに配分できな くなる
- ネットワーク スイッチ、ルーター、ネットワーク インターフェイスに設定の間違いや誤作動が 生じる
- ネットワーク ケーブルが切断される

このようなネットワークの問題に対処するため、RGS Receiver と RGS Sender の両方がネットワークの タイムアウト メカニズムをサポートし、ネットワークに関する問題をユーザーに通知します。

#### RGS Receiver ネットワーク タイムアウト

RGS はユーザー設定可能な RGS Receiver タイムアウト プロパティを 2 つサポートしているので、ネットワークの状態(低帯域幅や長い遅延時間)に応じて RGS を最適化できます。これらのプロパティを使用してタイムアウト値を指定できます。指定した値を超えた場合は、RGS Receiver が特定のアクション(警告ダイアログの表示や RGS 接続の終了)を実行します。RGS Receiver の 2 つのタイムアウト プロパティは以下のとおりです。

- RGS Receiver 警告タイムアウト プロパティ: このタイムアウト値を超えると、RGS Receiver にネットワーク接続の警告が表示されます。
- RGS Receiver エラー タイムアウト プロパティ: このタイムアウト値を超えると、RGS Receiver が 接続を終了します。

RGS Receiver のエラーおよび警告タイムアウト プロパティは RGS Receiver コントロール パネルで秒単 位で設定できます。RGS Receiver のタイムアウト プロパティは rgreceiverconfig ファイルでもコマン ド ラインでも設定できます。どちらの場合もタイムアウト プロパティはミリ秒単位で指定します。

ネットワークの一時的な中断が RGS Receiver 警告タイムアウト プロパティより短い時間で発生した 場合は、RGS Receiver に警告が表示されず、ユーザーにとってはリモート表示ウィンドウの操作が若 干途切れるだけです。たとえば、ウィンドウを移動したりスクロールしたりしているとき、一瞬、反 応が遅くなります。ネットワークの一時的な中断の間、リモート表示ウィンドウを操作していない ユーザーは、ネットワークの中断に気づかない可能性もあります(ビデオなどの動的コンテンツが適 切な速度でアップデートされない場合を除く)。

注記:多くの場合、TCP/IP ネットワークスタックは、送信されたパケットに確認応答がないなどの ネットワークエラーを検出して解決できます。ただし、ローカルコンピューターからネットワーク ケーブルが外れるなどの深刻な問題が発生した場合は、TCP/IP スタックから RGS Receiver にネット ワークの例外が通知されます。この場合は、ネットワークタイムアウトプロパティが設定値を超えた かどうかにかかわらず、RGS 接続が直ちに終了します。

RGS Receiver 警告タイムアウト プロパティが設定値を超えた後(この場合は2秒)、リモート表示ウィ ンドウが暗くなり、ユーザーへの警告メッセージが表示されます。暗くなったウィンドウおよび警告 メッセージによって、リモート表示ウィンドウの内容が古い可能性があることをユーザーに通知しま す。この間、ユーザーにはリモート表示ウィンドウが応答していないように見えます。接続が復帰す ると、リモート表示ウィンドウは通常の状態に戻り、操作できるようになります。

切断された状態が RGS Receiver エラー タイムアウト プロパティ(この場合は 30 秒)を超えると、リ モート表示ウィンドウおよび RGS Receiver の接続が終了し、[Connection lost!](接続が中断されまし た!)というエラー ダイアログが表示されます。

RGS Receiver のタイムアウトは、警告タイムアウト プロパティを短く、エラータイムアウト プロパ ティを長く設定することをおすすめします。このように設定すると、ネットワーク障害をユーザーに 速やかに通知すると同時に、ネットワークの復旧に十分な時間を確保できます。2 秒以上中断する可 能性のあるネットワークでは、RGS Receiver 警告タイムアウト プロパティを長くすると、ユーザー操 作への影響を軽減できます。

ー般に、RGS Receiver エラー タイムアウト プロパティは 30 秒が適切ですが、このプロパティを短く 調整して早く接続を終了させる場合もあります。長い時間に設定すると(たとえば 60 秒)、ユーザー が接続の終了を待つ時間が長くなるので実用的ではありません。

### RGS Sender ネットワーク タイムアウト

RGS Sender は RGS Sender エラー タイムアウト プロパティ Rgsender.Network.Timeout.Error をサポート しています。このプロパティは、rgsenderconfig ファイルまたはコマンド ラインを使用してのみ設定 できます。RGS Sender にはこのプロパティを設定するダイアログはありません。RGS Sender エラー タイムアウト プロパティは RGS Receiver のタイムアウト プロパティと依存関係がありません。RGS Sender は Rgsender.Network.Timeout.Error プロパティおよび Rgsender.Network.Timeout.Dialog プロパ ティの最大値を使用して開始します。

RGS Receiver は RGS Sender との接続のネゴシエーションを実行するときに、RGS Sender にエラー タイ ムアウトプロパティを通知します。RGS Sender は同期パルスタイムアウトに以下のプロパティの最 小値を使用します。

Rgreceiver.Network.Timeout.Error

また、以下のプロパティの最大値を使用します。

{ Rgsender.Network.Timeout.Error AND Rgsender.Network.Timeout.Dialog }

たとえば、RGS Sender エラー タイムアウト プロパティが 30 秒、RGS Receiver エラー タイムアウト プ ロパティが 20 秒に設定されている場合、20 秒の方が小さいので、RGS Sender は同期パルスのタイム アウトに 20 秒を使用します。ユーザーが RGS Receiver エラー タイムアウト プロパティを 60 秒に調 整すると、両方のエラー タイムアウトのうち 30 秒の方が小さいので、RGS Sender は同期パルスのタ イムアウトに 30 秒を使用します。

RGS Sender 同期パルスのタイムアウトが発生すると、RGS Sender は RGS Receiver との接続を終了しま す。ローカルコンピューターは警告メッセージおよびエラー メッセージを表示しますが、リモート コンピューターは接続を終了する前にメッセージを表示しません。接続を復旧するには、ユーザーが RGS Receiver から RGS Sender に再接続する必要があります。

RGS Sender エラー タイムアウト プロパティには比較的小さい値を設定してください。ネットワーク の中断が RGS Receiver および RGS Sender の接続に影響を及ぼした場合、接続が切断しているかどうか を RGS Sender が判断し、接続を完全に終了するまで、エラー タイムアウト プロパティに指定された 時間がかかります。ネットワークの中断が実際に発生した時点から RGS Sender エラー タイムアウト になるまでの間、リモート コンピューターは他のローカル コンピューターに画像のアップデートを送 信しません (RGS Sender に複数の RGS Receiver が接続している場合)。このような状況が発生すると、 他のユーザーにははっきりした原因がわからないまま操作に影響します。RGS Sender エラー タイム アウトになると、RGS Sender は障害のある接続を終了し、その他の RGS Receiver のアップデートを継 続します。

#### ネットワーク タイムアウトの問題

以下に、タイムアウトに関連するいくつかの問題と考えられる原因を示します。

- リモート表示ウィンドウが何度も暗くなり、接続警告メッセージが表示される:これは RGS Receiver と RGS Sender の間でネットワークの中断が頻繁に発生していることが原因と考えられ ます。表示が暗くなることで、リモート表示ウィンドウに古い情報が含まれている可能性がある ことをユーザーに通知できます。頻繁な通知がわずらわしく、ネットワークの問題が改善されな い場合には、<u>39ページのネットワークの設定</u>を参照して、RGS Receiver コントロールパネルにあ る RGS Receiver の警告タイムアウト値または Rgreceiver.Network.Timeout.Warning プロパティを 調整してください。
- リモート表示ウィンドウが暗くなり、ローカルコンピューターが切断されて[Connection closed] (接続終了) エラーダイアログが表示されるが、すぐに再接続できる: RGS Receiver と RGS Sender の間のネットワーク接続が一時的に失われた可能性があります。その他、以下のような問題が考 えられます。

- RGS Sender が異常終了した。
- <sup>•</sup> リモート コンピューターで障害が発生した。
- ・ リモート コンピューターの CPU 使用率が高く、RGS Sender が処理を進められない。
- 切断時間が、RGS Receiver の Rgreceiver.Network.Timeout.Error プロパティで制御される RGS Receiver のエラー タイムアウト値を超えたため、RGS Receiver が切断された。

この状態が続く場合は、ネットワークの中断が RGS Receiver のエラー タイムアウト値を超えてい ることが考えられます。これがネットワークの問題で、解決できない場合は、RGS Receiver のエ ラータイムアウトを調整して RGS Receiver の切断頻度を減らすことを検討してください。さら に、場合によっては RGS Sender タイムアウトも長くする必要があります。詳しくは、<u>39ページの</u> ネットワークの設定を参照してください。

- Linux リモート コンピューターに接続するとき、ローカル コンピューターに PAM 認証ダイアロ グが表示される時間が短すぎて、ユーザー名やパスワードなどユーザーの認証情報を入力できな い: これは RGS Receiver のダイアログ タイムアウト値が小さすぎることが原因です。タイムアウ トの設定について詳しくは、94ページのネットワーク プロパティを参照してください。まず、 RGS Receiver コントロール パネルで[Network] (ネットワーク) ダイアログのタイムアウト設定を 確認し、適切に調整してください。
- リモートコンピューターに接続するとき、認可ダイアログが表示される時間が短すぎて、ユー ザーが応答できない:これは RGS Sender のダイアログ タイムアウト値が小さすぎることが原因 です。Rgsender.Network.Timeout.Dialog プロパティについて詳しくは、<u>99 ページの RGS Sender の</u> プロパティ
- Linux リモート コンピューターに接続するとき、PAM 認証に頻繁に失敗する:この状況が発生する理由はいくつか考えられます。
  - PAM が誤って設定されている。
  - <sup>•</sup> ユーザーが誤った認証情報を入力した。
  - タイムアウトが短すぎる。

PAM が正しく設定されているかどうかを確認するには、22ページの Linux での RGS Sender のイ <u>ンストール</u>を参照してください。タイムアウトの設定について詳しくは、<u>39ページのネット</u> <u>ワークの設定</u>を参照してください。RGS Receiver のネットワーク ダイアログタイムアウト、およ び RGS Sender のエラーおよびダイアログタイムアウトの値を大きくして、効果を確認してくだ さい。効果がない場合は、タイムアウト値を超えていないことが明らかなので、PAM 認証の設定 に問題があることが考えられます。

- リモート表示ウィンドウがアップデートされず、ハングアップしているように見える:これは ネットワークの中断が原因と考えられます。この状態が発生した場合に通知を受け取るように、 警告タイムアウトを調整できます。また、早めに切断してリモート表示ウィンドウを非表示にす るように、エラータイムアウトを調整することもできます。初期設定の警告タイムアウト値は2 秒です。初期設定のエラータイムアウト値は30秒です。RGS Receiverのタイムアウトの設定に ついて詳しくは、39ページのネットワークの設定を参照してください。
- RGS Receiver エラー ダイアログタイムアウト値を大きくしても効果がなく、引き続き RGS Receiver が切断される:これには以下のどちらかの原因が考えられます。
  - ネットワーク障害によって、接続が失われたことを RGS Receiver が検出した(その結果、接続が切断される)。
  - RGS Sender のタイムアウトが RGS Receiver のタイムアウトより短く、RGS Sender が RGS Receiver を切断した。

ネットワークエラーのタイムアウトが常に優先されるとは限りません。ネットワークエラーの タイムアウトは、エラーを返すまでの試行時間の上限を設定するにすぎません。ネットワーク接 続が失われたとコンピューターが判断し、ネットワークスタックから RGS Receiver にエラーが返 された場合は、エラータイムアウトの設定より早く接続が切断されます。RGS Sender のタイムア ウト値が RGS Receiver のタイムアウト値より短い場合、RGS Sender は RGS Receiver よりも早く接 続を終了して RGS Receiver を切断します。この問題が続く場合は、RGS Sender のエラータイムア ウト値を大きくすることを検討してください。タイムアウトの設定について詳しくは、 39 ページのネットワークの設定を参照してください。

## グラフィックスのパフォーマンスのトラブルシューティング

リモート コンピューターのパフォーマンスに影響を及ぼす主な要因は、グラフィックス アダプターの フレーム バッファー読み取りパフォーマンスです。RGS のパフォーマンスを最適化するには、10 フ レーム/秒以上のパフォーマンスが推奨されます。

RGS は、リモート コンピューターのグラフィックス アダプターを使用して画像のレンダリングを加速 させます。リモート コンピューターの画像が変更されると、RGS Sender はレンダリング画像をフレー ム バッファーから読み取り、圧縮してから RGS Receiver に送信します。

Windows でリモート コンピューターのフレーム バッファー読み取りパフォーマンスをテストするに は、BltTest ツールを使用します。このツールは、<u>http://www.stereopsis.com/blttest/</u>(英語サイト)か ら入手できます。

## リモート オーディオのトラブルシューティング

オーディオに関して発生する可能性のある問題と考えられる原因を以下に説明します。

- Windows の RGS Receiver で音声を受け取れない:ローカル コンピューターのオーディオ デバイ スが動作していることを確認してください。RGS Receiver の音量コントロール スライダーを開 放すると、初期設定ではビープ音がします。RGS Receiver コントロール パネルの[Speaker](ス ピーカー)ボタンがミュート(消音)の位置にないことを確認してください。RGS Sender または RGS Receiver の[ボリューム コントロール]の[WAVE]ラインで、ミュートが有効になっていないこ とを確認しください。
- オーディオデバイスの取り付けまたは取り外し後に、Windows でオーディオが機能しない:アプリケーションがデバイスを使用しているときにオーディオデバイスを再設定すると、そのアプリケーションが動作を停止する場合があります。また、オーディオデバイスを再設定すると、RGS Sender がオーディオの送信を停止する場合があります。RGS Receiver を切断して再接続すると、RGS Sender が新しいオーディオ設定を使用するようになります。

オーディオ デバイス ドライバーによっては、スピーカー用のジャックが使用中であることを検 出できます。このようなデバイスにヘッドフォンを接続すると、デバイスが再設定される場合が あります。このために、リモート オーディオが一時的に聞こえなくなります。RGS Receiver を再 接続すると、オーディオの復元作業が必要になることがあります。

システム上のすべてのオーディオ デバイスが接続されていない設定になっていると、オーディオ デバイスを開くことができません。Windows Media Player など一部のプログラムでは、オーディ オデバイスが使用できないことを示すエラーが表示されます。このようなデバイスでオーディ オを動作させるには、接続されていない設定になっているデバイスのどれかを、接続されている 設定にする必要があります。

 
 ・ 音声が続かない:低帯域幅の接続では、オーディオストリームが途切れることがあります。品質 を下げて、ステレオをオフにすると音質が上がることがあります。優先度の高い CPU 集中型のタ スクがあると、オーディオストリームが途切れることがあります。Windows タスクマネー ジャーを使用すると、このようなタスクを識別できます。別の問題として、ネットワークの設定 が不適切な可能性があります。

- PC スピーカーのサウンドが機能しない: RGS Sender はミキサーから送信されたすべてのオー ディオ情報を取得します。これには、ほとんどのオーディオ アラート、MIDI、Direct Sound、Direct Music などが含まれます。PC スピーカーが生成するサウンドは RGS Sender に取得されず、送信さ れません。
- サウンドに雑音や異常音が聞こえる:この理由として最も可能性の高いのは、オーディオスト リームを連続的に再生するためのネットワーク帯域幅やシステムリソースが欠乏していること です。

  - システムが何らかの計算集中型の処理を実行していて、RGS がグラフィックス処理やオー ディオ処理を継続するためのリソースが欠乏していないかどうかを確認してください。
- オーディオを有効にすると、連続的なネットワークトラフィックが発生する: RGS Sender がオーディオ信号を検出すると、その信号はローカルコンピューターに送信されます。リモートコンピューターのオーディオデバイスが無音の場合、オーディオによるネットワークトラフィックは存在しないはずです。オーディオデバイスから大量の雑音が発生している場合、その雑音がオーディオ信号と解釈され、ローカルコンピューターに送信される可能性があります。この状態は、オーディオデバイスの「ラインイン」コネクタに何かが接続されている場合に発生することがあります。音量レベルを下げるか、外部デバイスとの接続を切断すると、干渉が減る可能性があります。
- 切り替えキーのサウンドが機能しない: Windows のユーザー補助コントロールでは、制御キーを 押すと音が再生されます。この音は PC スピーカーで再生されるため、ローカル コンピューター では聞こえません。
- 複数のオーディオデバイスの使用時に音が聞こえない:RGS Sender は、初期設定のオーディオデバイスとして登録されたデバイスを開きます。RGS Sender は、さまざまな実行環境で動作するサービスです。複数のオーディオデバイスが存在する場合、初期設定の選択とは異なるデバイスが選択される可能性があります。RGS Sender が確実に正しいデバイスを使用するように、余分なオーディオデバイスを無効にしてください。

## リモートクリップボードのトラブルシューティング

RGS Receiver および RGS Sender はどちらも処理中にさまざまな情報をログ ファイルに記録する機能 を備えています。RGS Receiver および RGS Sender でログ レベルを DEBUG に設定すると、RGS Receiver および RGS Sender のログ ファイルにリモート クリップボード情報が格納されます。その場合は、こ れらのログ ファイルを使用して、リモート クリップボードの問題を検出して解決できます。

ログファイル内のリモートクリップボードエントリには、リモートクリップボード情報の前に、以下に示すテキストが記録されます。特に、文字列「(format filter)」は、リモートクリップボード情報を含む各ログファイルエントリを識別します。このセクションでは、リモートクリップボード情報の前にあるテキストは表示しません。

#### 11-08-08 00:26:14 DEBUG - (format filter) ...Remote Clipboard information...

RGS ログを使用してローカル コンピューターおよびリモート コンピューター上のリモート クリップ ボード情報を表示する方法を説明するため、リモート コンピューターからローカル コンピューターへ のカット アンド ペーストが実行される例を示します。この例では、以下の手順が実行されます。

- 1. 「Rgreceiver.Clipboard.FilterString="|1|2|13|Object Descriptor|HTML Formatl"」を設定します。
- 2. RGS Receiver から RGS Sender への RGS 接続を確立します。
- 3. ローカルコンピューター上でメモ帳を開きます。
- リモート表示ウィンドウを使用してリモートコンピューター上でメモ帳を開き、何かテキストを 入力します。

- 5. リモート コンピューターのメモ帳ウィンドウでテキストを強調表示して、[コピー]を選択します。
- ローカルコンピューター上のメモ帳のウィンドウで、テキストを貼り付けます。

Rgreceiver.Clipboard.FilterString を上のように設定するには、rgreceiverconfig 設定ファイルを変更して 以下のプロパティを指定します。

Rgreceiver.Clipboard.FilterString="|1|2|13|Object Descriptor|HTML Format|"

このプロパティが確実に使用されるように、RGS Receiver を停止し、再起動します。RGS 接続が確立 されると、RGS Receiver がこのフィルター文字列を RGS Sender に送信します。RGS Receiver 側から見 ると、RGS Sender 上で「リモート フィルター」が設定されることになります。RGS Sender 側から見る と、RGS Receiver からフィルター文字列を受信した時点でローカル フィルター文字列が設定されるこ とになります。

注記:RGS 接続が確立された時点でローカル コンピューターまたはリモート コンピューターのどちら かのクリップボードにすでに内容があった場合は、そのコンピューターのログ ファイルで、フィル ター設定のログ エントリの前に送信形式のエントリが表示されます。この送信形式のログ エントリ は、RGS 接続が最初に確立されたときリモート コンピューターにクリップボードの内容が送信される ことによって生成されます。

## リモート USB のトラブルシューティング

ローカル コンピューターからリモート コンピューターにリモート USB デバイスを接続する際に問題 が生じた場合は、以下のチェックリストを活用すると、問題の特定に役立ちます。

#### リモート USB をサポートしているコンピューター

リモート コンピューターおよびローカル コンピューターの両方がリモート USB をサポートしている ことを確認します。

#### サポートされている USB デバイス

使用している USB デバイスがサポートされていることを確認してください。HP では多数の USB デバ イスをテストして、ローカル コンピューターからリモート コンピューターに接続したときに正しく動 作することを確認しています。

#### リモート USB の有効化

RGS Receiver コントロール パネルでリモート USB が有効になっていることを確認します。

#### USB ケーブル接続の点検

ローカル コンピューターに USB デバイスが物理的に接続していることを確認してください。デバイ スが電源に接続され、オンになっていることを確認します。デバイスによっては、接続する前にユー ザーが操作を開始する必要があります。

接続をさらに確認するために、ローカル コンピューターで認識されたデバイスが/proc/devices/ usb\_remote ディレクトリ下の Proc ファイル システムに表示されます。このディレクトリには、接続 されたデバイスごとに少なくとも 2 つのファイルが表示されます。

- /proc/devices/usb\_remote/devices:ファイルには、ローカルコンピューターによって認識された デバイスの一覧が含まれます。
- /proc/devices/usb\_remote/#: USB デバイスが1つだけ認識されている場合、「devices」ファイル には、192 というエントリが1つだけ存在します。192 というファイル記述子はリモート USB デ

バイスを指します。たとえば、「cat 192」でこのファイルをダンプすると、デバイス 192 に固有 のデータが表示されます。これは、接続されている USB デバイスに対応しています。複数のデバ イスが接続されている場合は、192 で始まる連番のファイル記述子が各デバイスに割り当てられ ます。

#### USB デバイスのリセット

USB デバイスにリセット ボタンがある場合は、そのボタンを押します。

#### HP Remote Virtual USB ドライバー

リモート コンピューターに HP Remote Virtual USB ドライバーがインストールされており、アクティブ であることを確認してください。Windows のデバイスマネージャーを開き、[ユニバーサル シリアル バスコントローラー]に[HP Remote Virtual USB]が表示されていることを確認してください。

HP Remote Virtual USB ドライバーが表示されない場合は、RGS Sender ソフトウェアを再インストール します。インストール中、[Configuration] (設定) ウィンドウで[Remote USB] (リモート USB) チェッ クボックスにチェックが入っていることを確認してください。

#### USB デバイス ドライバーおよびプログラムのサポート

デバイスに必要なデバイス ドライバーおよびプログラムがリモート コンピューターにインストール され、使用可能なことを確認してください。USB デバイスがシステムで機能するには、ほとんどの場 合、製造元が提供するソフトウェアが必要です。通常、このソフトウェアは、USB デバイスをシステ ムに接続する前にインストールする必要があります。

## RGS エラー メッセージ

ここでは、RGS Receiver によって報告された各エラー メッセージを挙げ、その考えられる原因について説明します。

| エラー                           | 説明                                                                                                    |  |
|-------------------------------|----------------------------------------------------------------------------------------------------|--|
| Connection lost!(接続が中断されました!) | RGS Sender によって接続が終了されました。以下の原<br>因が考えられます                                                                                                    |  |
|                               | <ul> <li>RGS Sender によって接続が明示的に切断された。<br/>たとえば、ユーザーが、RGS Sender アイコンまた<br/>は RGS Sender GUI からすべての接続を切断するこ<br/>とを選択したか、またはユーザーがログオフした</li> </ul> |  |
|                               | <ul> <li>別のユーザーが、同じユーザー名とパスワードで<br/>RGS Sender に接続した</li> </ul>                                                                                  |  |
|                               | <ul> <li>誰もログインしていないデスクトップに接続して<br/>いるときに、別のユーザーがログインしたため、<br/>自分の接続が切断された</li> </ul>                                                            |  |
|                               | <ul> <li>別のユーザーがログインしているデスクトップに<br/>接続しているときに、ログインしていたユーザー<br/>が接続を切断したため、自分も切断された</li> </ul>                                                    |  |
|                               | <ul> <li>ネットワークが切断されたか、終了されたか、一時的に中断された</li> </ul>                                                                                               |  |
|                               | <ul> <li>RGS Sender サービス/デーモンが停止または再起<br/>動された</li> </ul>                                                                                        |  |

#### 表 B-2 RGS Receiver のエラー メッセージ

| エラー                                                                   | 説明                                                                                                    |
|-----------------------------------------------------------------------|----------------------------------------------------------------------------------------------------|
|                                                                       | <ul> <li>RGS Sender システムが終了/シャットダウンまた<br/>は再起動された</li> </ul>                                                                                                    |
|                                                                       | <ul> <li>Linux コンピューターに接続しているとき、X</li> <li>Server が停止または再起動された</li> </ul>                                                                                                    |
|                                                                       | • RGS Sender または X Server で障害が発生した                                                                                                    |
| Unable to connect to Sender!(Sender に接続できません!)                        | このエラーが報告された場合は、 <u>26 ページの「接続前</u><br><u>のチェックリスト」</u> の考えられる原因の一覧を参照し<br>てください                                                                                                    |
| Authentication failed!(認証に失敗しました!)                                    | RGS Sender によって接続が拒否されました。以下の原<br>因が考えられます                                                                                                    |
|                                                                       | <ul> <li>ドメイン名、ユーザー名、パスワードなど、入力<br/>した認証情報が有効でないか、リモートコン<br/>ピューターによって認識されない</li> </ul>                                                                                                    |
|                                                                       | <ul> <li>RGS Sender で認証機能が適切に設定されていない。認証機能に関する最新情報については、ユーザー向け説明書および README.txt を参照してください</li> </ul>                                                                                                    |
| Directory not found or not accessible! (ディレクトリが見<br>つからないかアクセスできません!) | ディレクトリ ファイルが使用できません。以下の原<br>因が考えられます                                                                                                    |
|                                                                       | <ul> <li>ディレクトリファイル名または場所を入力し間<br/>違えた</li> </ul>                                                                                                    |
|                                                                       | <ul> <li>ファイルが移動されたか、使用できなくなった</li> </ul>                                                                                                    |
|                                                                       | <ul> <li>ネットワークがダウンしたか、中断している</li> </ul>                                                                                                    |
|                                                                       | <ul> <li>ユーザーにファイルに対する読み取りアクセス許<br/>可がない</li> </ul>                                                                                                    |
| User not found in directory! (ディレクトリ内でユーザー<br>が見つかりません!)              | HP Remote Graphics ソフトウェア Receiver の現在の<br>ユーザーのユーザー名が、ディレクトリファイル内に<br>ありません。以下の原因が考えられます                                                                                                    |
|                                                                       | <ul> <li>ディレクトリファイルに入力されたユーザー名が、実際のユーザー名と厳密に一致していない</li> </ul>                                                                                                    |
|                                                                       | <ul> <li>ディレクトリに入力した domainName が間違って<br/>います。正しい domainName の選択について詳し<br/>くは、<u>68 ページのディレクトリファイルの形式</u>を<br/>参照してください。</li> </ul>                                                                                                    |
|                                                                       | <ul> <li>現在のユーザーのユーザー名がディレクトリファイルに入力されていない。ディレクトリファイルが、アクセス許可が制限された共有ドライブ上にある場合は、IT 担当者に適切なエントリを追加するように依頼してください</li> </ul>                                                                                                    |
| Authorization failed!(認可に失敗しました!)                                     | 接続は認証されましたが、リモートコンピューターの<br>デスクトップに別のユーザーがすでにログインしてい<br>ます。別のユーザーのデスクトップに接続しようとす<br>ると、ログインしているユーザーに対し、接続を許可<br>するかどうかを確認するダイアログボックスがリ<br>モートコンピューターのデスクトップに表示されま<br>す。明示的に許可/認可されない限り、別のユーザーの<br>デスクトップに接続することはできません。接続が明<br>示的に許可されなかったか、ダイアログボックスがタ |

#### 表 B-2 RGS Receiver のエラー メッセージ(続き)

#### 表 B-2 RGS Receiver のエラー メッセージ(続き)

| エラー                                                                                                    | 説明                                                                                                    |
|----------------------------------------------------------------------------------------------------|----------------------------------------------------------------------------------------------------|
|                                                                                                    | イムアウトしたために接続が暗黙に拒否されたことが<br>原因です                                                                                                    |
| Error: No license found for the Sender you are trying to<br>connect to!(エラー : 接続しようとしている Sender の<br>使用許諾がありません!)                                                                                                    | RGS Sender の使用許諾が見つかりませんでした                                                                                                    |
| Error: License Expired for the Sender you are trying to<br>connect to!(エラー : 接続しようとしている Sender の<br>使用許諾が期限切れです!)                                                                                                    | RGS Sender の使用許諾が期限切れです                                                                                                    |
| Error: License Invalid for the Sender you are trying to<br>connect to!(エラー : 接続しようとしている Sender の<br>使用許諾が無効です!)                                                                                                    | RGS Sender の使用許諾が無効です                                                                                                    |
| Setup Mode hotkey sequence too short.(Setup Mode の<br>ホットキー シーケンスが短すぎます。)                                                                                                    | ユーザーが指定したキー シーケンスが短すぎます                                                                                                    |
| Setup Mode hotkey sequence too long.(Setup Mode の<br>ホットキー シーケンスが長すぎます。)                                                                                                    | ユーザーが指定したキー シーケンスが長すぎます                                                                                                    |
| Setup Mode hotkey sequence may only consist of Ctrl, Alt,<br>Shift and Space. (Setup Mode のホットキー シーケンス<br>に使用できるのは、Ctrl、Alt、Shift、およびスペース<br>バーです。)                                                                                                    | ユーザーが指定したキー シーケンスに、無効なキーが<br>含まれています                                                                                                    |
| A space may only be entered after Ctrl, Alt or Shift is<br>pressed.(スペースバーは、Ctrl、Alt、または Shift を<br>押したあとにだけ入力できます。)                                                                                                    | Setup Mode のホットキー シーケンスは、スペース バー<br>で始めることはできません                                                                                                    |
| Setup Mode hotkey sequence is invalid. The sequence has<br>been reset to the default. (Setup Mode のホットキー<br>シーケンスが無効です。シーケンスはデフォルトにリ<br>セットされました。)                                                                                                    | コマンドラインまたはプロパティ設定ファイルでプロ<br>パティを使用して指定された Setup Mode ホットキー<br>シーケンスが無効であり、初期設定にリセットされま<br>した                                                                                                    |
| Setup Mode hotkey sequence is invalid. The sequence has<br>been disabled. ( Setup Mode のホットキー シーケンスが<br>無効です。シーケンスは無効になりました。)                                                                                                    | コマンドラインまたはプロパティ設定ファイルでプロ<br>パティを使用して指定された Setup Mode ホットキー<br>シーケンスが無効であり、Rgreceiver.Hotkeys.lsMutable<br>プロパティが無効化されました。したがって、ホット<br>キーが無効になりました                                                                                                    |
| Unable to connect to Sender: The Receiver was unable to resolve the specified hostname or IP Address. Verify that you entered the value correctly. (Sender に接続できません: Receiver は、指定されたホスト名または IP アドレスを解決できませんでした。正しい値が入力されたことを確認してください。)                                                                                                    | 通常、DNS エラーを示します                                                                                                    |
| Unable to connect to Sender: The Receiver resolved the specified hostname or IP address, but cannot connect to the Sender. Verify that the system is accessible on your network and that the Remote Graphics Sender service has been started and is listening on a pubic IP address and is not blocked by a firewall. (Sender に接続できません: Receiver は指定されたホスト名または IP アドレスを解 決しましたが、Sender に接続できません。システムが ネットワークにアクセスでき、Remote Graphics Sender サービスが起動されてパブリック IP アドレスをリッ スンし、ファイアウォールでブロックされていないことを確認します。) | RGS Receiver は、指定されたホスト名または IP アドレ<br>スを検索および解決できました。ただし、RGS Receiver<br>は RGS Sender への接続を確立できませんでした。原<br>因としては、RGS Sender がインストールされていない、<br>RGS Sender が稼働していない、RGS Sender が誤った<br>ネットワーク インターフェイスをリッスンしている、<br>ファイアウォールが RGS Sender をブロックしている<br>などが考えられます |

# C HP のサポート

## HP のサポートの利用方法

サポートが必要となる問題が発生した場合は、HP のサポートにお問い合わせになる前に次の項目をご 確認ください。

- ローカルコンピューターまたはリモートコンピューター(該当する方)の前に座ります。
- オペレーティング システムをメモします。
- 該当するエラーメッセージをメモします。
- 問題が発生したときに使用していたアプリケーションをメモします。
- サポート担当者と一緒に問題を解決するには、ある程度の時間が必要であることを想定しておいてください。

日本でのサポートについては、HP の Web サイト、<u>http://www.hp.com/jp/contact/</u>を参照してくだ さい。日本以外の国や地域については、<u>http://welcome.hp.com/country/us/en/wwcontact\_us.html</u> (英語サイト)から該当する国や地域、または言語を選択してください。

図 注記:音声認識システムが電話に応答したときに、製品の名前を尋ねられた場合は、「RGS」ではな く、「Remote Graphics ソフトウェア」と答えてください。

## その他の RGS ドキュメント

『HP Remote Graphics ソフトウェア ライセンス ガイド』など他の RGS ドキュメントは、 http://h50146.www5.hp.com/products/workstations/remote/install-guid.html から参照できます。

# 索引

### A

Advanced Video Compression 説明 49 有効化 14,37 要件 104

#### D

Directory モード 68

#### Ε

Easy Login Linux での手動による無効化 24 概要 12

#### H

HPRemote ログ 形式 73 表示 72 HP Velocity RGS Receiver へのインストー ル 14 RGS Sender へのインストール 18 説明 49 有効化 14 HP のサポート 118

#### L

Linux 接続での検討事項 87 Linux でのアンインストール RGS Receiver 22 RGS Sender 25 Linux でのインストール RGS Receiver 21 RGS Sender 22

#### Μ

Microsoft リモート デスクトップ接 続、RGS との相互運用性 84

### R

Remote Graphics ソフトウェア (RGS) インストール 13 パフォーマンスの最適化 49 **RGS Receiver** Linux でのオーディオ要件 22 RGS Sender との相互運用性 9 起動 32 コマンド ライン オプション 32 コントロールパネルの概要 4 使用 32 ネットワーク タイムアウトの トラブルシューティング 109 プロパティ 89 リモート表示ウィンドウの概 要 5 RGS Receiver の設定 オーディオ 38 ジェスチャ 38 接続 36 統計 42 ネットワーク 39 パフォーマンス 37 ホットキー 39 ログ 41 **RGS Sender** Linux での起動 44 RGS Receiver との相互運用性 9 RGS 管理ツール 46 RGS 診断ツール 46 Windows での起動および停止 43 Windows でのコマンド ライン オプション 43 Windows でのプロセス優先度 45 Windows でのログ 46 Windows の GUI 45 イベントログ 72

使用 43 ネットワークインターフェイ スのバインド 28 ネットワークタイムアウトの トラブルシューティング 110 プロパティ 99 RGS 管理ツール 46 RGS 診断ツール 46 RGS ドキュメント、その他 118 RGS の概要 2 RGS のサポートマトリクス 103

#### S

Setup Mode 概要 35 ホットキー シーケンスの変 更 40

#### U

USB→「リモート USB」を参照

#### W

Windows でのアンインストール RGS Receiver 17 RGS Sender 21 Windows でのインストール RGS Receiver 13 RGS Sender 17 ログファイル、RGS Receiver 17 ログファイル、RGS Sender 21 Windows をお使いになる場合 1

#### あ

アプリケーションのサポート 106

### い

ー対ーの接続 10 ー対多の接続 10 イベント ログ、RGS Sender 72

## え

エラーメッセージ 115

**お** オーディオ Linux での RGS Receiver の要 件 22 RGS Receiver の設定  $\rightarrow$  「RGS Receiver の設定」を参照 リモートオーディオ $\rightarrow$ 「リモー トオーディオ」を参照 リモートコンピューターでの 無効化 59 オペレーティングシステム、サ ポートされている 103

#### か

仮想キーボード 34 仮想マウス 34

#### き

キーボードロケール 105 機能、一覧 7

#### け

ゲームモード 71

#### C

高度なパフォーマンス機能、有効 化 14 コマンド ライン オプション RGS Receiver 32 Windows の RGS Sender 43 コラボレーション 47

## さ

サポート Linux のリモート オーディオ デ バイス 104 アプリケーション 106 キーボード ロケール 105 ビデオオーバーレイ サーフェ ス 107 サポート マトリクス →「RGS のサ ポート マトリクス」を参照

#### し

ジェスチャ RGS Receiver の設定 →「RGS Receiver の設定」を参照 省電力状態 31 シングル サインオン 12 **す** スマートカード 63

### せ

セキュリティ機能 85 接続 Directory モードでの作成 68 作成 33 自動起動 71 種類 10 接続前のチェックリスト 26 設定→「RGS Receiver の設定」 を参照 接続前のチェックリスト リモートコンピューター 27 ローカルコンピューター 26 設定、RGS Receiver →「RGS Receiver の設定」を参照

## そ

相互運用性 RGS Sender および RGS Receiver 9 RGS および Microsoft リモート デスクトップ接続 84 ソフトウェア、サポートされてい る 103

#### **た** 多対一の

多対一の接続 10 タッチ機能 34

#### **て** ディスプレイ解像度 51

と 統計 →「RGS Receiver の設定」を 参照 導入、一般的 3 トラブルシューティング エラーメッセージ 115 グラフィックスのパフォーマン ス 112 ネットワークタイムアウト 108 ネットワークのパフォーマン ス 50 リモート USB 114 リモートオーディオ 112 リモートクリップボード 113

#### ね

ネットワーク インターフェイスの バインド、RGS Sender 概要 28 手動での再設定 29 プロパティを使用した再設定 30 ネットワークの設定 →「RGS Receiver の設定」を参照

#### は

ハードウェア、サポートされてい る 103 パフォーマンスの設定 →「RGS Receiver の設定」を参照

### ひ

ビデオ オーバーレイ サーフェス 107 標準ログイン 11

#### 5

ファイアウォール、RGS の使用 30 複数のモニターの構成 10 プロパティ RGS Receiver 89 RGS Sender 99 構文 88 コマンドラインでの設定 89 設定ファイルでの設定 89

#### ほ

ホットキーの設定 →「RGS Receiver の設定」を参照

## ま

マイク →「リモート マイク」を参 照

## も

モニター ブランキング 86

#### **ゆ** ユーザー インターフェイス 4

**ら** ライセンス登録 9 り リモート USB アクセス制御リスト 64 概要 60 サポートされているデバイス 62 自動リモート 61 スマートカード 63 データの確認 67 デバイス情報の特定 66 トラブルシューティング 114 リモート アプリケーションの停止 概要 72 サンプルエージェント 79 リモートオーディオ Linux でのサポート 104 Linux の場合 57 Windows の場合 57 概要 57 トラブルシューティング 112 リモート クリップボード 60 トラブルシューティング 113 リモート表示ウィンドウ ツール バー 5 リモートマイク Linux の場合 57 Windows の場合 57

### れ

レイアウト調整 51

#### **ろ** ログ

RGS Receiver →「RGS Receiver の 設定」を参照 RGS Sender 46 ログイン方法 11 ログファイル インストール、RGS Receiver 17 インストール、RGS Sender 21